# PODRĘCZNIK TECHNICZNY

kina26p1-0 (1202)

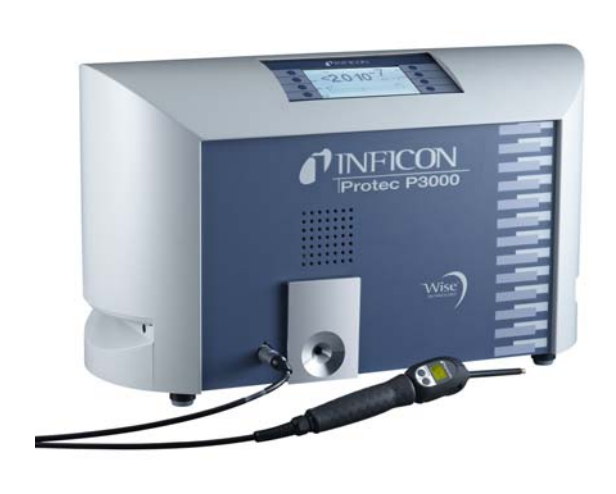

Nr katalogowy 520-001 520-002 520-003 520-004 520-103 520-104

520-105 520-106

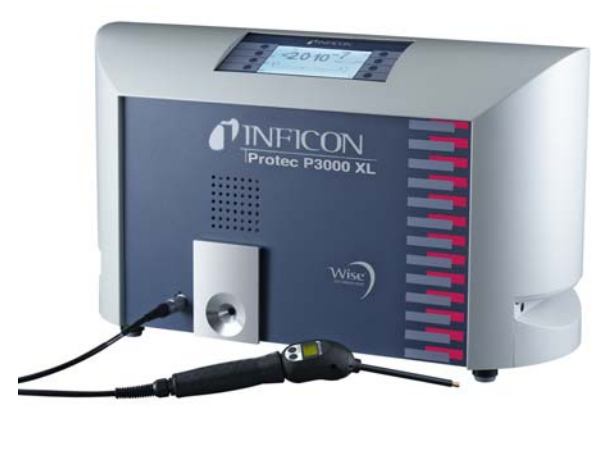

na podstawie wersji oprogramowania V 2.8

# Protec P3000(XL) WYKRYWACZ HELOWY

Uwaga generalna: prosze konsekwentnie stosowac w opisie menu tekst angielski

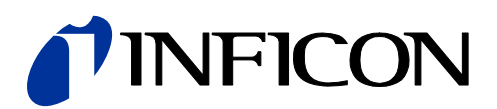

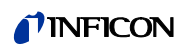

# Spis treści

|         | Spis treści<br>Podstawowe środki ostrożności dotyczące bezpieczeństwa | 0-3<br>0-6 |
|---------|-----------------------------------------------------------------------|------------|
| 1       |                                                                       | 1_1        |
| 1       | Water                                                                 | 1-1        |
| 1.1     |                                                                       | 1-1        |
| 1.1.1   | Zastosowanie<br>Dostoppo konfiguracio                                 | 1-1        |
| 1.1.2   | Dostępne koniguracje<br>Dana taobniozna                               | 1-2        |
| 1.1.0   | Wenaroja firmy INEICON                                                | 1-2        |
| 1.2     | Centra serwisowe                                                      | 1-5        |
| 1.2.1   | Boznakowywanie                                                        | 1-7        |
| 131     | Zakres dostawy                                                        | 1-7        |
| 1.3.2   | Akcesoria                                                             | 1-8        |
| 1.4     | Wskazówki dotyczące stosowania tego podrecznika                       | 1-9        |
| 1.4.1   | Symbole techniki próżniowej                                           | 1-9        |
| 1.4.2   | Objaśnienie pojęć                                                     | 1-10       |
| 1.5     | Widok Protec P3000                                                    | 1-11       |
| 1.6     | Montaż                                                                | 1-11       |
| 1.6.1   | Ustawienie                                                            | 1-11       |
| 1.6.2   | Przyłącza mechaniczne                                                 | 1-12       |
| 1.6.2   | Przyłącza elektryczne                                                 | 1-16       |
| 1.6.4   | Interfejs RS232                                                       | 1-16       |
| 1.6.5   | Port wej./wyj.                                                        | 1-17       |
| 2       | Sposób działania Protec P3000                                         | 2-1        |
| 2.1     | Opis funkcji                                                          | 2-1        |
| 2.2     | Opis podzespołów                                                      | 2-1        |
| 2.2.1   | Pompa próżni wstępnej                                                 | 2-1        |
| 2.2.2   | Czujnik Wise TechnologyTM                                             | 2-1        |
| 2.2.3   | Uchwyt zaworów                                                        | 2-2        |
| 2.2.4   | Podzespół sterowania                                                  | 2-2        |
| 2.3     | Opis wyświetlacza i interfejsu użytkownika                            | 2-2        |
| 2.3.1   | Wyświetlacz urządzenia głównego                                       | 2-2        |
| 2.3.2   | Sonda SL3000(XL) z wyświetlaczem                                      | 2-4        |
| 2.3.3   | Wbudowana nieszczelność referencyjna PRO-Check                        | 2-5        |
| 3       | Obsługa Protec P3000                                                  | 3-1        |
| 3.1     | Uruchomienie                                                          | 3-1        |
| 3.2     | Elementy obsługi na wyświetlaczu urządzenia głównego                  | 3-2        |
| 3.3     | Elementy obsługi na wyświetlaczu sondy                                | 3-4        |
| 3.4     | Przeprowadzanie pomiarów                                              | 3-5        |
| 3.4.1   | Tryb standardowy                                                      | 3-6        |
| 3.4.2   | Tryb I•Guide                                                          | 3-8        |
| 3.4.2.1 | Uruchamianie trybu I•Guide                                            | 3-8        |
| 3.4.2.1 | Wybór programu I•Guide                                                | 3-9        |
| 3.4.2.1 | Praca z programem I·Guide                                             | 3-9        |
| 3.4.3   | Podmenu Info                                                          | 3-12       |

| 3.5     | Kalibracja i test autodiagnostyczny           | 3-13              |
|---------|-----------------------------------------------|-------------------|
| 3.5.1   | Kontrola kalibracji (funkcja testowa)         | 3-14              |
| 3.5.2   | Kalibracja wewnetrzna                         | 3-15              |
| 3.5.3   | Kalibracia zewnetrzna                         | 3-16              |
| 3.6     | Uśpienie                                      | 3-18              |
| 3.7     | Kończenie pracy                               | 3-18              |
| 3.8     | Szybkie uruchamianie jednostki zapasowej w c  | kresie przechowy- |
|         | wania                                         | 3-18              |
|         |                                               |                   |
| 4       | Ustawienia urządzenia                         | 4-1               |
| 4.1     | Struktura menu                                | 4-1               |
| 4.2     | Menu serwisowe                                | 4-2               |
| 4.3     | Wybieranie zamienników gazów i ustawianie w   | artości wyzwa-    |
|         | lających                                      | 4-3               |
| 4.3.1   | Ustawianie parametrów gazów                   | 4-3               |
| 4.3.2   | Wybieranie zbioru parametrów gazów            | 4-8               |
| 4.4     | Podmenu ustawień                              | 4-8               |
| 4.4.1   | Próżnia i dostęp                              | 4-8               |
| 4.4.2   | Funkcje audio                                 | 4-14              |
| 4.4.3   | Ustawienia wyświetlacza                       | 4-15              |
| 4.4.4   | Konfiguracja / edycja programu I•Guide        | 4-17              |
| 4.4.5   | Pozostałe ustawienia                          | 4-20              |
| 4.5     | Interfejsy                                    | 4-21              |
| 4.5.1   | Miejsce sterowania                            | 4-21              |
| 4.5.1   | Wyjście urządzenia zapisującego               | 4-21              |
| 4.5.3   | Protokół RS232                                | 4-24              |
| 4.5.4   | Wybór wejść sterownika programowalnego        | 4-25              |
| 4.5.5   | Szybkość transmisji i znak końca              | 4-25              |
| 4.5.6   | PRO-Check (tylko w trybie zaawansowanym)      | 4-25              |
| 4.6     | Menu Info                                     | 4-26              |
| 4.7     | Historia i konserwacja                        | 4-29              |
| 5       | Komunikaty Protos P2000                       | F 1               |
| 5       | Komulikaly Flolec F3000                       | 5-1               |
| 5.1     | Komunikaty o błędach i ostrzeżenia            | 5-1               |
| 6       | Złącza urządzenia                             | 6-1               |
| 6.1     | Port wei./wyi. (weiścia i wyiścia sterowania) | 6-1               |
| 6.1.1   | Gniazda uziemienia                            | 6-2               |
| 6.1.2   | Wviście 24 V                                  | 6-2               |
| 6.1.3   | Wejścia sterownika programowalnego            | 6-2               |
| 6.1.4   | Wviścia sterownika programowalnego            | 6-3               |
| 6.1.4.1 | Wviścia przekaźnika                           | 6-4               |
| 6.1.4.2 | Wyjścia urządzenia zapisującego               | 6-5               |
| 6.1.5   | Sposób przeprowadzenia kalibracii             | 6-6               |
| 6.2     | Interfejs RS232                               | 6-7               |
| 7       | Konsorwacia                                   | 74                |
| 1       | NUISEIWaCja                                   | /-1               |
| 7.1     | Plan konserwacji                              | 7-1               |

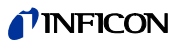

| 8     | Biblioteka gazów                                     | 8-1      |
|-------|------------------------------------------------------|----------|
|       | PRO-Check                                            | 7-14     |
| 7.7   | Wymiana pojemnika na gaz                             | 7 1 4    |
| 7.6.2 | Zamiana plastikowego filtra kapilarnego na metalowy  | 7-13     |
| 7.6.1 | Zamiana metalowego filtra kapilarnego na plastikowy  | 7-12     |
|       | (tylko dla przewodu czujnika SL3000)                 | 7-12     |
| 7.6   | Zamiana filtra kapilarnego                           |          |
|       | (tylko dla SL3000XL)                                 | 7-9      |
| 7.5   | Wymiana wkładek filtrujących końcówki czujnika       |          |
|       | (tylko dla SL3000)                                   | 7-8      |
| 7.4.3 | Kontrola / wymiana filtra spieku                     |          |
|       | czająca przed działaniem wody (tylko dla SL3000)     | 7-7      |
| 7.4.2 | Wymiana tarcz filcowych, gdy używana jest końcówka z | abezpie- |
|       | (tylko dla SL3000)                                   | 7-6      |
| 7.4.1 | Wymiana tarcz filcowych filtra kapilarnego           |          |
| 7.4   | Wymiana filtra w przewodzie czujnika                 | 7-5      |
| 7.3   | Wymiana bezpieczników zewnętrznych                   | 7-5      |
| 7.2   | Wymiana filtra powietrza                             | 7-3      |

# Podstawowe środki ostrożności dotyczące bezpieczeństwa

| ▲ Ostrzeżenie |
|---------------|
|---------------|

Oznacza działania, które należy przeprowadzić, aby zapobiec powstawaniu sytuacji niebezpiecznych dla ludzi.

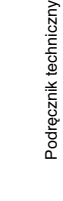

|--|

Oznacza działania, które należy przeprowadzić, aby zapobiec uszkodzeniu lub zniszczeniu Protec P3000.

# *Uwaga:* Oznacza szczegółowe wytyczne, do których użytkownik musi się stosować.

Detektor wycieku Protec P3000 firmy INFICON został zaprojektowany w taki sposób, aby zapewnić bezpieczną i wydajną pracę pod warunkiem używania zgodnie z przeznaczeniem i zgodnie z zaleceniami znajdującymi się w niniejszym Podręczniku technicznym. Użytkownik jest zobowiązany do dokładnego zapoznania się ze wszystkimi środkami ostrożności dotyczącymi bezpieczeństwa, które zostały opisane w tym rozdziale i w całym Podręczniku technicznym, oraz do ich przestrzegania. Protec P3000 można eksploatować tylko w odpowiednich warunkach, które zostały opisane w tym Podręczniku technicznym. Urządzenie może być obsługiwane i konserwowane wyłącznie przez wykwalifikowany personel. Aby uzyskać informacje o szczegółowych wymaganiach i regulacjach, należy zwrócić się do właściwych lokalnych lub centralnych agend. W razie wątpliwości związanych z bezpieczeństwem, obsługą i / lub konserwacją należy skontaktować się z naszym najbliższym biurem.

Niezastosowanie się do poniższych środków ostrożności może być przyczyną poważnych obrażeń:

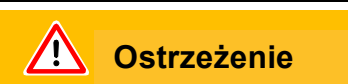

Zagrożenie wybuchem!

Jeśli urządzenie będzie uruchamiane w obszarze zagrożonym wybuchem, może dojść do zapłonu mieszanek wybuchowych.

Urządzenie może być używane jedynie poza obszarem zagrożonym wybuchem.

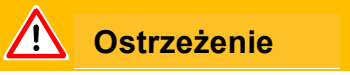

Można stosować tylko trójżyłowe przewody sieciowe z uziemieniem. Protec P3000 nie może być eksploatowany bez podłączonego uziemienia.

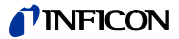

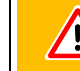

## Ostrzeżenie

Nie wolno patrzeć przez dłuższy czas ani z bliskiej odległości na diody LED przewodu czujnika, ponieważ może to prowadzić do nieodwracalnego uszkodzenia wzroku.

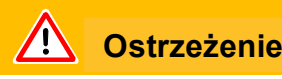

Niebezpieczeństwo porażenia prądem elektrycznym.

Końcówka czujnika nie może stykać się z jakimikolwiek częściami, które są pod napięciem. Przed rozpoczęciem pomiaru badane próbki należy odłączyć od źródła zasilana.

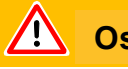

#### Ostrzeżenie

Dla wszystkich styków portu wej./wyj. nie może zostać przekroczone maksymalne napięcie, wynoszące 60 V DC lub 25 V AC; w stosunku do masy/przewodu ochronnego.

W zależności od typu styków wejścia lub wyjścia, konieczne może okazać się zastosowanie zasilania o niższym napięciu. Szczegółowe informacje znajdują się we właściwych rozdziałach.

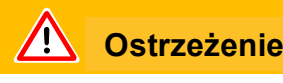

Przed rozpoczęciem konserwacji należy odłączyć Protec P3000 od źródła zasilania.

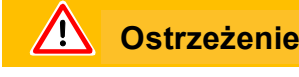

Przed wymianą filtra powietrza Protec P3000 należy odłączyć od źródła zasilania.

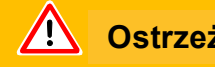

#### Ostrzeżenie

Przed wymianą bezpieczników Protec P3000 należy odłączyć od źródła zasilania.

Niezastosowanie się do poniższych środków ostrożności może być przyczyną uszkodzenia urządzenia:

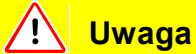

Protec P3000 nie może być eksploatowany po ustawieniu w miejscu, w którym będzie miał kontakt z wodą (np. w miejscach, w których woda może ściekać). To samo dotyczy wszystkich innych rodzajów płynów.

Protec P3000 powinien być eksploatowany wyłącznie w pomieszczeniach zamkniętych.

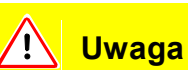

Unikać kontaktu Protec P3000 z zasadami, kwasami lub rozpuszczalnikami oraz unikać ekstremalnych warunków klimatycznych.

🕂 Uwaga

Zapewniać odpowiednią wentylację (patrz także rozdział 1.1.2)

<u>!</u> Uwaga

Przed montażem należy usunąć zabezpieczenie transportowe.

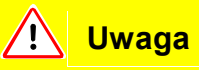

Aby zapewnić odpowiednią wentylację Protec P3000, należy zachować co najmniej 20 cm (8 cali) odstępu po bokach. Odstęp z tyłu nie może być mniejszy niż 10 cm. Dodatkowo, nie należy zakrywać uchwytów po bokach Protec P3000, gdyż stanowią one otwory wentylacyjne. Protec P3000 należy chronić przed kontaktem ze źródłami ciepła.

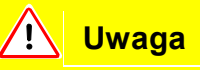

Przed podłączeniem Protec P3000 do źródła zasilania należy się upewnić, że wartość znamionowa napięcia sieciowego dla Protec P3000 i źródła zasilania jest taka sama.

🕂 Uwaga

Nie zasysać cieczy.

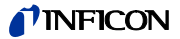

Dopuszczalne napięcie wejściowe sterownika programowalnego to 28 V.

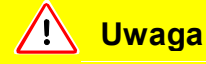

Maksymalne dopuszczalne napięcie i natężenie prądu wyjściowego na otwartym kolektorze to: 28 V; 50 mA.

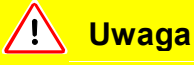

Maksymalne obciążenie każdego z przekaźników to: 60 V DC / 25 V AC i 1 A.

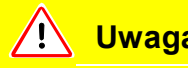

### Uwaga

Filtr powietrza należy kontrolować pod kątem zanieczyszczenia co najmniej co 6 miesięcy i koniecznie wymieniać co 2 lata.

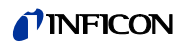

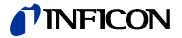

#### Informacje ogólne 1

Detektor wycieku helu Protec P3000 jest dostarczany w stanie gotowym do eksploatacji. Pomimo tego zaleca się dokładne zapoznanie się z niniejszym podręcznikiem, aby zapewnić odpowiednie warunki eksploatacyjne od momentu rozpoczęcia pracy. Niniejszy podręcznik zawiera ważne informacje na temat funkcji urządzenia, montażu, uruchamiania i eksploatacji Protec P3000.

Poza określonymi przypadkami niniejszy podręcznik techniczny dotyczy wszystkich trzech konfiguracji Protec P3000 (patrz rozdział 1.1.2). Rozdziały dotyczące tylko określonej konfiguracji oznaczono jako "tylko dla ...". Rozdziały oznaczone jako "tylko dla Protec P3000XL" zawsze dotyczą Protec P3000XL z przewodem czujnika SL3000XL (z możliwością pracy w trybie WYSOKIEGO PRZEPłYWU).

#### 1.1 Wstęp

#### 1.1.1 Zastosowanie

Protec P3000 to detektor wycieku helu wykorzystujący czujnik w pomiarach metodą odpowietrzającą. Przy użyciu tego urządzenia można lokalizować i oceniać nieszczelność próbek testowych, jeśli znajduje się w nich hel pod ciśnieniem, a próbka jest badana z zewnątrz za pomocą sondy czujnika (metoda odpowietrzająca). Sonda czujnika jest niezbędna do eksploatacji urządzenia i dostępna jest jako akcesorium (nr kat. 525-001 do 525-004).

# Uwaga

Protec P3000 nie może być eksploatowany po ustawieniu w miejscu, w którym będzie miał kontakt z wodą (np. w miejscach, w których woda może ściekać). To samo dotyczy wszystkich innych rodzajów płynów.

Protec P3000 powinien być eksploatowany wyłącznie w pomieszczeniach zamkniętych.

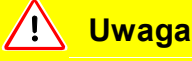

Unikać kontaktu Protec P3000 z zasadami, kwasami lub rozpuszczalnikami oraz

unikać ekstremalnych warunków klimatycznych.

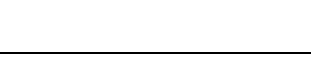

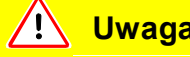

#### Uwaga

Zapewniać odpowiednią wentylację (patrz także rozdział 1.1.2)

## 1.1.2 Dostępne konfiguracje

Detektor wycieku helu Protec P3000 jest dostępny w czterech różnych konfiguracjach:

#### Standardowy Protec P3000

Standardowy Protec P3000 jest przeznaczony do pracy w trybie wysokiej czułości. Detektor wymaga przewodu czujnika SL3000.

Protec P3000, wersja RC

Protec P3000 w wersji RC jest standardowym detektorem Protec P3000 wyposażonym w zewnętrzny wyświetlacz. Detektor wymaga przewodu czujnika SL3000.

#### Protec P3000XL

Protec P3000XL jest wersją Protec P3000 z możliwością pracy w trybie WYSOKIEGO PRZEPłYWU. Detektor może pracować ze zwiększonym zasięgiem wykrywania, kosztem zmniejszonej czułości, lub w trybie normalnego przepływu ze zwiększoną czułością. Do pracy w obu trybach przepływu (wysoki i niski) niezbędny jest przewód czujnika SL3000XL. Detektor można również stosować ze zwykłym przewodem czujnika SL3000. W takim przypadku tryb wysokiego przepływu jest niedostępny.

Protec P3000XL, wersja RC

Protec P3000XL w wersji RC to detektor Protec P3000XL wyposażony w zewnętrzny wyświetlacz. Detektor wymaga zastosowania przewodu czujnika SL3000XL.

### 1.1.3 Dane techniczne

Dane fizyczne

| Najmniejsza wykrywalna wartość nieszczelności      |                                       |  |  |
|----------------------------------------------------|---------------------------------------|--|--|
| Dla Protec P3000                                   | 1 x 10 <sup>-7</sup> mbar l/s         |  |  |
| Dla Protec P3000XL w trybie<br>NISKIEGO PRZEPłYWU  | 1 x 10 <sup>-7</sup> mbar l/s         |  |  |
| Dla Protec P3000XL w trybie<br>WYSOKIEGO PRZEPłYWU | 1 x 10 <sup>-6</sup> mbar l/s         |  |  |
| Zakres pomiarowy                                   |                                       |  |  |
| Dla Protec P3000                                   | 5 dekad                               |  |  |
| Dla Protec P3000XL w trybie<br>WYSOKIEGO PRZEPłYWU | 4 dekad                               |  |  |
| Czujnik helu                                       | Czujnik Wise Technology <sup>TM</sup> |  |  |
| Czas reakcji czujnika                              | 450 ms                                |  |  |
|                                                    |                                       |  |  |

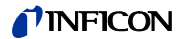

| Przepływ gazu przez kapilarę             |                              |
|------------------------------------------|------------------------------|
| Dla Protec P3000                         | 260 - 360 sccm*              |
| Dla Protec P3000XL w trybie<br>PRZEPłYWU | e WYSOKIEGO2660 - 3500 sccm* |
| Czas niezbędny do gotowości eksploatac   | yjnej ok. 3 min              |

\* Mierzone przy 1 atm (1013 mbar) na poziomie morza. Rzeczywisty przepływ może się różnić na większych wysokościach i przy mniejszym ciśnieniu atmosferycznym.

#### Dane elektryczne

| Napięcie i częstotliwość sieciowa | 90 - 127 V, 50 / 60 Hz  |  |
|-----------------------------------|-------------------------|--|
| (nie przełączalne)                | 115 - 140 V, 60 Hz      |  |
|                                   | 187 - 265 V, 50 / 60 Hz |  |
| Pobór mocy                        | 200 VA                  |  |
| Klasa ochrony                     | IP 20                   |  |
| Kategoria przepięcia              | II                      |  |
| Przewód zasilający                | 2,5 m                   |  |
| Poziom hałasu                     | < 54 dBA                |  |

#### Pozostałe dane

| Wymiary (szer. x wys. x gł.) w mm<br>Masa                     | 610 x 370 x 265<br>27 kg                                                                                                    |  |
|---------------------------------------------------------------|----------------------------------------------------------------------------------------------------|--|
| Dopuszczalna temperatura otoczenia<br>(w czasie eksploatacji) | 10°C do 45°C                                                                                                    |  |
| Dopuszczalna temperatura w czasie przechowywania              | e-40°C do 60°C                                                                                                    |  |
| Wilgotność względna                                           | Maksymalnie 80% dla temperatur do +31°C, obniżająca się liniowo do 50% przy +40°C.                                                                                                    |  |
| Stopień zanieczyszczenia                                      | II<br>(według IEC 61010 / część 1: "z reguły<br>może wystąpić jedynie nieprzewodzące<br>zabrudzenie; od czasu do czasu jednak<br>tolerowana może być przejściowa<br>przewodność spowodowana<br>kondensacją.") |  |
| Maks. wysokość nad poziomem morza                             | 2000 m                                                                                                    |  |

# 1.2 Wsparcie firmy INFICON

Serwis INFICON

W przypadku wysłania urządzenia do firmy INFICON lub autoryzowanego przedstawiciela należy poinformować, czy urządzenie jest wolne od materiałów szkodliwych dla zdrowia lub czy jest skażone. W przypadku skażonych urządzeń należy podać rodzaj zagrożenia. Urządzenia bez załączonego formularza opisu skażenia odsyłane są przez firmę INFICON do nadawcy. Formularz opisu skażenia znajduje się na następnej stronie.

Ogólne wskazówki

Firma INFICON zastrzega sobie prawo do zmiany konstrukcji i/lub podawanych w tym podręczniku danych.

Zdjęcia nie mają mocy wiążącej.

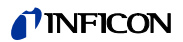

| been submitted. I<br>This declaration                                                                         | ir, and/or disposal of vacua<br>Non-completion will result i<br>may only be completed (in        | um equipment and<br>in delay.<br>block letters) and s | components will on signed by authorized                             | ly be carried out if and qualified staff                   | a correctly completed declarat<br>f.                                    |
|----------------------------------------------------------------------------------------------------|--------------------------------------------------------------------------------------------------|-------------------------------------------------------|---------------------------------------------------------------------|------------------------------------------------------------|-------------------------------------------------------------------------|
| • Descriptio                                                                                                  | on of product                                                                                    | 0                                                     | Reason for retu                                                     | ırn                                                        |                                                                         |
| I ype<br>Article Num                                                                                          | ber                                                                                              | $ \bot$                                               |                                                                     |                                                            |                                                                         |
| Serial Num                                                                                                    | ber                                                                                              |                                                       |                                                                     |                                                            |                                                                         |
| <b>.</b>                                                                                                    |                                                                                                  |                                                       |                                                                     |                                                            |                                                                         |
|                                                                                                    |                                                                                                  | B                                                     | Operating fluid(                                                    | s) used (Must be                                           | drained before shipping.)                                               |
|                                                                                                    |                                                                                                  | _                                                     |                                                                     |                                                            | I                                                                       |
|                                                                                                    |                                                                                                  | A                                                     |                                                                     | 7                                                          | /                                                                       |
|                                                                                                    |                                                                                                  | Ľ ľ                                                   | Process related                                                     | d contamination                                            | of product:                                                             |
|                                                                                                    |                                                                                                  |                                                       | toxic                                                               | no 🗆 1)                                                    | yes 🗆                                                                   |
|                                                                                                    |                                                                                                  |                                                       | caustic                                                             | no ⊔ 1)                                                    |                                                                         |
|                                                                                                    |                                                                                                  |                                                       | piological hazard                                                   | no 🖵                                                       | yes 2)                                                                  |
|                                                                                                    |                                                                                                  |                                                       | explosive                                                           | no 🖬                                                       | yes (2)                                                                 |
|                                                                                                    |                                                                                                  |                                                       | other harmful sub                                                   | stances no [] 1)                                           | yes 2)                                                                  |
|                                                                                                    | The product is free of any                                                                       | sub-                                                  | other nammar subs                                                   |                                                            | yes 🖬                                                                   |
| -                                                                                                    | health y                                                                                         |                                                       | 1) or not contain<br>of hazardous<br>exceed the pe<br>posure limits | ing any amount<br>residues that<br>ermissible ex-          | ated will not be a<br>cepted without wr<br>evidence of decor<br>nation! |
|                                                                                                    | •                                                                                                |                                                       |                                                                     |                                                            |                                                                         |
|                                                                                                    | <b>U</b> lamatul aukatan                                                                         |                                                       |                                                                     |                                                            |                                                                         |
|                                                                                                    | Please list all subs                                                                             | tances dases and                                      | by-products which t                                                 | the product may hav                                        | ve come into contact with:                                              |
|                                                                                                    | Trade/product nome                                                                               | Leu i i                                               |                                                                     |                                                            | d Astion if human and                                                   |
|                                                                                                    | nade/product name                                                                                | (or symbol)                                           | , v                                                                 | vith substance                                             |                                                                         |
|                                                                                                    |                                                                                                  |                                                       |                                                                     |                                                            |                                                                         |
|                                                                                                    |                                                                                                  |                                                       |                                                                     |                                                            |                                                                         |
|                                                                                                    |                                                                                                  |                                                       |                                                                     |                                                            |                                                                         |
|                                                                                                    |                                                                                                  |                                                       |                                                                     |                                                            |                                                                         |
|                                                                                                    |                                                                                                  |                                                       |                                                                     |                                                            |                                                                         |
|                                                                                                    |                                                                                                  |                                                       |                                                                     |                                                            |                                                                         |
| 5 2                                                                                                    |                                                                                                  |                                                       |                                                                     |                                                            |                                                                         |
| G Legally h                                                                                                   | inding declaration:                                                                              |                                                       |                                                                     |                                                            |                                                                         |
| G Legally b                                                                                                   | inding declaration:                                                                              | on on this form is o                                  | complete and accura                                                 | ate and that I/we wi                                       | ill assume any further costs th                                         |
| •<br>Legally b<br>I/we hereb<br>arise. The                                                                    | inding declaration:<br>y declare that the informati<br>contaminated product will I               | on on this form is o<br>be dispatched in a            | complete and accura                                                 | ate and that I/we wi                                       | ill assume any further costs th                                         |
| • Legally bi<br>I/we hereb<br>arise. The<br>Organizatic                                                       | inding declaration:<br>y declare that the informati<br>contaminated product will I               | on on this form is o<br>be dispatched in a            | complete and accura<br>ccordance with the a                         | ate and that I/we wi<br>applicable regulatio               | ill assume any further costs th<br>ns.                                  |
| • Legally bi<br>I/we hereb<br>arise. The<br>Organizatio<br>Address                                            | inding declaration:<br>y declare that the informati<br>contaminated product will I<br>un/company | on on this form is o<br>be dispatched in a            | complete and accura<br>ccordance with the a                         | ate and that I/we wi<br>applicable regulatio<br>           | ill assume any further costs th<br>ms.                                  |
| • Legally bi<br>I/we hereb<br>arise. The<br>Organizatio<br>Address<br>Phone                                   | inding declaration:<br>y declare that the informati<br>contaminated product will I<br>in/company | on on this form is o                                  | complete and accura<br>ccordance with the a                         | ate and that I/we wi<br>applicable regulatio<br>ode, place | ill assume any further costs th<br>ns.<br>                              |
| • Legally bi<br>I/we hereb<br>arise. The<br>Organizatic<br>Address<br>Phone<br>Email                          | inding declaration:<br>y declare that the informati<br>contaminated product will I<br>in/company | ion on this form is dispatched in a                   | complete and accura<br>ccordance with the a<br>Post o<br>Fax        | ate and that I/we wi<br>applicable regulatio<br>           | ill assume any further costs th<br>ns.                                  |
| Legally bi<br>I/we hereb<br>arise. The<br>Organizatic<br>Address<br>Phone<br>Email<br>Name                    | inding declaration:<br>y declare that the informati<br>contaminated product will I<br>in/company | ion on this form is dispatched in a                   | complete and accura<br>ccordance with the a                         | ate and that I/we wi<br>applicable regulatio<br>           | ill assume any further costs th                                         |
| Legally b<br>I/we hereb<br>arise. The<br>Organizatio<br>Address<br>Phone<br>Email<br>Name                     | inding declaration:<br>y declare that the informati<br>contaminated product will I<br>n/company  | ion on this form is dispatched in a                   | complete and accura<br>ccordance with the a                         | ate and that I/we wi<br>applicable regulatio<br>           | ill assume any further costs th                                         |
| G<br>Legally b<br>I/we hereb<br>arise. The<br>Organizatio<br>Address<br>Phone<br>Email<br>Name<br>Date and le | inding declaration:<br>y declare that the informati<br>contaminated product will i<br>n/company  | ion on this form is o<br>be dispatched in a<br>       | complete and accura<br>ccordance with the a                         | ate and that I/we wi<br>applicable regulatio<br>           | ill assume any further costs th                                         |

Fig. 1-1 Formularz opisu skażenia

## 1.2.1 Centra serwisowe

| AL                          |                                   |                         |                                    |
|-----------------------------|-----------------------------------|-------------------------|------------------------------------|
|                             | MP@agramkow.dk                    |                         | leakdetection.service@inficon.com  |
| A Gramkow                   | Telefon: +45 741 236 36           |                         |                                    |
| Sonderborg                  | Faks: +45 744 336 46              | Kolonia                 | Faks: +49 221 567889112            |
| Austria                     | Invakuum@eunet.at                 | Finiandia<br>A'Cramkow  | MP@agramkow.dk                     |
|                             |                                   | A Granikow              |                                    |
| Wiedeń                      | Faks: +43 16 16 04 66             | Sonderborg              | Faks: +45 744 336 46               |
| Blatorus                    | akniestine@gertnergroup.de        | Francja                 | Christophe.Zaffanella@oerlikon.com |
| Gerner Service              | Telefon: +7 959 319 646           | OLV France              | Telefon: +33 476 351 584           |
| Moskwa                      | Faks: +7 959 319 645              | Orsay                   | Faks: +33 476 351 584              |
| Belgia                      | leakdetection.service@inficon.com |                         | leakdetection.service@inficon.com  |
|                             | Telefon: +49 221 56788112         |                         | Telefon: +49 221 56788112          |
| Kolonia                     | Faks: +49 221 567889112           | Kolonia                 | Faks: +49 221 567889112            |
| Brazylia                    | infoqro@meisa.com                 | Węgry                   | Lovics@Matavnet.hu                 |
| MEISA S.a. de C.V.          | l eleton: +52 442 225 42 80       | Kontrade                | l eleton: +36 23 50 38 80          |
| Quertaro                    | Faks: +52 442 225 41 57           | Budaörs                 | Faks: +36 23 50 38 96              |
| Bułgaria                    | MP@agramkow.dk                    | Islandia                | MP@agramkow.dk                     |
| A'Gramkow                   | Telefon: +45 741 236 36           | A'Gramkow               | Telefon: +45 741 236 36            |
| Sonderborg                  | Faks: +45 744 336 46              | Sonderborg              | Faks: +45 744 336 46               |
| Kanada                      | reachus@vpcinc.ca                 | Indie                   | asdash@hotmail.com                 |
| Vacuum Products Canada Inc. | Telefon: +905.672.7704            | Dashpute                | Telefon: +91 22 888 0324           |
| Ontario                     | Faks: +905.672.2249               | 400 064                 | Faks: +91 22 888 0324              |
| Ameryka Centralna           | albravo@meisa.com                 | Włochy                  | davide.giovanetti@inficon.com      |
| MEISA S.a. de C.V.          | Telefon: +52 44 22 12 36 15       | INFICON GmbH            | Telefon: +39 045 6 40 25 56        |
| Quertaro                    | Faks: +52 44 22 12 19 40          | Castelnuovo             | Faks: +39 045 6 40 24 21           |
| Chiny                       | reach.china@inficon.com           | Irlandia                | reach.unitedkingdom@inficon.com    |
| INFICON LTD                 | Telefon: +852.2862.8863           | INFICON                 | Telefon: +44 1254 678 250          |
| Hong Kong                   | Faks: +852.2865.6883              | Blackburn               | Faks: +44 1254 698 577             |
| INFICON LTD                 | Telefon: +86.10.6590.0164         |                         |                                    |
| Pekin                       | Faks: +86.10.6590.0521            |                         |                                    |
| INFICON LTD                 | Telefon: +86.20.8723.6889         | Izrael                  | urimark@mark-tec.co.il             |
| Guangzhou                   | Faks: +86.20.8723.6003            |                         |                                    |
| INFICON LTD                 | Telefon: +86.21.6209.3094         | Mark Technologies Ltd.  | Telefon: +972 35 34 68 22          |
| Szanghaj                    | Faks: +86.21.6295.2852            | Kiriat Ono              | Faks: +972 35 34 25 89             |
| Czechy                      | filiplisec@atlas.cz               | Japonia                 | reach.japan@inficon.com            |
| Q - Test                    | Telefon: +420 377 375 024         | INFICON Co. Ltd.        | Telefon: +81.45.471.3396           |
| Pilzno                      | Faks: +420 377 422 608            | Jokohama                | Faks: +81.45.471.3387              |
| Dania                       | MP@agramkow.dk                    | Korea                   | reach.korea@inficon.com            |
| A'Gramkow                   | Telefon: +45 744 336 36           | INFICON Ltd.            | Telefon: +82 312 062 890           |
| Sonderborg                  | Faks: +45 744 336 46              | Sungnam City            | Faks: +82 312 063 058              |
| Eqipt                       | MP@agramkow.dk                    | INFICON Ltd.            | Telefon: +82 312 062 890           |
|                             | 5                                 | Suwon                   | Faks: +82 312 063 058              |
| A'Gramkow                   | Telefon: +45 741 236 36           | INFICON Ltd.            | Telefon: +82 312 062 890           |
| Sondarbara                  | Foko: 145 744 226 46              | Chaonan                 | Eako: 192 212 062 059              |
| Sonderboly                  | 1 and. 740 / 44 000 40            | Uneonan                 | 1 and. to2 312 003 030             |
|                             |                                   |                         |                                    |
| Łotwa                       | leakdetection.service@inficon.com | Ameryka Południowa (bez |                                    |
|                             |                                   | Brazylii)               |                                    |
| INFICON GmbH                | Telefon: +49 221 56788112         | MEISA S.a. de C.V.      | Telefon: +52 44 22 12 36 15        |
| Kolonia                     | Faks: +49 221 567889112           | Quertaro                | Faks: +52 44 22 12 19 40           |
| Litwa                       | leakdetection.service@inficon.com | Hiszpania               | richard.cunill@leyboldoptics.com   |

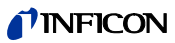

| INFICON GmbH                 | Telefon: +49 221 56788112         | Leybold Optics Ibérica       | Telefon: +34 93 66 60 778         |
|------------------------------|-----------------------------------|------------------------------|-----------------------------------|
| Kolonia                      | Faks: +49 221 567889112           | Barcelona                    | Faks: +34 93 66 64 612            |
| Meksyk                       | infoqro@meisa.com                 | Szwecja                      | MP@agramkow.dk                    |
| MEISA S.a. de C.V.           | Telefon: +52 442 225 42 80        | A'Gramkow                    | Telefon: +45 741 236 36           |
| Quertaro                     | Faks: +52 442 225 41 57           | Sonderborg                   | Faks: +45 744 336 46              |
| Holandia                     | leakdetection.service@inficon.com | Syria                        | leakdetection.service@inficon.com |
| INFICON GmbH                 | Telefon: +49 221 347 42222        | INFICON GmbH                 | Telefon: +49 221 56788112         |
| Kolonia                      | Faks: +49 221 567889112           | Kolonia                      | Faks: +49 221 567889112           |
| Norwegia                     | MP@agramkow.dk                    | Tajwan                       | Susan.Chang@inficon.com           |
| A'Gramkow                    | Telefon: +45 741 236 36           | INFICON Company Limited      | Telefon: +886.3.5525.828          |
| Sonderborg                   | Faks: +45 744 336 46              | Chupei, HsinChu Hsien        | Faks: +886.3.5525.829             |
| Polska                       | kamola@vakpol.com                 | Tunezja                      | leakdetection.service@inficon.com |
| VAKPOL & GAZ                 | Telefon: +48 22 852 0963          | INFICON GmbH                 | Telefon: +49 221 56788112         |
| Warszawa                     | Faks: +48 22 852 0964             | Kolonia                      | Faks: +49 221 567889112           |
| Portugalia                   | ana.correia@zickermann.pt         | Turcja                       | MP@agramkow.dk                    |
| Sociedade Zickermann         | Telefon: +351 21 322 41 60        | A'Gramkow                    | Telefon: +45 741 236 36           |
| S.A.R.L, Lizbona             | Faks: +351 21 346 91 29           | Sonderborg                   | Faks: +45 744 336 46              |
| Republika Południowej Afryki | mailcenter@krisch.co.za           | Ukraina                      | leakdetection.service@inficon.com |
| E.V.J. Krisch Engineering    | Telefon: +27 11 79 36 83 15       | INFICON GmbH                 | Telefon: +49 221 56788112         |
| Company (PTY) Ltd, Ranburg   | Faks: +27 11 79 37 17 2           | Kolonia                      | Faks: +49 221 567889112           |
| Rosja                        | leakdetection.service@inficon.com | Wielka Brytania              | reach.unitedkingdom@inficon.com   |
| INFICON GmbH                 | Telefon: +49 221 56788112         | INFICON                      | Telefon: +44 1254 678 250         |
| Kolonia                      | Faks: +49 221 567889112           | Blackburn                    | Faks: +44 1254 698 577            |
| Singapur                     | reach.singapore@inficon.com       | Stany Zjednoczone Ameryki    | service.usa@inficon.com           |
| INFICON PTE LTD.             | Telefon: +65.890.6250             | Inficon Inc.                 | Telefon: +1.315.434.1167          |
| Singapur                     | Faks: +65.890.6266                | East Syracuse, Nowy York     | Faks: +1.315.434.2551             |
| Słowacja                     | filiplisec@atlas.cz               | Inficon Inc.                 | Telefon: +1.408.361.1200          |
|                              |                                   | San Jose, Kalifornia         | Faks: +1.408.362.1556             |
| Q - Test                     | Telefon: +420 377 375 024         | Inficon Inc.                 | Telefon: +1.512.448.0488          |
| Pilzno                       | Faks: +420 377 422 608            | Austin, Teksas               | Faks: +1.512.448.0398             |
| Słowenia                     | medivak@siol.net                  | Zjednoczone Emiraty Arabskie | seltrade@emirates.net.ae          |
| Medivac                      | Telefon: +386 15 63 91 50         | Sel Trade Trading Est.       | Telefon: +971 42 66 03 15         |
| dol pri Ljubljani            | Faks: +386 17 22 04 51            | Dubaj                        | Faks: +971 42 62 81 40            |

## 1.3 Rozpakowywanie

Rozpakować Protec P3000 bezpośrednio po odbiorze, nawet jeśli uruchomienie ma nastąpić w późniejszym terminie. Opakowanie transportowe skontrolować pod kątem uszkodzeń. Całkowicie usunąć materiał opakowania.

*Uwaga:* Na wypadek ewentualnych roszczeń z tytułu uszkodzeń należy zachować opakowanie i materiał opakowaniowy, w których urządzenie było transportowane.

Sprawdzić Protec P3000 pod kątem kompletności (patrz rozdział 1.3.1) i poddać dokładnej kontroli wzrokowej. W przypadku stwierdzenia uszkodzeń należy niezwłocznie przekazać spedytorowi zgłoszenie o uszkodzeniu i poinformować ubezpieczyciela. W razie konieczności wymiany uszkodzonego elementu należy skontaktować się z działem zleceń.

## 1.3.1 Zakres dostawy

Protec P3000 dostarczany jest w stanie gotowym do eksploatacji. Przed instalacją należy zapoznać się z treścią rozdziału 1.5. W zakres dostawy wchodzą:

- Protec P3000 (urządzenie główne)
- Przewód zasilający długości 3 m
- Zestaw bezpieczników (3 x 10 sztuk)
- Zapasowy filtr powietrza
- 8 mm klucz szecioktny
- Dokumentacja
  - Instrukcja obsługi (kima26)
  - Podręcznik techniczny Protec P3000 (kina26e1)
  - Katalog części zamiennych Protec P3000 (kiua26d2)
  - Opis interfejsu Protec P3000 (kins26e1)
- Uwaga: Sonda SL3000 oraz SL3000XL są dostępne w różnych konfiguracjach. Należy je zamawiać osobno, podając żądaną długość. Sonda SL3000(XL) nie jest dostarczany razem z Protec P3000. (Patrz rozdział 1.3.2 Akcesoria.)
- *Uwaga:* Nieszczelność referencyjna PRO-Check stanowi akcesorium (patrz rozdział 1.3.2 Akcesoria) i musi być zamawiana osobno.
- *Uwaga:* W przypadku wersji RC, wyświetlacz oraz kabel połączeniowy nie wchodzą standardowo w zakres dostawy Protec P3000 i muszą być zamawiane osobno (patrz rozdział 1.3.2).

(1202)

kina26p Chapter 1.fm

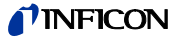

## 1.3.2 Akcesoria

#### Dla Protec P3000

| Sonda SL3000 dla Protec P3000                       | Nr kat. / Nr zam. |
|-----------------------------------------------------|-------------------|
| SL3000-3, długość 3 m                               | 525-001           |
| SL3000-5, długość 5 m                               | 525-002           |
| SL3000-10, długość 10 m                             | 525-003           |
| SL3000-15, długość 15 m                             | 525-004           |
| Końcówki czujnika dla SL3000                        |                   |
| ST 312, 120 mm, sztywna                             | 122 13            |
| FT 312, 120 mm, elastyczna                          | 122 14            |
| FT 200, 200 mm, sztywna                             | 122 18            |
| FT 250, 250 mm, elastyczna                          | 122 66            |
| ST 385, 385 mm, sztywna                             | 122 15            |
| FT 385, 385 mm, elastyczna                          | 122 16            |
| FT 600, 600 mm, elastyczna                          | 122 09            |
| ST 500, 500 mm, sztywna, zakrzywic<br>pod kątem 45° | na122 75          |
| Końcówka chroniąca czujnik przed działaniem wody    | 122 46            |

#### Tylko dla Protec P3000XL

| Sonda SL3000XL dla Protec P3000XL |         |
|-----------------------------------|---------|
| SL3000XL-3, długość 3 m           | 521-011 |
| SL3000XL-5, długość 5 m           | 521-012 |
| SL3000XL-10, długość 10 m         | 521-013 |
| SL3000XL-15, długość 15 m         | 521-014 |
| Końcówki czujnika dla SL3000XL    |         |
| ST 312XL, 120 mm, sztywna         | 122 80  |
| FT 312XL, 120 mm, elastyczna      | 122 81  |
| ST 385XL, 385 mm, sztywna         | 122 82  |
| FT 385XL, 385 mm, elastyczna      | 122 83  |
| FT 250XL, 250 mm, elastyczna      | 122 85  |

Tylko dla wersji RC

#### Zewnętrzny wyświetlacz

| wariant z ustawieniem na biurku                | 551-100 |
|------------------------------------------------|---------|
| wariant do montażu na stelażu                  | 551-101 |
| Podłączenie przewodu zewnętrznego wyświetlacza |         |
| Długość 5 m                                    | 551-102 |
| Podłączenie przewodu zewnętrznego wyświetlacza |         |
| Długość 0,7 m                                  | 551-003 |
|                                                |         |

Dla wszystkich konfiguracji Protec P3000

| Uchwyt dla SL3000(XL)                         | 525-006 |
|-----------------------------------------------|---------|
|                                               | 501 001 |
| Nieszczelność reierencyjna PRO-Check dla nelu | 521-001 |
| Nieszczelno wzorcowa testowa dla helu         |         |
| S-TL 4, około 1 x 10 <sup>-4</sup> mbar l/s   | 122 37  |
| S-TL 5, zakres 10 <sup>-5</sup> mbar l/s      | 122 38  |
| S-TL 6. zakres 10 <sup>-6</sup> mbar l/s      | 122 39  |

## 1.4 Wskazówki dotyczące stosowania tego podręcznika

Ważne wskazówki dotyczące bezpieczeństwa obsługi i eksploatacji zostały wyróżnione w następujący sposób:

*Uwaga:* Oznacza szczegółowe wytyczne, do których użytkownik musi się stosować.

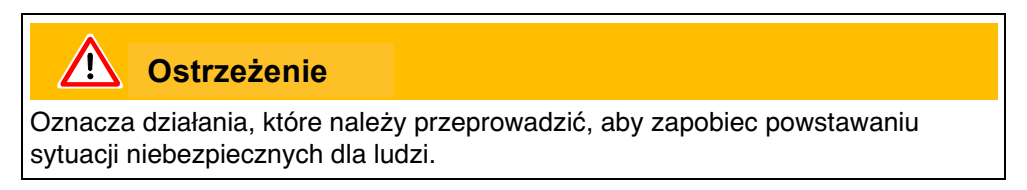

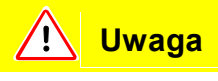

Oznacza działania, które należy przeprowadzić, aby zapobiec uszkodzeniu lub zniszczeniu Protec P3000.

Cyfry w odnośnikach do ilustracji, np. (2-1/6), oznaczają kolejno: numer rozdziału, numer ilustracji, oznaczenie elementu na ilustracji. Przykładowo: (2-1/6) oznacza rozdział 2, rys. 1 i element 6 (w tym przypadku: przełącznik sieciowy).

## 1.4.1 Symbole techniki próżniowej

Poniżej przedstawione są niektóre ważne symbole techniki próżniowej, zastosowane w tym podręczniku.

Pompa membranowa

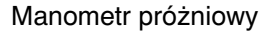

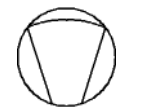

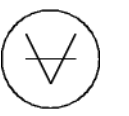

(1202)

kina26p Chapter 1.fm

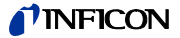

## 1.4.2 Objaśnienie pojęć

Menu główne

To menu wyświetlane jest w pierwszej kolejności po naciśnięciu przycisku menu.

Podmenu

Obejmuje wszystkie strony menu, do których dostęp można uzyskać za pośrednictwem menu głównego. Hasło może chronić przed nieupoważnioną zmianą ustawień podmenu (patrz rozdział 4.3.1).

Element menu

Pojedynczy wiersz menu.

Stan fabryczny

Stan Protec P3000 po dostawie z fabryki

Menu serwisowe

Obejmuje wiersze menu w podmenu "Serwis". Menu serwisowe wywoływane jest z menu głównego za pomocą przycisków nawigacyjnych (patrz także rozdział 3.2).

#### Autozero

Określenie i kompensacja tła helu. Za pomocą tej funkcji ustalany jest wewnętrzny punkt ZEROWY sygnału wartości nieszczelności, aby zapobiec sytuacji, w której wewnętrzne tło helu jest błędnie odczytywane jako właściwa wartość pomiaru. Jeśli w wyniku tej korekty wartości nieszczelności będą ujemne, zapisane wartości offsetowe zostaną tak zmienione, że najmniejszą wartością będzie ZERO. W ten sposób wartości dostosowywane są automatycznie do zanikających odczytów tła (progresywna korekta tła).

Tło wewnętrzne

Występujące w układzie pomiarowym ciśnienie cząstkowe. Odczyt wartości tła wewnętrznego uwzględniany jest na bieżąco i odejmowany od wartości zmierzonego sygnału.

Tryb I•Guide

W trybie I•Guide różne programy kontrolne mogą zostać zaprogramowane. W czasie kontroli użytkownikowi wyświetlane są komunikaty na temat kolejnych czynności do wykonania i w ten sposób prowadzony jest on przez program kontrolny.

Testowana próbka

Obiekt, na którym przeprowadzana jest kontrola szczelności.

#### Limit wskazania

Ogranicza wartość wskazania dla pomiaru w zależności od jednostki i ustawień użytkownika.

## 1.5 Widoki Protec P3000

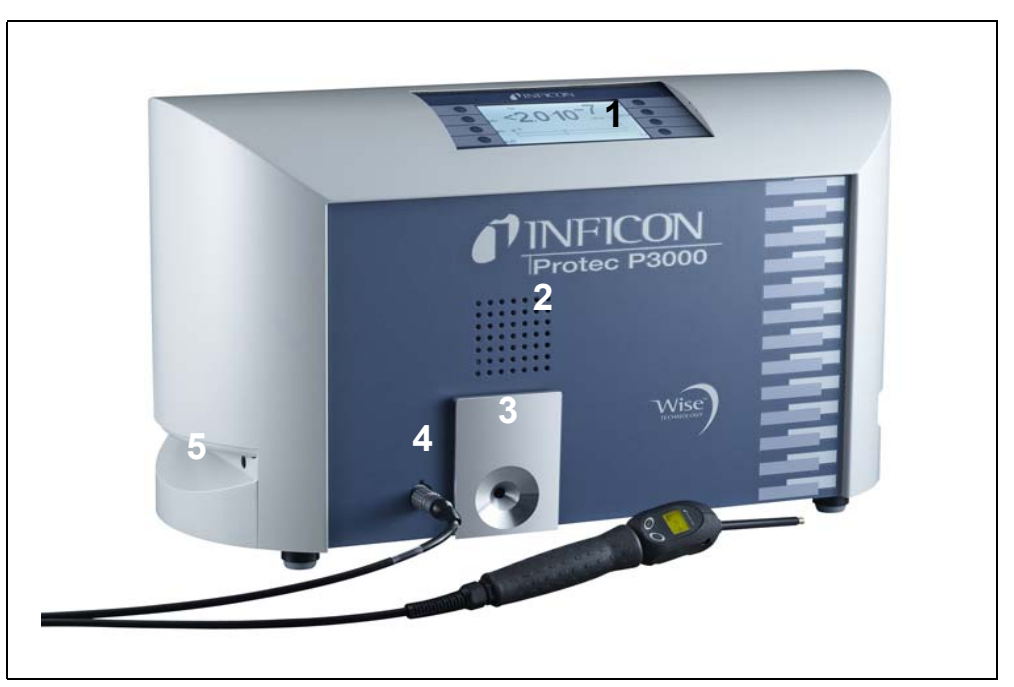

Fig. 1-2 Widoki Protec P3000

#### Poz. Opis

- 1 Główny wyświetlacz
- 2 Głośnik
- 3 Nieszczelność referencyjna PRO-Check

Poz. Opis

5

- 4 Złącze wtykowe lemo dla przewodu czujnika SL3000
  - Uchwyt do przenoszenia Protec P3000

# 1.6 Montaż

## 1.6.1 Ustawienie

Usuwanie zabezpieczenia transportowego:

Zabezpieczenie transportowe w postaci żółtej śruby radełkowanej znajduje się na spodzie Protec P3000. Przed pierwszym uruchomieniem detektora wycieku należy wykręcić śrubę. Protec P3000 jest dostarczany w stanie gotowym do eksploatacji. Pierwsze uruchomienie opisane jest w rozdziale 3.1.

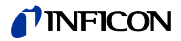

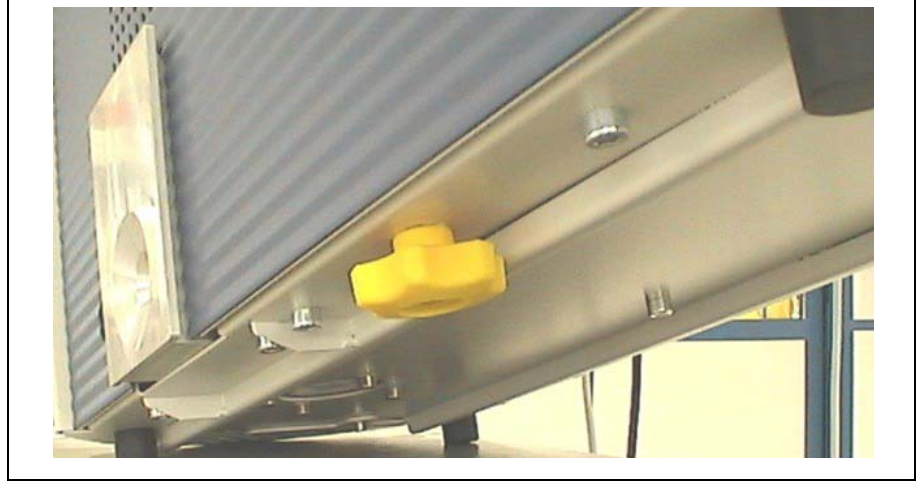

Fig. 1-3 Usuwanie zabezpieczenia transportowego przed uruchomieniem.

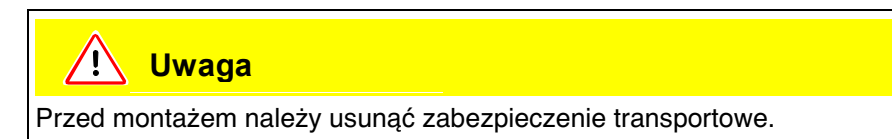

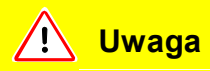

Aby zapewnić odpowiednią wentylację Protec P3000, należy zachować co najmniej 20 cm (8 cali) odstępu po bokach. Odstęp z tyłu nie może być mniejszy niż 10 cm. Dodatkowo, nie należy zakrywać uchwytów po bokach Protec P3000, gdyż stanowią one otwory wentylacyjne. Protec P3000 należy chronić przed kontaktem ze źródłami ciepła.

## 1.6.2 Przyłącza mechaniczne

#### Sonda SL3000(XL)

Obsługa Protec P3000 wymaga podłączenia Sonda SL3000(XL). Przyłącze dla Sonda znajduje się z przodu Protec P3000, z lewej strony nieszczelności referencyjnej PRO-Check. Umieszczając wtyk w gnieździe, należy zwrócić uwagę, czy czerwone oznaczenie przy wtyku pokrywa się z oznaczeniem na przednim panelu urządzenia głównego. W celu odłączenia wtyku pociągnąć sprzęg i usunąć przewód sondy.

#### Końcówka zabezpieczająca przed działaniem wody (opcjonalna)

Jeżeli test nieszczelności ma zostać wykonany w przypadku elementów, które nie są całkowicie suche (np. ze względu na kondensację po wykonaniu testu wydajnościowego), stanowczo zaleca się wykorzystanie końcówki zabezpieczającej przed działaniem wody.

Aby zainstalować końcówkę zabezpieczającą przed działaniem wody, należy:

- 1 odkręcić metalowy filtr kapilarny na końcówce czujnika i
- 2 założyć w jego miejsce końcówkę zabezpieczającą przed działaniem wody.

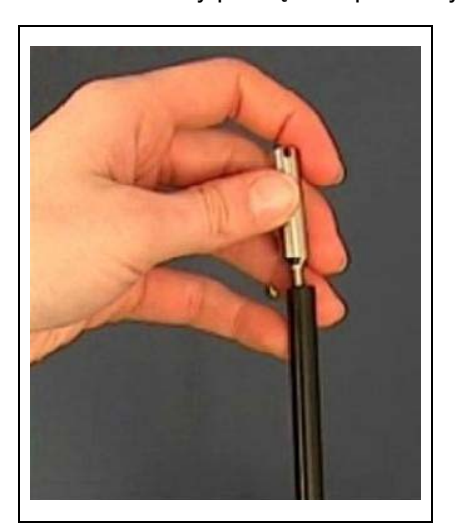

*Uwaga:* Podczas instalowania końcówki zabezpieczającej przed działaniem wody należy pamiętać o ponownym założeniu niewielkiej uszczelki gumowej.

Fig. 1-4 Instalacja końcówki zabezpieczającej przed działaniem wody

Nieszczelność referencyjna PRO-Check (opcjonalnie)

Umieścić PRO-Check w otworze w obudowie urządzenia głównego. Skontrolować, czy wtyk Sub-D jest prawidłowo połączony do PRO-Check.

kina26p Chapter 1.fm

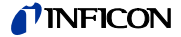

*Uwaga:* Przy prawidłowym montażu PRO-Check wystaje poza obręb obudowy o około 10 mm.

Przy pierwszym użyciu PRO-Check konieczne jest przeprowadzenie inicjalizacji nieszczelności referencyjnej w oprogramowaniu Protec P3000.

W tym celu należy wykonać następujące działania:

- Umieścić PRO-Check w odpowiednim otworze Protec P3000
  W menu oprogramowania przejść do: HISTORIA i KONSERWACJA / WYMIANA PRO-CHECK. (HISTORIE u. WARTUNG / PROCHECK ERSETZEN)
  - Uwaga: Powyższa opcja jest dostępna w menu wyłącznie po przełączeniu Protec P3000 do TRYBU ZAAWANSOWANEGO (ERWEITERTER MODUS) (patrz rozdział 4.4.3, Słowo kluczowe: Tryb użytkownika)
- **2** W treści certyfikatu dostarczonego z PRO-Check należy odnaleźć numer seryjny oraz 12-cyfrowy kod. Wpisać numer seryjny w pierwszym wierszu otwartego podmenu a 12-cyfrowy kod w drugim wierszu, a następnie nacisnąć OK
  - *Uwaga:* Nieszczelność referencyjna PRO-Check musi być zainstalowana w Protec P3000 kiedy naciśnięty zostanie przycisk OK.

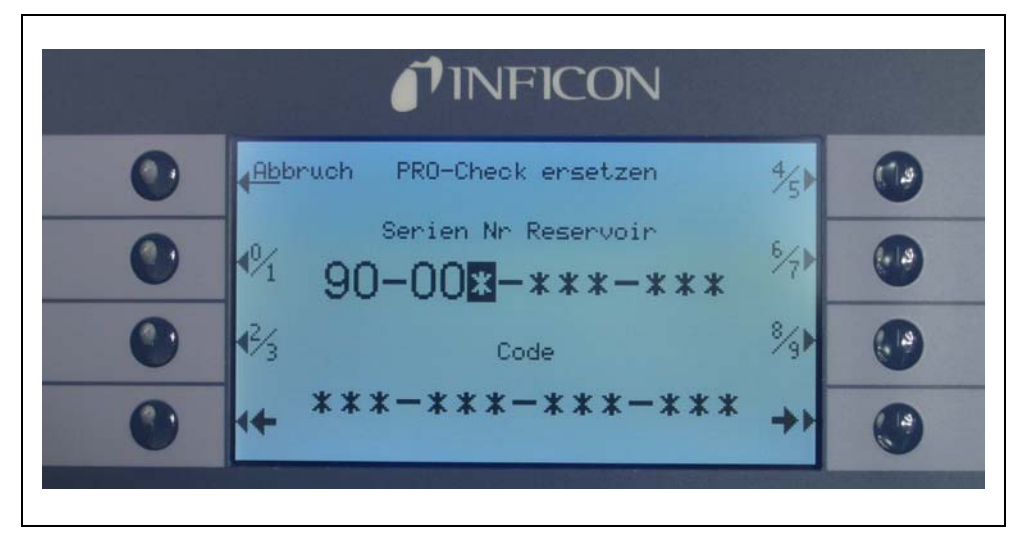

Fig. 1-5 Inicjalizacja nieszczelności referencyjnej PRO-Check

*Uwaga:* Data zakończenia okresu ostrzegania o wymianie PRO-Check (patrz rozdział 7.7.5).

Tylko dla wersji RC

Wersja RC nie jest wyposażona we wbudowany wyświetlacz - w jego miejscu znajduje się płyta przyłączowa. Zewnętrzny wyświetlacz należy podłączyć za pomocą przewodu 5 m (nr kat. 551-002)

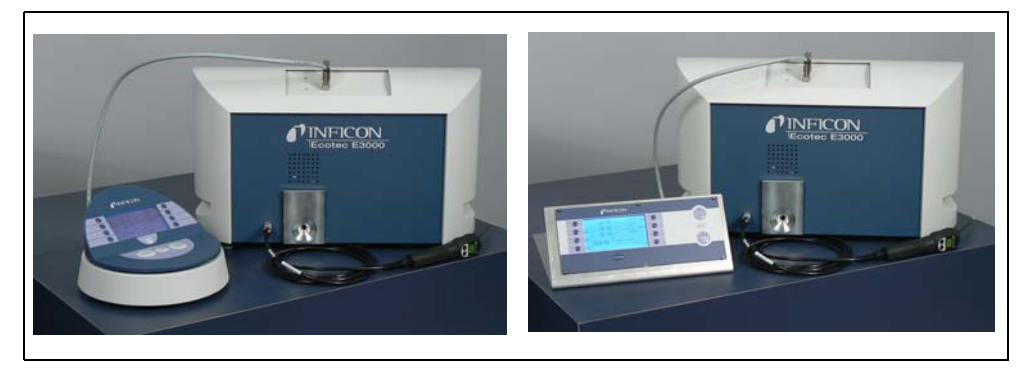

Fig. 1-6 Protec P3000 z zewnętrznym wyświetlaczem w wersji: (a) wariant z ustawieniem na biurku (po lewej), (b) wariant do montażu na stelażu (po prawej)

#### Uchwyt dla sondy SL3000 (opcjonalny)

Dla sonda SL3000 dostępny jest opcjonalny uchwyt, oznaczony numerem katalogowym 525-006. Uchwyt może zostać zamontowany po prawej lub lewej stronie urządzenia głównego (w zależności od tego czy operator jest prawo- czy leworęczny), tak jak zostało to pokazane na Fig. 1-8.

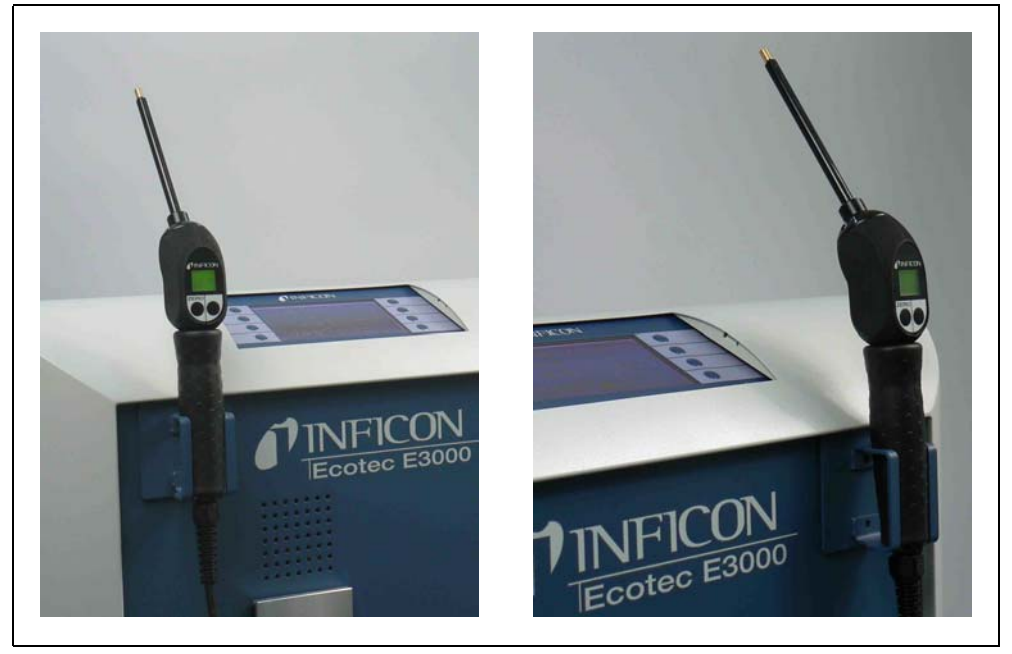

Fig. 1-7 Używanie uchwytu dla sondy

Instalacja przedstawiona została na Fig. 1-8. Na przedniej stronie urządzenia głównego, u szczytu niebieskiego kwadratu, znajdują się dwa niewielkie otwory. Uchwyt należy trzymać poziomo a następnie wsunąć dwa małe haki uchwytu w dwa otwory (po lewej lub po prawej stronie). Gdy haki będą wsunięte, opuścić swobodnie uchwyt. Zostanie on automatycznie przyciągnięty do metalowej części z przodu urządzenia przez magnes znajdujący się z tyłu uchwytu. Teraz należy wsunąć rękojeść sondy czujnika do otworu uchwytu i pozostawić w położeniu, w jakim się znajdzie.

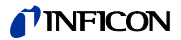

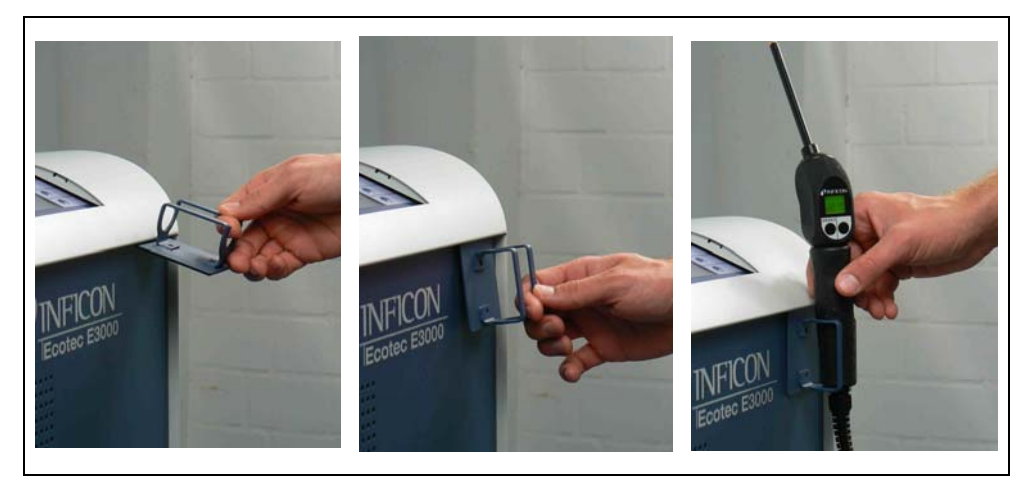

Fig. 1-8 Montaż uchwytu sonda

## 1.6.3 Przyłącza elektryczne

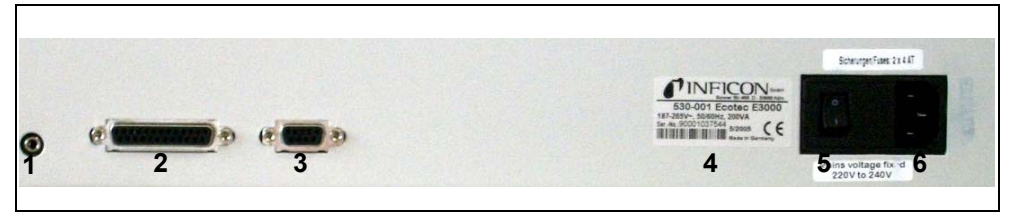

Fig. 1-9 Przyłącza elektryczne

#### Poz. Opis

- 1 Port słuchawek
- 2 Port wej./wyj.
- 3 Interfejs RS232

#### Poz. Opis

- 4 Tabliczka znamionowa
- 5 Włącznik
- 6 Przyłącze zasilania
- Uwaga: Należy zawsze przestrzegać regulacji obowiązujących w zakresie przyłączy elektrycznych (VDE 0100 w Niemczech). Wartość znamionowa napięcia sieciowego Protec P3000 podana jest na tabliczce znamionowej, znajdującej się po lewej stronie wyłącznika. Protec P3000 nie może być podłączany do źródła zasilania o innej wartości napięcia. Gniazdo zasilania zostało wyposażone w osobny bezpiecznik dla każdego przewodnika (Fig. 1-9/6).

Protec P3000 jest zasilany za pośrednictwem odłączalnego przewodu zasilającego, dostarczanego wraz z wykrywaczem. W tym celu na tylnym panelu urządzenia głównego umieszczone zostało gniazdo zasilania.

# ! Uwaga

Przed podłączeniem Protec P3000 do źródła zasilania należy się upewnić, że wartość znamionowa napięcia sieciowego dla Protec P3000 i źródła zasilania jest taka sama.

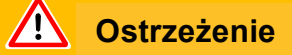

Można stosować tylko trójżyłowe przewody sieciowe z uziemieniem. Protec P3000 nie może być eksploatowany bez podłączonego uziemienia.

## 1.6.4 Interfejs RS232

Protec P3000 wyposażony jest w interfejs RS232, znajdujący się na tylnym panelu urządzenia głównego, z prawej strony. Jest to interfejs typu DCE (Data Communications Equipment) i umożliwia przyłączenie komputera PC w celu monitorowania i zapisywania danych. Połączenie prowadzone jest poprzez zwykły wtyk Sub-D. Szczegółowe informacje zamieszczono w rozdziale "Opis interfejsu Protec P3000" (kins26e1).

## 1.6.5 Port wej./wyj.

Port wejścia/wyjścia umożliwia komunikację z urządzeniami zewnętrznymi oraz obsługę detektora za pośrednictwem tych urządzeń poprzez sterownik PLC i połączenie analogowe. Szczegółowe informacje - patrz rozdział 6.1.

Funkcja umożliwia zewnętrzne sterowanie niektórymi funkcjami Protec P3000 lub przesyłanie wyników pomiarów i danych o stanie Protec P3000 do urządzeń zewnętrznych.

Za pomocą przemiennych kontaktów przekaźnikowych wartości wyzwalające i tryb roboczy (Ready) Protec P3000 mogą być monitorowane.

## 2.1 Opis funkcji

Protec P3000 pobiera hel za pomocą sondy SL3000, mierzy stężenie helu detektorem i zamienia na wielkość nieszczelności.

Protec P3000 składa się następujących podzespołów:

- Czujnik Wise Technology pełniący funkcję detektora helu
- · Uchwyt zaworów do obsługi różnych stanów pracy
- · Pompa membranowa tłocząca gaz do czujnika
- · System wlotowy strumienia gazu
- Elektryczne i elektroniczne podzespoły zasilania i przetwarzania sygnałów.

Detektor pracuje w warunkach bardzo dużego podciśnienia, tzn. ciśnienie robocze wewnątrz detektora wynosi kilkaset milibarów. Podciśnienie jest uzyskiwane za pomocą pompy membranowej. Ciśnienie przed czujnikiem jest mierzone za pomocą manometru piezorezystywnego. W normalnych warunkach pracy ciśnienie wynosi ok. 250 mbar.

## 2.2 Opis podzespołów

#### 2.2.1 Pompa próżni wstępnej

W Protec P3000 rolę pompy próżni wstępnej pełni pompa membranowa. Wszystkie dane oraz dalsze informacje na temat tej pompy podano w instrukcji obsługi. Pompa próżni wstępnej wywołuje przepływ gazu przez przewód czujnika SL3000.

## 2.2.2 Czujnik Wise Technology<sup>TM</sup>

Detektor helu (czujnik Wise Technology<sup>TM</sup>) składa się z zamkniętego pojemnika szklanego z miernikiem do precyzyjnego określania ciśnienia wewnątrz szklanej obudowy oraz kości membranowej z dużą liczbą niewielkich kwarcowych okienek. Membrana przepuszcza wyłącznie hel, a wszystkie inne gazy zawarte w powietrzu są zatrzymywane przez membranę i nie przedostają się do wnętrza szklanego pojemnika. Membrana kwarcowa jest podgrzewana, aby zapewnić wystarczająco wysokie i szybkie przenikanie helu.

Całkowite ciśnienie wewnątrz szklanej obudowy jest mierzone z bardzo dużą dokładnością. Ponieważ do wnętrza szklanej obudowy dostaje się wyłącznie hel, całkowite ciśnienie jest równe ciśnieniu cząstkowemu helu. Ciśnienie całkowite zmierzone wewnątrz obudowy odpowiada ciśnieniu cząstkowemu helu poza czujnikiem.

## 2.2.3 Uchwyt zaworów

Uchwyt zaworów utrzymuje zawory sterujące przepływem gazu do czujnika Wise Technology. Zawory służą do sterowania czułością systemu, uruchamiania zabezpieczenia przed wysokim skażeniem helem oraz ustawiania systemu w tryb UŚPIENIA. Oprogramowanie Protec P3000 nieprzerwanie analizuje sytuację i ustawia zawory w odpowiedniej pozycji za pośrednictwem jednostki sterującej.

## 2.2.4 Podzespół sterowania

Podzespół sterowania (mikroprocesor) jest centralnym podzespołem elektroniki Protec P3000. Wszystkie inne podzespoły są przez niego sterowane i kontrolowane. Do znajdującego się tu mikroprocesora nieprzerwanie płyną dane o stanie całego detektora Protec P3000, co umożliwia podjęcie odpowiednich działań. Interfejsem komunikacyjnym między użytkownikiem a podzespołem sterowania, umożliwiającym przekazywanie poleceń oraz wyświetlanie pomiarów i komunikatów jest wyświetlacz.

## 2.3 Opis wyświetlacza i interfejsu użytkownika

## 2.3.1 Wyświetlacz urządzenia głównego

Podzespół ten służy do komunikacji użytkownika z urządzeniem. Umożliwia on za pomocą 8 przycisków, znajdujących się po obu stronach wyświetlacza, przekazywanie poleceń oraz wyświetlanie wyników pomiarów i komunikatów.

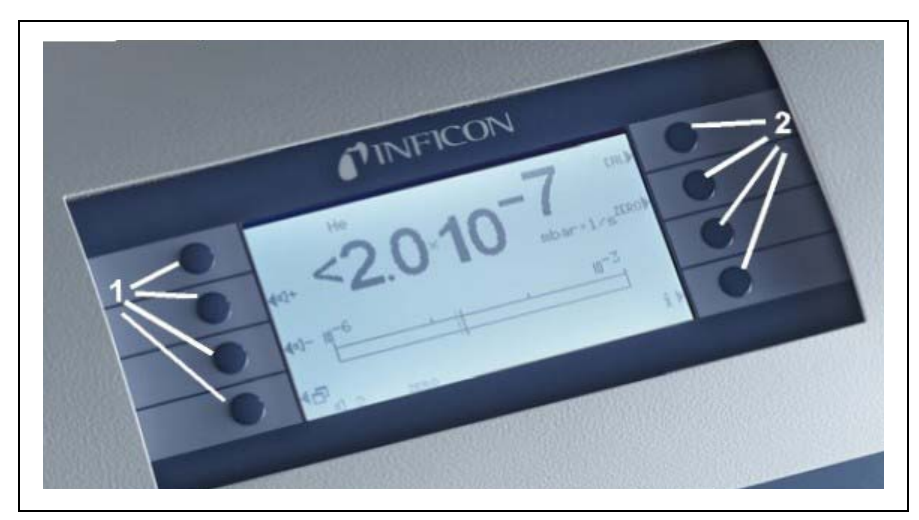

Fig. 2-1 Wyświetlacz urządzenia głównego

| Poz | . Opis               | Poz | . Opis               |
|-----|----------------------|-----|----------------------|
| 1   | Przyciski menu 1 - 4 | 2   | Przyciski menu 5 - 8 |

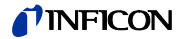

#### Tylko dla wersji RC

Wersja RC jest wyposażona w płytę przyłączową do podłączania zewnętrznego wyświetlacza, zastępującą wbudowany wyświetlacz. Dwie lampki kontrolne znajdujące się z lewej strony gniazda wskazują stan Protec P3000, nawet jeśli wyświetlacz zewnętrzny nie jest podłączony:

- Zielona lampka kontrolna wskazuje, że Protec P3000 pracuje (jest włączony). Zielona lampka kontrolna pali się, jeśli do urządzenia został podłączony wyświetlacz zewnętrzny lub miga, jeśli nie jest on podłączony.
- Czerwona lampka kontrolna miga w przypadku komunikatu błędu. Jeżeli czerwona lampka pali się, oznacza to ostrzeżenie.

Jeżeli wyświetlacz zewnętrzny nie jest podłączony, komunikaty błędu lub ostrzeżenia mogą być potwierdzane poprzez równoczesne naciśnięcie obu przycisków sondy SL3000.

Wyświetlacz zewnętrzny posiada cztery przyciski:

- Przyciski START / STOP nie posiadają żadnych funkcji (wyświetlacz zewnętrzny może być również wykorzystywany z innymi detektorami wycieku gazu firmy INFICON, do obsługi których te przyciski są konieczne).
- Przycisk MENU umożliwia otwarcie menu oprogramowania.
- Przycisk ZERO zeruje bieżący odczyt w tle. (Informacje szczegółowe dotyczące funkcji ZERO - patrz rozdział 4.4.1).

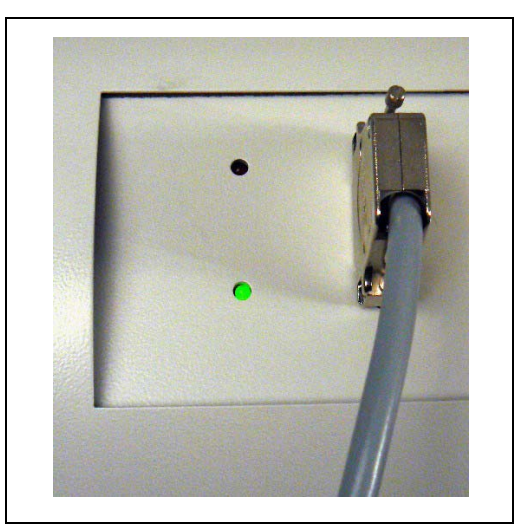

Fig. 2-2 Płyta przyłączowa z lampkami kontrolnymi

## 2.3.2 Sonda SL3000(XL) z wyświetlaczem

Uchwyt sondy wyposażony jest w mały wyświetlacz, służący do zdalnego sterowania wykrywaczem Protec P3000 w zwykłym trybie wyszukiwania nieszczelności, bez konieczności dodatkowej obsługi za pośrednictwem urządzenia głównego.

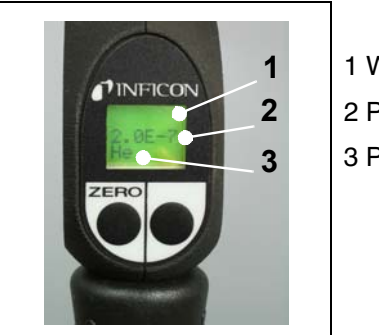

1 Wyświetlacz sondy 2 Przycisk 3 Przycisk ZERO

Fig. 2-3 Przewód czujnika SL3000(XL) z wyświetlaczem sondy

Na uchwycie sondy czujnika, oprócz wyświetlacza, znajdują się dwa przyciski. Lewy przycisk funkcjonuje jako przycisk ZERO w każdym trybie roboczym Wciśnięcie lewego przycisku powoduje ustawienie wartości ZERO dla bieżącego odczytu w tle. Szczegółowe informacje dotyczące funkcji ZERO znajdują się w rozdziale 4.4.1.

W zależności od trybu roboczego Protec P3000, prawy przycisk na uchwycie sondy może spełniać różne funkcje.

- w standardowym trybie pracy:
  - nie wykonuje żadnych funkcji Protec P3000
  - dla Protec P3000XL: przełączanie między trybem WYSOKIEGO PRZEPłYWU i NISKIEGO PRZEPłYWU
- w trybie I•Guide:
  - obsługa oprogramowania I·Guide (dla wszystkich konfiguracji)

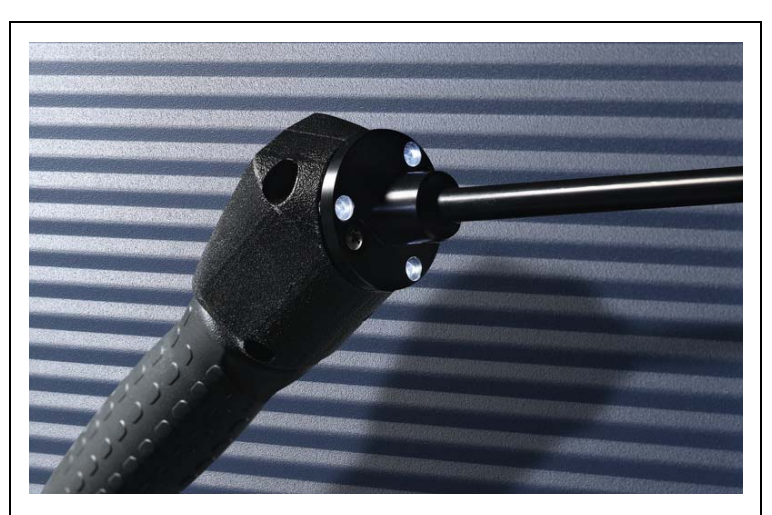

Fig. 2-4 Uchwyt sondy

Uchwyt jest wyposażony w diody LED, znajdujące się na kołnierzu końcówki czujnika, które oświetlają sprawdzany obszar.

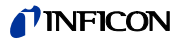

Nie wolno patrzeć przez dłuższy czas ani z bliskiej odległości na diody LED przewodu czujnika, ponieważ może to prowadzić do nieodwracalnego uszkodzenia wzroku.

Diody LED emitują wiązki światła. Celowe patrzenie w wiązkę wysyłaną przez diody LED powoduje zanik odruchu zamykania powiek oraz bezruch gałek ocznych, co może doprowadzić do nadmiernego nagrzania siatkówki.

W momencie przypadkowego spojrzenia na diodę, oko jest chronione przez odruch zamknięcia powiek. Również ciągłe poruszanie oczami zapobiega zbyt dużemu nagrzaniu i wynikającemu z tego uszkodzeniu siatkówki.

## 2.3.3 Wbudowana nieszczelność referencyjna PRO-Check

Wbudowana nieszczelność referencyjna PRO-Check jest dostępna dla wszystkich wersji Protec P3000. Nieszczelność referencyjna PRO-Check może być wykorzystywana do kontrolowania poprawności funkcjonowania Protec P3000, włączając w to prawidłową kalibrację, oraz do ponownej kalibracji.

Nieszczelność referencyjna PRO-Check jest umieszczana z przodu obudowy. Wprowadzenie końcówki czujnika do otworu o kształcie stożka jest automatycznie wykrywane przez fotokomórkę.

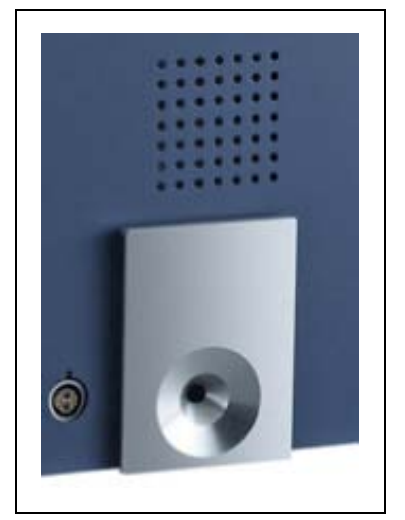

Fig. 2-5 Wbudowana nieszczelność referencyjna PRO-Check

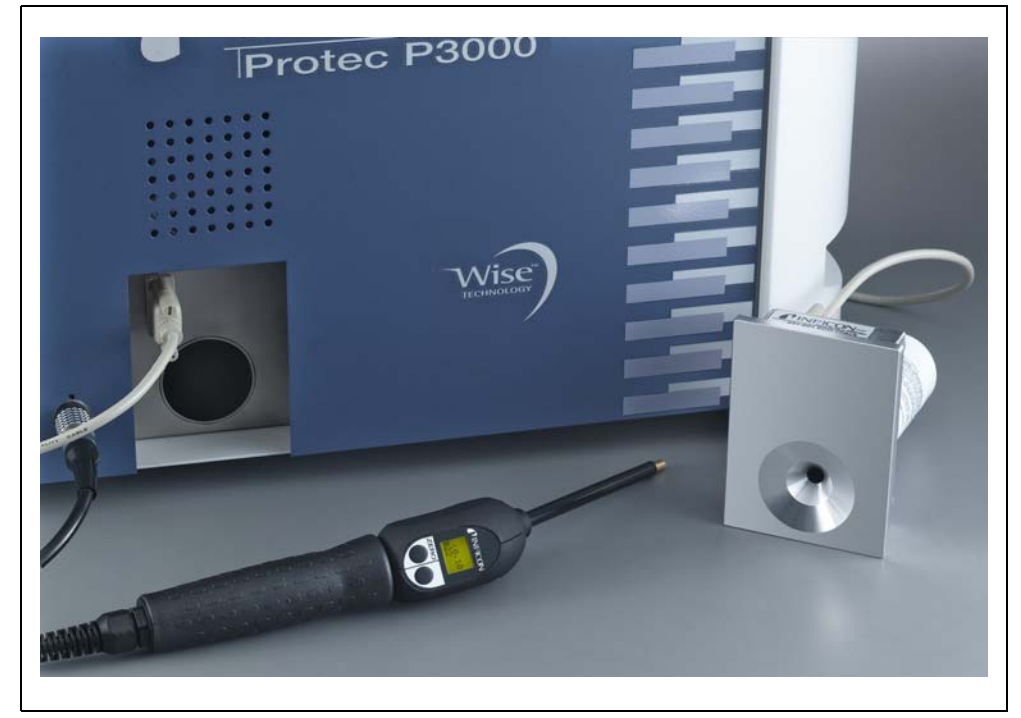

Fig. 2-6 Nieszczelność referencyjna PRO-Check zdemontowana z urządzenia głównego w celu użycia zdalnego

Jeśli urządzenie główne znajduje się w niewygodnym lub trudno dostępnym miejscu, aby ułatwić użycie wbudowana nieszczelność referencyjna PRO-Check może zostać zdemontowana i podłączona do wtyku Sub-D urządzenia głównego za pomocą zwykłego przedłużacza. W ten sposób nieszczelność referencyjna PRO-Check może zostać ustawiona na obszarze, który jest łatwo dostępny dla użytkownika.

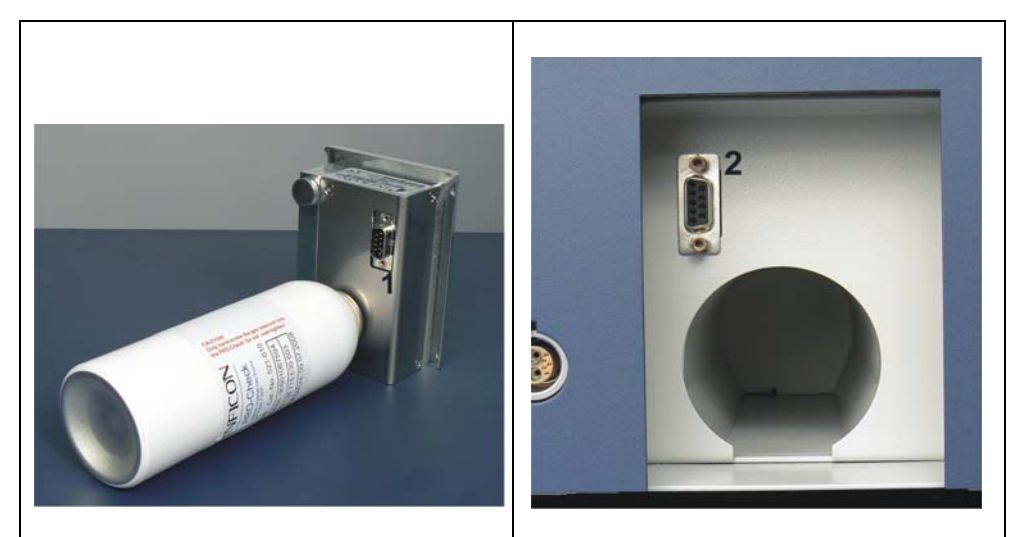

Fig. 2-7 Złącza do zdalnego użycia nieszczelności referencyjnej

#### Poz. Opis

Poz. Opis

1 Złącze wbudowanej nieszczelności2 Złącze w referencyjnej

Złącze w obudowie Protec P3000

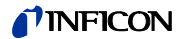

- *Notice* Nieszczelność referencyjna PRO-Check nie znajduje się w zakresie dostawy Protec P3000 i należy zamówić ją oddzielnie (patrz rozdział 1.3.2 Akcesoria).
- *Uwaga:* Jeżeli użytkownik nie zakupił nieszczelności referencyjnej PRO-Check, przy pierwszym uruchomieniu urządzenia wyświetlony zostanie komunikat ostrzegawczy 71 ("Brak połączenia z nieszczelnością testową"). Aby komunikat nie był wyświetlany w przyszłości, należy przejść do menu USTAWIENIA / INTERFEJSY / PRO-CHECK i wprowadzić dla PRO-Check ustawienie "WYłąCZONE" (patrz rozdział 4.5.6).
- *Uwaga:* Data zakończenia okresu ostrzegania o wymianie PRO-Check (patrz rozdział 7.7.5).

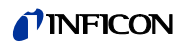
#### 3.1 Uruchomienie

Zmontować Protec P3000 (patrz rozdział 1.5). Podłączyć przewód zasilający oraz przewód czujnika SL3000(XL), następnie włączyć Protec P3000. Włącznik znajduje się z tyłu maszyny.

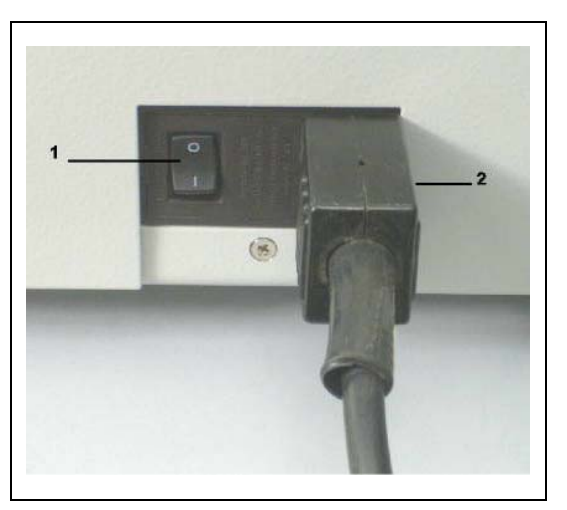

Fig. 3-1 Podłączanie przewodu zasilającego

Poz. Opis

1

Włącznik

Poz. Opis Gniazdo przewodu zasilającego

Protec P3000 uruchamia się automatycznie, bez ingerencji operatora. Po włączeniu zasilania pojawi się komunikat "Oczekiwanie na element grzewczy". W tym czasie pompa nie zostanie jeszcze uruchomiona. Wyświetlane będą informacje o ciśnieniu próżni wstępnej oraz przepływie przez przewód czujnika.

2

Po uruchomieniu pomp nastąpi test autodiagnostyczny, który sprawdzi wszystkie elementy urządzenia pod kątem poprawności działania. Następnie pojawi się komunikat "oczekiwanie na prąd czujnika". Postęp tego procesu jest wyświetlany na bargrafie. Poniżej bargrafu podawany jest przewidywany czas pozostały do zakończenia okresu nagrzewania.

Uwaga: Procedura uruchamiania trwa zwykle od 2 do 3 min. Jeżeli jednak detektor Protec P3000 nie był uruchamiany przez dłuższy okres, procedura może trwać nawet do 20 min. Aby przyspieszyć procedurę uruchamiania Protec P3000 w takich przypadkach, patrz rozdział 3.8.

Po włączeniu i zakończeniu procedury uruchamiania Protec P3000 jest gotowy do wykonywania pomiarów. Nie jest dostępna oddzielna funkcja startu. Przewody czujnika SL3000(XL) zostały zaprojektowane w taki sposób, aby ciśnienie na wlocie utrzymywane na odpowiednio niskim poziomie, który umożliwia bvło przeprowadzenie pomiaru.

Uwaga: Protec P3000 działa tylko po podłączeniu przewodu czujnika.

Zalecane jest przeprowadzanie kalibracji jak opisano w rozdziale 3.5 nie wcześniej, niż 20 minut po uruchomieniu detektora (faza nagrzewania).

Uwaga: Jeżeli użytkownik nie zakupił nieszczelności referencyjnej PRO-Check, przy pierwszym uruchomieniu urządzenia wyświetlony zostanie komunikat ostrzegawczy 71 ("Brak połączenia z nieszczelnością testową"). Aby w przyszłości uniknąć wyświetlania tego komunikatu, należy przejść do menu Ustawienia / Interfejsy PRO-Check i wprowadzić dla PRO-Check ustawienie "wyłączony" (patrz rozdział 4.5.6)

# 3.2 Elementy obsługi na wyświetlaczu urządzenia głównego

Wszystkie ustawienia i funkcje sterowania dostępne są poprzez wyświetlacz i zintegrowane z nim menu.. Funkcje 8 przycisków sterowania wyświetlone są na wyświetlaczu. Podczas pomiarów wyświetlacz na uchwycie sondy czujnika jest źródłem wszystkich niezbędnych danych na temat prowadzenia pomiarów nieszczelności.

Po uruchomieniu Protec P3000 automatycznie przełącza się do trybu pomiaru.

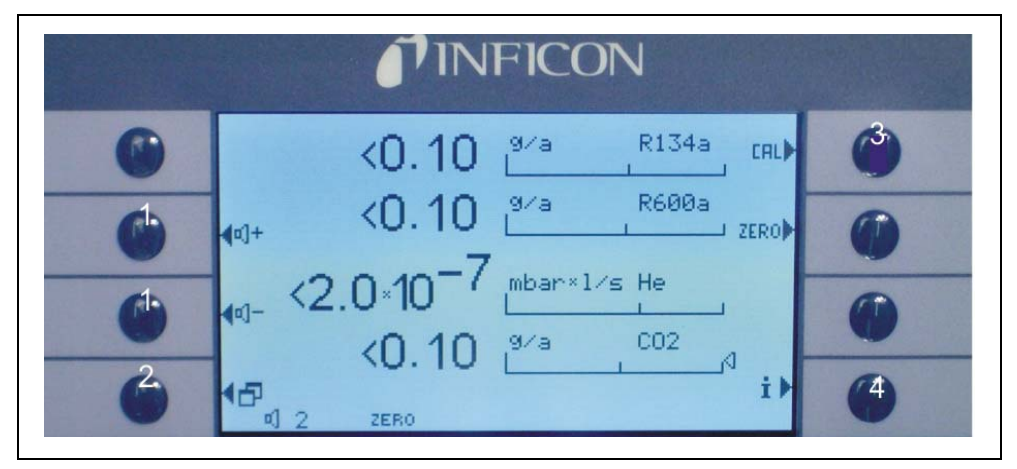

Fig. 3-2 Ekran pomiarów

#### Poz. Opis

- 1 Przyciski głośności
- 2 Przycisk menu
- 3 Przycisk kalibracji

#### Poz. Opis

- 4 Przycisk Info
- 5 Lista przycisków parametrów gazu

#### Wskaźnik słupkowy

Wykryta wartość bieżącej nieszczelności będzie wyświetlana w postaci bargrafu w skali logarytmicznej. Bieżąca wartość wyzwalająca jest oznaczona czarna linią; bieżąca wartość progu wyszukiwania jest oznaczona wykropkowana linią. W momencie przekroczenia progu wyszukiwania w górnej części ekranu pojawia się symbol dzwonka. Jeśli przekroczono wartość wyzwalającą, symbol zacznie migać (dzwonek "dzwoni").

(1202)

kina26p Chapter 3.fm

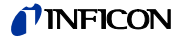

Typ gazu (zamiennik chłodziwa)

Aktualnie wybrany rodzaj gazu (hel lub zamiennik chłodziwa) jest podawany z lewej strony, przy górnej krawędzi wyświetlacza.

Tylko dla P3000XL:

Jeżeli Protec P3000XL pracuje w trybie WYSOKIEGO PRZEPłYWU, kolory oznaczenia rodzaju gazu na wyświetlaczu głównym oraz wyświetlaczu czujnika są odwrócone (ciemne tło).

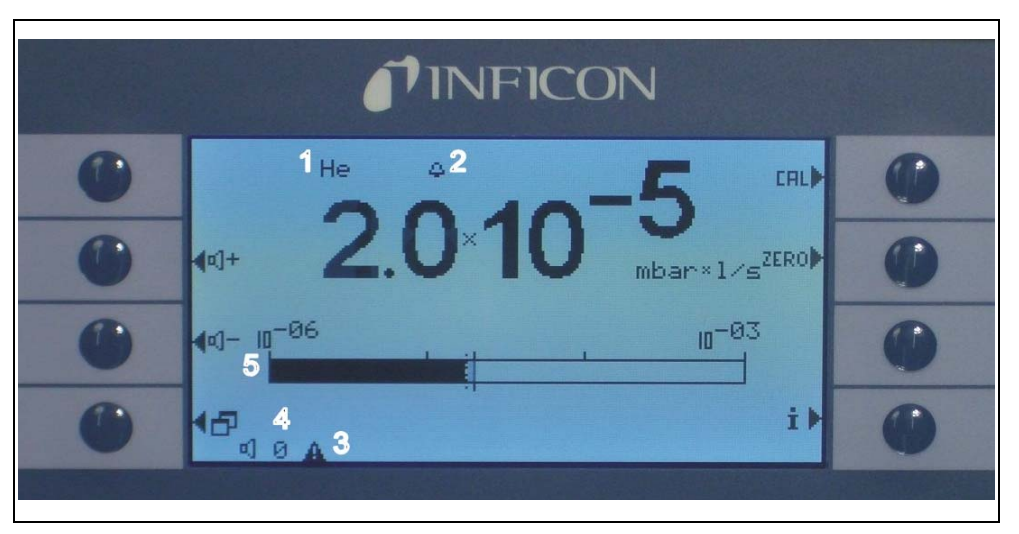

Fig. 3-3 Ekran pomiaru w przypadku rozpoznanej nieszczelności

Poz. Opis

- 1 Wybrany rodzaj gazu (zamiennik chłodziwa lub He)
- 2 Wskazanie przekroczenia progu wyszukiwania
- 3 Wskazanie aktywnego ostrzeżenia
- 4 Poziom głośności
- 5 Bargraf wartości nieszczelności

#### Przyciski głośności

Głośność alarmu może zostać w każdej chwili wyregulowana za pomocą dwóch środkowych przycisków, znajdujących się z lewej strony wyświetlacza. Po wciśnięciu obu przycisków urządzenie wyemituje przez głośnik dźwięk o wybranym poziomie głośności i wyświetli ustawienie w postaci wskaźnika słupkowego w wierszu statusu. Ustawione wartość jest także wyświetlana na pierwszej pozycji w wierszu statusu na dole wyświetlacza i dotyczy tylko głośnika urządzenia głównego. Więcej informacji na temat ustawiania innych rodzajów alarmu - patrz rozdział 4.4.2.

#### Przycisk menu

Naciśnięcie przycisku 2 na dole po lewej stronie wyświetlacza umożliwia otwarcie menu głównego. Tryb menu oferuje użytkownikowi wiele możliwości wprowadzania ustawień i funkcji specjalnych.

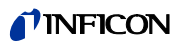

#### Przycisk CAL

Naciśnięcie przycisku kalibracji na górze z prawej strony wyświetlacza umożliwia rozpoczęcie w dowolnym momencie kalibracji zewnętrznej Protec P3000. Szczegółowe informacje na temat przeprowadzania kalibracji zewnętrznej - patrz rozdział 3.5.3.

#### Przycisk ZERO

Krótkie przyciśnięcie przycisku zero spowoduje aktualizację poziomu zero. Szczegółowe informacje dotyczące funkcji ZERO znajdują się w rozdziale 4.4.1.

Przycisk listy parametrów gazów

Protec P3000 może przechowywać do czterech różnych zbiorów parametrów gazów. Jeśli ustawiono więcej niż jeden zbiór parametrów gazów, na ekranie menu aktywowany zostanie przycisk listy znajdujący się z prawej strony wyświetlacza. Wciśnięcie tego przycisku umożliwia wybranie innego zbioru parametrów gazów (np. inny zamiennik chłodziwa, inny poziom wyzwalania itd.). Więcej informacji na temat ustawiania różnych parametrów gazów zawarto w rozdziale 4.3.1.

#### Przycisk Info

Naciśnięcie przycisku Info İ (na dole z prawej strony wyświetlacza) powoduje wyświetlenie informacji o stanie Protec P3000. Więcej szczegółów - patrz rozdział 3.4.3.

#### Wiersz statusu

W ostatnim wierszu wyświetlacza głównego wyświetlane są informacje o statusie. W pierwszej kolejności wyświetlana jest informacja o ustawionej głośności alarmu dźwiękowego. Następnie wyświetlony może zostać mały czarny trójkąt z wykrzyknikiem, jeśli ostrzeżenie jest aktywne.

#### 3.3 Elementy obsługi na wyświetlaczu sondy

Wyświetlacz uchwytu sondy wyświetla informacje podobne do tych, które są wyświetlane na wyświetlaczu głównym.

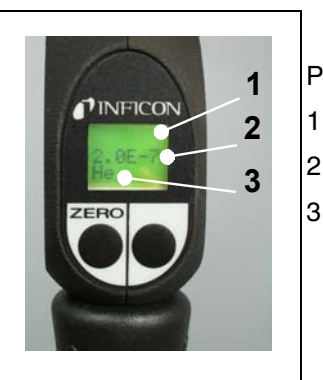

- Poz. Opis
  - Bargraf wskazujący wartość nieszczelności
- 2 Bezwzględna wartość nieszczelności
  - Zamiennik gazu

Fig. 3-4 Wyświetlacz na uchwycie w trybie standardowym

Bieżąca wartość nieszczelności przedstawiona jest w formie wskaźnika słupkowego. W drugim wierszu wyświetlana jest numeryczna wartość nieszczelności (w takiej samej jednostce, jak na wyświetlaczu głównym). W trzecim wierszu wyświetlany jest rodzaj zamiennika gazu (np. He lub R134a).

Tylko dla Protec P3000XL:

Jeżeli Protec P3000XL pracuje w trybie WYSOKIEGO PRZEPłYWU, kolory oznaczenia rodzaju gazu są odwrócone (ciemne tło).

Pod wyświetlaczem na uchwycie znajdują się dwa przyciski. Naciśnięcie lewego przycisku powoduje zapisanie aktualnej wartości tła jako ZERO. Więcej informacji na temat funkcji ZERO zawarto w rozdziale 4.3.1. ZERO.

Prawy przycisk sondy służy do sterowania podczas pracy w trybie I-Guide (patrz rozdział 3.4.2) lub uruchamiania kalibracji wewnętrznej (patrz rozdział 3.5.2)

#### 3.4 Przeprowadzanie pomiarów

Protec P3000 może pracować w dwóch trybach:

- Tryb standardowy (kompatybilny z trybem Protec)
- Tryb I•Guide

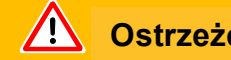

## Ostrzeżenie

Niebezpieczeństwo porażenia prądem elektrycznym.

Końcówka czujnika nie może stykać się z jakimikolwiek częściami, które są pod napięciem. Przed rozpoczęciem pomiaru badane próbki należy odłączyć od źródła zasilana.

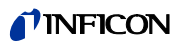

#### Funkcja uśpienia

W detektorze Protec P3000 dostępna jest funkcja UŚPIENIA, zapobiegająca pobieraniu zanieczyszczeń przez sondę w okresie bezczynności detektora. Funkcja pozwala wydłużyć żywotność filtra i czujnika.

Protec P3000 może automatycznie przełączać się do trybu uśpienia po określonym czasie bezczynności (szczegóły ustawiania tej funkcji zawarto w rozdziale 4.3.1). Urządzenie rozpocznie na nowo pracę jeśli sonda zostanie poruszona.

Protec P3000 można również ustawić w tryb UŚPIENIA ręcznie przez wciśnięcie i przytrzymanie przez 2 sekundy lewego przycisku sondy. Jeżeli Protec P3000 został ustawiony w tryb UŚPIENIA ręcznie, ponowne rozpoczęcie pracy jest możliwe dopiero po wciśnięciu jednego z dwóch przycisków sondy.

Praca w warunkach dużej wilgotności

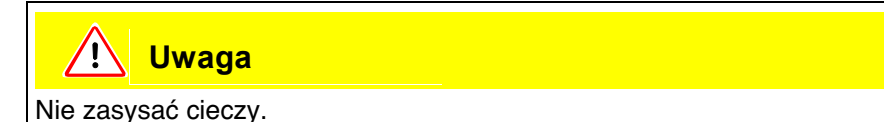

Na potrzeby pacy w warunkach dużej wilgotności (np. w miejscach skraplania wody) dostępna jest końcówka zabezpieczająca przed działaniem wody (nr kat. 12246), która w razie potrzeby zabezpiecza Protec P3000 przed pobieraniem płynów. Szczegółowe informacje dotyczące instalowania końcówki zabezpieczającej przed działaniem wody - patrz 1.6.2).

Tryb ochronny i duże stężenie tła helu

Protec P3000 może pracować w trybie ochronnym, zabezpieczającym detektor przed zanieczyszczeniem przy bardzo dużym stężeniu helu. Tryb ochronny umożliwia szybsze oczyszczanie detektora po wykryciu poważnej nieszczelności.

Po wykryciu bardzo dużego stężenia helu Protec P3000 może wyświetlić komunikat ZANIECZYSZCZENIE HELEM (HELIUMVERSEUCHT). Po zakończeniu oczyszczania detektor wycieku automatycznie powróci do trybu pomiaru.

Uwaga: Nie należy wyłączać lub ustawiać detektora Protec P3000 w tryb UŚPIENIA jeśli wyświetlany jest komunikat ZANIECZYSZCZENIE HELEM (HELIUMVERSEUCHT), ponieważ uniemożliwi to wypompowanie helu z czujnika w celu oczyszczenia Protec P3000. Wyłączanie Protec P3000 kiedy detektor jest zanieczyszczony dużą objętością helu doprowadzi do znacznego wydłużenia okresu uruchamiania. W razie przypadkowego wyłączenia detektora Protec P3000 w momencie kiedy jest zanieczyszczony, detektor należy włączyć i pozostawić w trybie nagrzewania do momentu przełączenia w tryb pomiaru.

Szczegółowe informacje na temat ustawiania PROGU ZANIECZYSZCZENIA (KONTAMINATIONSGRENZE) zawarto w rozdziale 4.4.1.

kina26p Chapter 3.fm

(1202)

Jeśli Protec P3000 został przygotowany zgodnie z wymaganiami użytkowania i skalibrowany (patrz rozdział 3.5), pomiar jest przeprowadzany w następujący sposób:

Nacisnąć przycisk ZERO na uchwycie sondy czujnika. Umożliwi to wyeliminowanie przez Protec P3000 wszystkich zakłóceń, mogących wpłynąć na poziom ZERO (np. próg wykrywania 1x10<sup>-7</sup> mbar l/s). Końcówkę czujnika należy trzymać tak blisko miejsca nieszczelności, jak to tylko możliwe. W razie potrzeby może ona nawet dotykać badanego obszaru. W przypadku badania spawanego połączenia, końcówka musi być przesuwana wzdłuż spawu z prędkością mniejszą niż 13 cm/s (5 cali na sekundę). Odległość końcówki od próbki powinna być możliwie najmniejsza.

W momencie wykrycia nieszczelności zwiększy się wartość wskazania wskaźnika słupkowego. Protec P3000 nieustannie porównuje mierzony poziom nieszczelności z zaprogramowanymi wartościami wyzwalającymi. Jeśli zmierzona wartość przekroczy wartość wyzwalającą, to podświetlenie wyświetlacza na uchwycie sondy zmieni kolor z zielonego na czerwony. Jednocześnie z głośnika na uchwycie końcówki czujnika wyemitowany zostanie sygnał dźwiękowy alarmu, a sam uchwyt zaczyna lekko wibrować. Dodatkowo, w przypadku przekroczenia wartości wyzwalającej, trzy białe diody LED na kołnierzu końcówki czujnika zaczną migać.

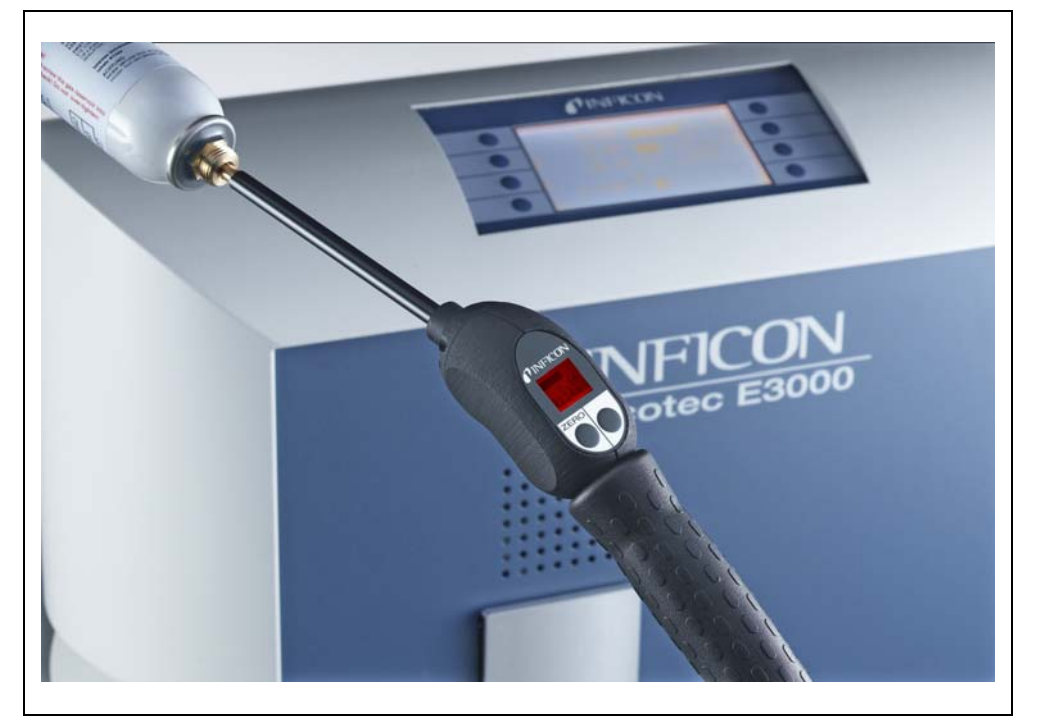

Fig. 3-5 Wyświetlacz na uchwycie w momencie wykrycia nieszczelności

W momencie usłyszenia sygnału dźwiękowego należy nieco odsunąć końcówkę czujnika od miejsca pomiaru. Po ustabilizowaniu się wskazania należy nacisnąć przycisk ZERO, aby powtórzyć pomiar. Pozawala to na uniknięcie błędnego pomiaru i precyzyjną lokalizację nieszczelność.

#### Tylko dla Protec P3000XL:

Dla detektora Protec P3000XL dostępny jest tryb WYSOKIEGO PRZEPŁYWU (wymaga zastosowania przewodu czujnika SL3000XL). Tryb WYSOKIEGO PRZEPŁYWU (HIGH FLOW) umożliwia wykrywanie nieszczelności na większe odległości. Tryb wysokiego przepływu jest wskazywany rodzajem gazu wyświetlanym w odwróconych kolorach (na wyświetlaczu sondy oraz wyświetlaczu głównym). W trakcie sprawdzania połączeń końcówka czujnika nie powinna znajdować się dalej, niż 10 mm od połączenia. W trakcie sprawdzania połączeń spawanych końcówka czujnika nie powinna być przemieszczana szybciej, niż z prędkością 4 cm/s przy maksymalnej odległości 10 mm od połączenia.

W przypadku wykrycia nieszczelności należy przełączyć (jeżeli jest to możliwe) Protec P3000XL w tryb NISKIEGO PRZEPŁYWU (LOW FLOW) przez wciśnięcie prawego przycisku sondy, aby ułatwić lokalizację nieszczelności. Oznaczenie rodzaju gazu przestanie być wyświetlane w odwróconych kolorach. Następnie należy odnaleźć nieszczelność zbliżając końcówkę czujnika do potencjalnego źródła tak blisko, jak jest to możliwe. Zlokalizować nieszczelność przesuwając końcówkę czujnika w przód i w tył wzdłuż potencjalnego źródła. Pojawienie się maksymalnej wartości sygnału nieszczelności wskazuje miejsce wycieku.

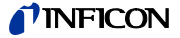

#### 3.4.2 Tryb I•Guide

Tryb I•Guide został stworzony, aby pomóc użytkownikowi w zastosowaniu różnych technik pracy przy poszukiwaniu nieszczelności.

Tryb I•Guide zapewnia zapisanie wcześniej zaprogramowanych parametrów dla różnych jednostek poddawanych badaniu. Istnieje możliwość zaprogramowania następujących parametrów: liczby miejsc pomiarowych dla każdej próbki, czasu badania na każdym miejscu pomiarowym oraz czasu przejścia do następnego miejsca. Dodatkowo, zapisana zostanie wartość maksymalnej dopuszczalnej nieszczelności dla badanej próbki. W trybie I•Guide można zaprogramować do 10 procedur badania.

*Uwaga:* Jeśli liczba miejsc pomiarowych jest ustawiona na 0, Protec P3000 pracuje w sposób nieprzerwany bez kontrolowania ogólnej wartości nieszczelności, podaje jednak czas oczekiwania dla poprawnego pomiaru.

#### 3.4.2.1 Uruchamianie trybu I•Guide

Aby włączyć tryb I•Guide, należy przejść do menu głównego i wybrać opcję USTAW I•GUIDE (I•GUIDE EINSTELLEN). W menu, które zostanie wyświetlone, należy przejść do pierwszego wiersza, za pomocą przycisku znajdującego się po lewej stronie zmienić ustawienie na w<sup>3</sup>. i nacisnąć OK. Protec P3000 automatycznie wybiera pierwszy wolny program I•Guide znajdujący się na liście. Pojawi się ekran z komunikatem informującym użytkownika o uruchomieniu I•Guide (gaz zaznaczony w wybranym programie I·Guide).

Więcej informacji na temat ustawień programu I-Guide - patrz rozdział 4.4.4.

Aby powrócić do Standardowego trybu pracy, należy wybrać "WY<sup>3</sup>." (ABBRUCH) i wcisnąć "OK".

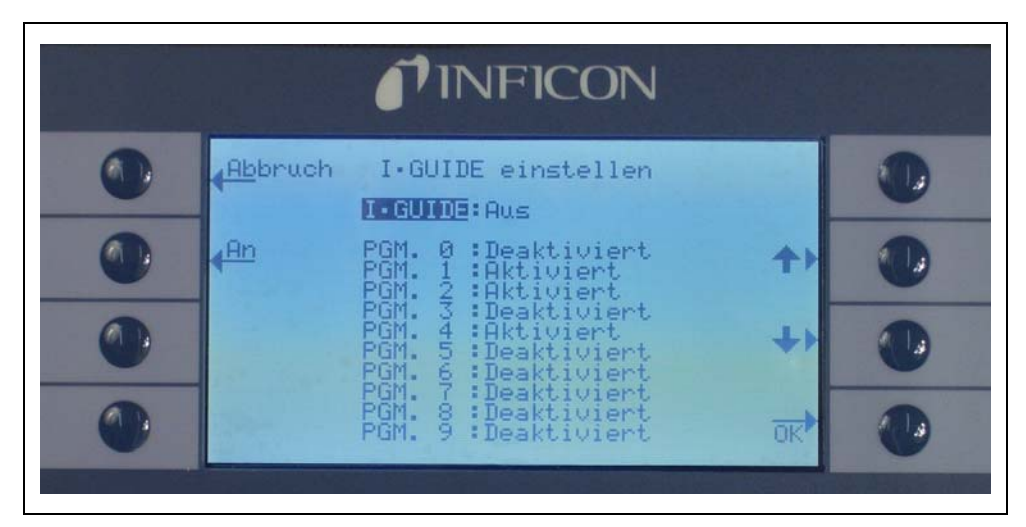

Fig. 3-6 Przełączanie do trybu I•Guide

#### 3.4.2.2 Wybór programu I•Guide

Aby otworzyć menu WYBIERZ I•GUIDE (I•GUIDE AUSWÄHLEN), należy wcisnąć przycisk LISTY PROGRAMÓW (PROGRAMMLISTE) z prawej strony wyświetlacza.

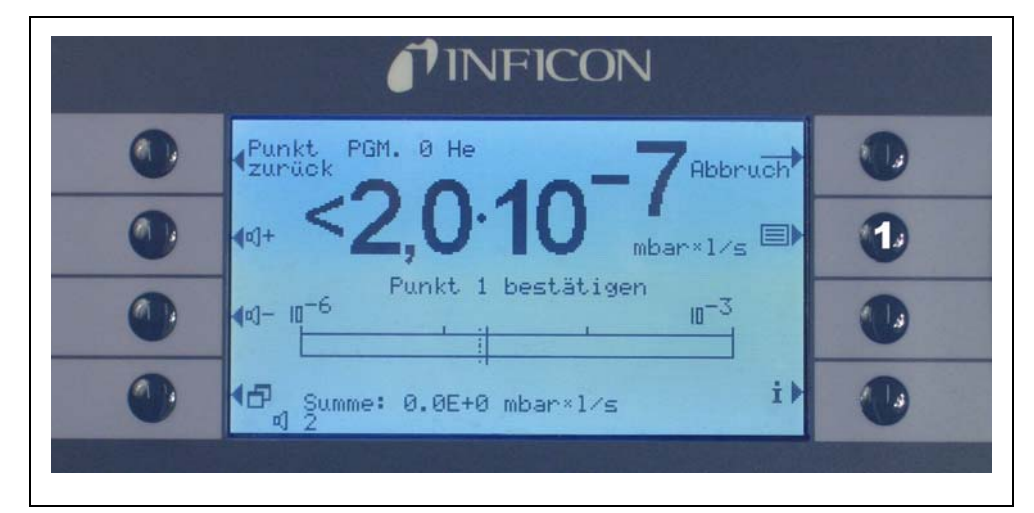

Fig. 3-7 Ekran pomiaru w trybie I•Guide

Poz. Opis

1 Lista programów

Na pierwszej karcie menu WYBIERZ I•GUIDE (I•GUIDE AUSWÄHLEN) należy podświetlić numer żądanego programu i wcisnąć ok. Nowy program zostanie załadowany.

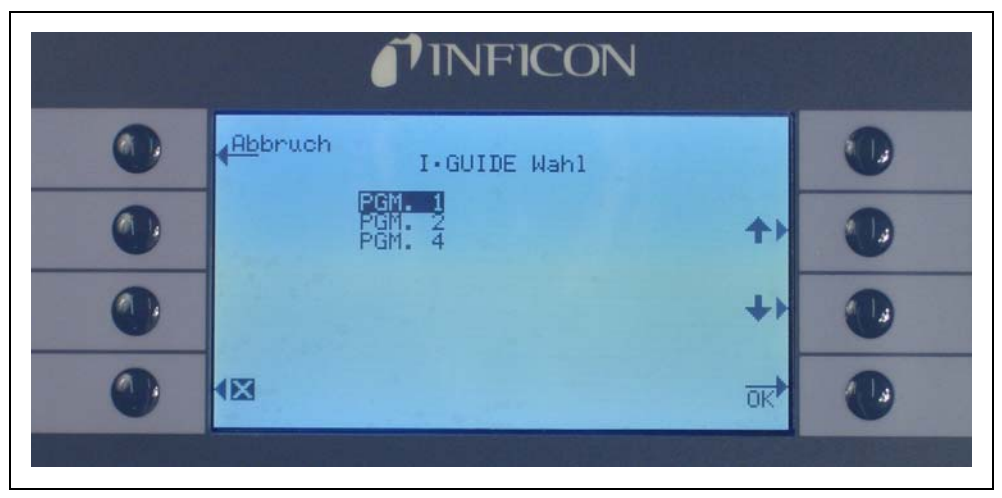

Fig. 3-8 Wybór programu I•Guide

## 3.4.2.3 Praca z programem I•Guide

Na wskaźniku pomiaru dla trybu I-Guide wyświetlony zostanie wybrany program oraz zapisany w nim rodzaj gazu i ogólna wartość nieszczelności.

(1202)

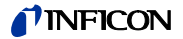

#### Tylko dla Protec P3000XL:

Jeżeli detektor Protec P3000XL pracuje w trybie WYSOKIEGO PRZEPłYWU (HIGH FLOW), kolory oznaczenia rodzaju gazu na wyświetlaczu głównym oraz na wyświetlaczu sondy czujnika są odwrócone (ciemne tło).

#### Dla wszystkich konfiguracji Protec P3000

W wierszu komunikatu I-Guide detektora Protec P3000 użytkownik jest proszony o przeprowadzenie kolejnych kroków. Następnie pojawia się żądanie o przesunięcie końcówki czujnika do pierwszego miejsca pomiarowego. Na wyświetlaczu sondy pojawia się komunikat "okay poz. 1?". Aby zatwierdzić prawidłowe ustawienie końcówki czujnika, należy nacisnąć prawy przycisk na uchwycie sondy.

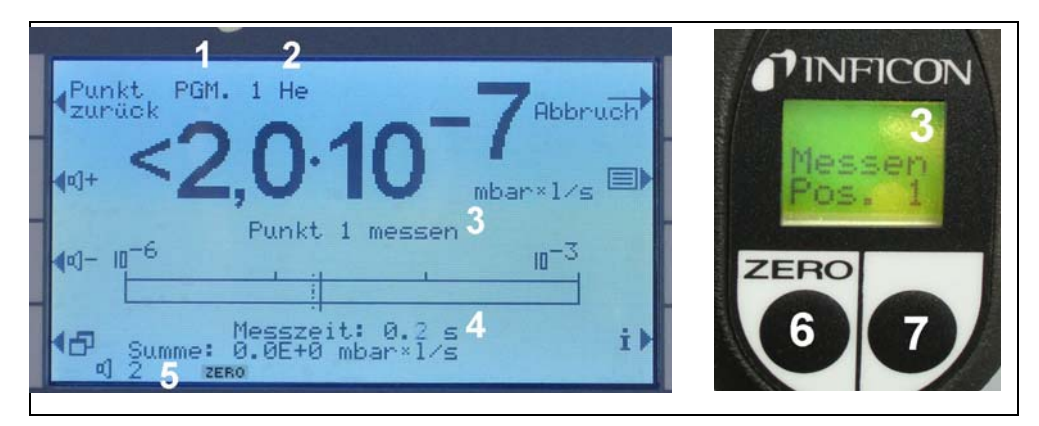

Fig. 3-9 Wskaźniki I•Guide podczas pomiarów

Poz. Opis

- 1 Wybrany program
- 2 Typ gazu zapisany w wybranym programie
- 3 Komunikat I•Guide
- 4 Czas pomiaru
- 5 Ogólna wartość nieszczelności na badaną próbkę
- 6 Przycisk ZERO
- 7 Przycisk I•Guide

Po zatwierdzeniu pierwszego miejsca pomiarowego na wyświetlaczu urządzenia głównego pojawi się komunikat "pomiar nieszczelności punkt 1" (Punkt 1 messen). W dolnej części ekranu wyświetlony będzie upływający czas pomiaru (ten, który ustawiony został w programie). Należy pamiętać, aby przez cały czas trwania pomiaru końcówka czujnika znajdowała się dokładnie w punkcie pomiaru. W tym czasie urządzenie emitowało będzie sygnał tykania. Ciągły sygnał dźwiękowy będzie oznaczał, że czas pomiaru dobiegł końca a końcówka czujnika może zostać przeniesiona.

Po upłynięciu czasu pomiaru na wyświetlaczu urządzenia głównego pojawi się komunikat "Przejdź do punktu 2" (Spitze zum Punkt 2). Na wyświetlaczu sondy pojawi się "końcówka do poz. 2" (Zu Pos. 2). Należy przesunąć końcówkę czujnika do kolejnego miejsca pomiaru. Po upływie wyświetlonego na wyświetlaczu czasu oczekiwania można rozpocząć kolejny pomiar. Jeśli użytkownik podejmie próbę rozpoczęcia kolejnego pomiaru przed upływem czasu oczekiwania, komunikat "proszę czekać" (Bitte warten) będzie wyświetlany do momentu, gdy kolejny pomiar będzie możliwy. Aby zatwierdzić prawidłowe ustawienie końcówki czujnika i rozpocząć pomiar, należy nacisnąć prawy przycisk na uchwycie sondy.

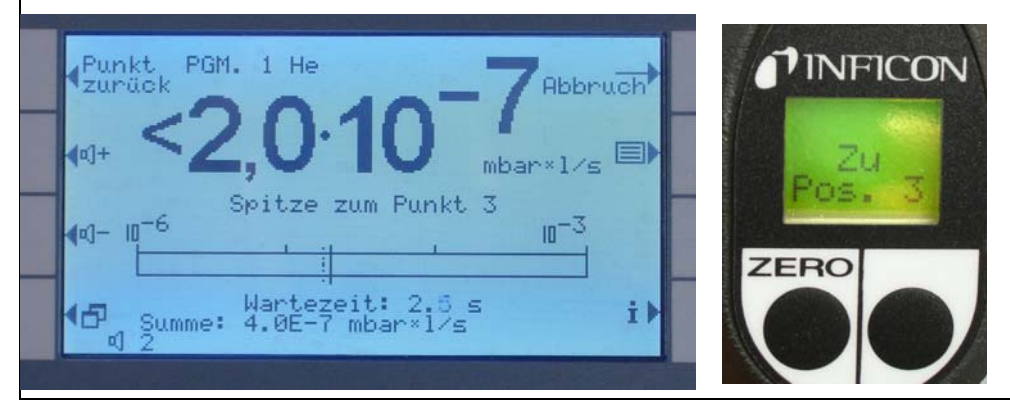

Fig. 3-10 Ekrany I-Guide z żądaniem przejścia do kolejnego miejsca pomiarowego

Po skontrolowaniu zaprogramowanej wcześniej liczby miejsc pomiaru, wyświetlony zostanie wynik testu dla całej badanej próbki – tak jak zostało to pokazane na poniższym ekranie. Wybrany program kontrolny, jak również typ gazu zapisany w programie zostaną ponownie wyświetlone razem z ogólną wartością nieszczelności. Jeśli suma wartości nieszczelności jest mniejsza, niż całkowita wartość wyzwalająca nieszczelności, wyświetlony zostanie komunikat "Kontrola całkowitej nieszczelności ok! (Zyklus OK!)", a następnie wartości pomiarowe dla każdego badanego miejsca.

*Uwaga:* Dla każdego miejsca gdzie nie wykryto żadnej nieszczelności aktualnie wybrana dolna wartość graniczna wskazania zostanie dodana do ogólnej wartości nieszczelności, co stanowi maksymalną wartość nieszczelności do jakiej może dojść w poszczególnych miejscach (największa możliwa nieszczelność).

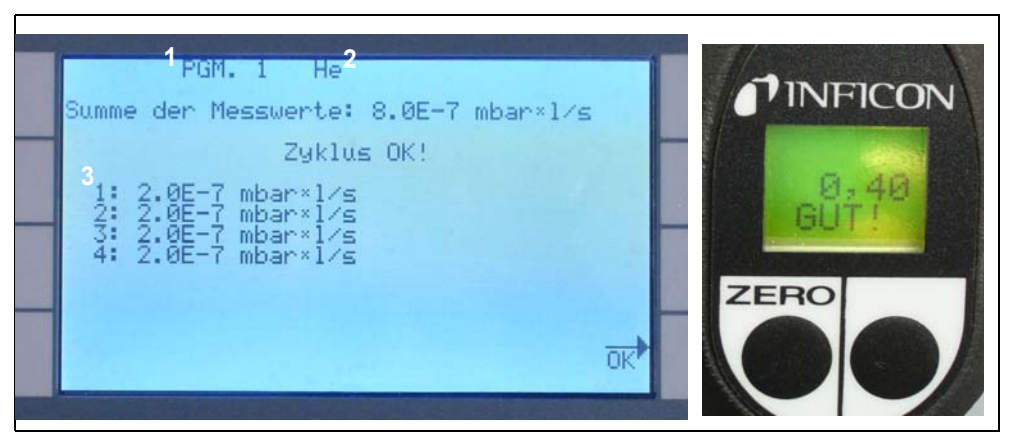

Fig. 3-11 Wynik pomiaru z wykorzystaniem programu I-Guide: próbka szczelna

Poz. Opis

2

1 Nazwa programu

Typ gazu

- Poz. Opis 3 Wart
  - Wartości zmierzone w każdym z miejsc pomiarowych

Podrêcznik techniczny

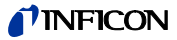

Jeśli zsumowana wartość ogólna nieszczelności przekracza całkowitą wartość wyzwalającą, wyświetlony zostanie komunikat "Całkowita. wartość wyzwalająca przekroczona!" (Leck im Zyklus).

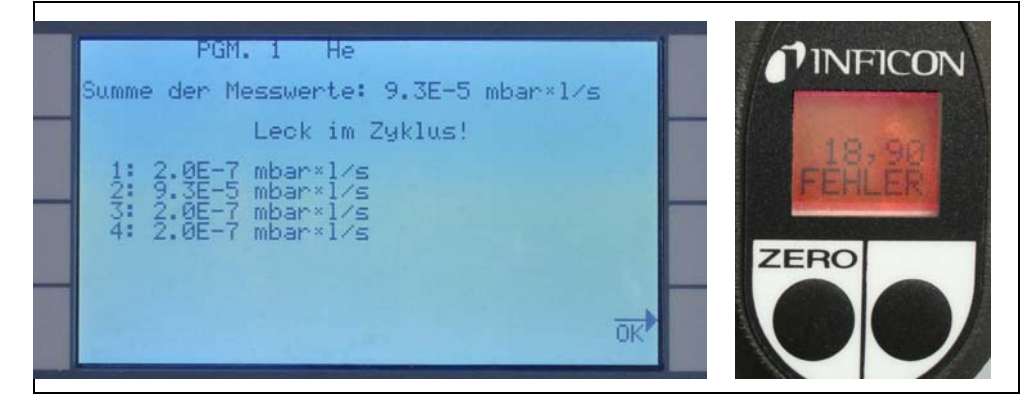

Fig. 3-12 Wynik pomiaru z wykorzystaniem programu I-Guide: próbka nieszczelna

Naciśnięcie prawego przycisku na uchwycie spowoduje uruchomienie kolejnego cyklu pomiaru.

- Uwaga: Tryb I-Guide może być wykorzystywany także wyłącznie jako sygnał dźwiękowy. Jeśli liczba punktów pomiarowych jest ustawiona na 0, to Protec P3000 będzie cały czas monitował o przeprowadzenie pomiaru w następnym miejscu, bez wykorzystania funkcji ogólnej wartości nieszczelności.
- Uwaga: Tryb I•Guide, w razie potrzeby, może być wykorzystywany do sumowania wartości nieszczelności. Jeżeli liczba punktów pomiarowych ustawiona jest na 99, wynik zsumowanej całkowitej wartości nieszczelności zostanie wyświetlony po naciśnięciu prawego przycisku i przytrzymaniu go przez 2 sekundy (lub automatycznie po 98. punkcie pomiarowym).

### 3.4.3 Podmenu Info

Naciśnięcie przycisku info na wyświetlaczu głównym powoduje wyświetlenie ekranu z informacjami ogólnymi. Na ekranie wyświetlane są informacje o aktualnej wersji oprogramowania, data i czas, aktualnie ustawiona głośność i minimalna głośność.

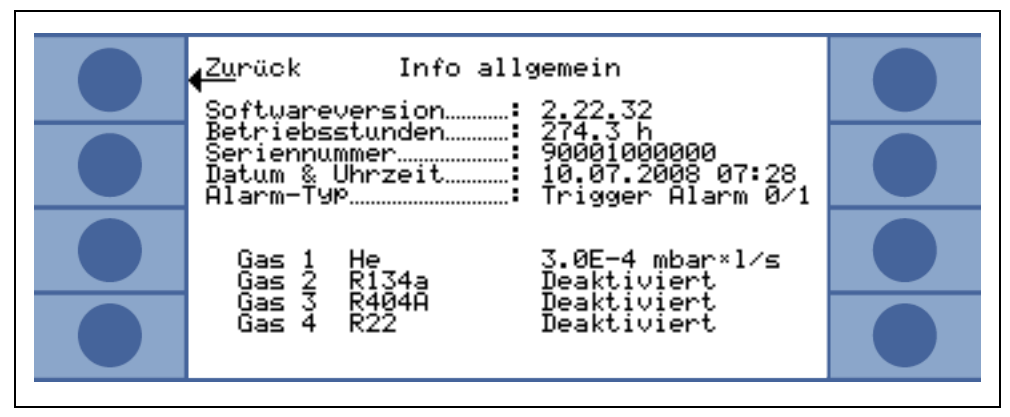

Fig. 3-13 Podmenu Info bez błędów i ostrzeżeń

(1202)

Jeśli aktywne jest jakiekolwiek ostrzeżenie, zostanie ono wyświetlone zamiast wiersza z informacjami o gazach.

| <mark>∢Zu</mark> rück Info allgemein<br>Softwareversion∷ <u>2.</u> 22.32                                                  |   |
|----------------------------------------------------------------------------------------------------|---|
| Betriebsstunden: 274.0 h<br>Seriennummer: 90001000000<br>Datum & Uhrzeit: 10.07.2008 07:12<br>Alarm-Typ Trigger Alarm 0/1 | • |
| Warnungen                                                                                                    |   |
| Service-Intervall Filter ist ab9elaufen!                                                                                  |   |

Fig. 3-14 Podmenu Info z aktywnym ostrzeżeniem (Warnung)

W trakcie pracy w trybie I-Guide strona Info zawiera następujące informacje o wybranym programie: nazwa programu, rodzaj gazu dla danego programu, liczba miejsc pomiarowych, kontrolowanych w tym programie, zaprogramowany czas pomiaru i czas oczekiwania oraz całkowita wartość wyzwalająca.

## 3.5 Kalibracja i test autodiagnostyczny

Protec P3000 może zostać skalibrowany wewnętrznie za pomocą wbudowanej nieszczelności referencyjnej PRO-Check lub zewnętrznie za pomocą zewnętrznej skalibrowanej nieszczelności testowej (nr kat. 122 37 – 122 39).

*Uwaga:* Jeżeli kalibracja zostanie rozpoczęta podczas pierwszych 20 minut po uruchomieniu, wyświetlony zostanie komunikat ostrzeżenia.

Kalibracja Protec P3000 powinna zostać przeprowadzona nie wcześniej, niż po 20 minutach od włączenia. W ciągu pierwszych 20 minut po włączeniu urządzenia również weryfikacja kalibracji może prowadzić do uzyskania nieprawidłowych wyników.

Należy potwierdzić i kontynuować kalibrację wyłącznie w przypadku, jeśli rzeczywisty czas nagrzewania był dłuższy niż 20 minut (np. po szybkim ponownym uruchomieniu Protec P3000).

Wbudowana nieszczelność referencyjna PRO-Check może zostać użyta do przeprowadzenia testu autodiagnostycznego Protec P3000 lub do wewnętrznej kalibracji.

*Notice* Nieszczelność referencyjna PRO-Check jest nieszczelnością temperatury kompensowanej. Jej zastosowanie jest możliwe tylko wtedy, gdy nieszczelność referencyjna jest połączona elektrycznie z urządzeniem głównym, tzn. albo jest podłączona do urządzenia wtyczką albo za

(1202)

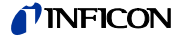

pośrednictwem kabla z wtykiem Sub-D. Wydrukowana na obudowie PRO-Check wartość nieszczelności dotyczy tylko temperatury 20°C. Wartość zmienia się wraz temperaturą oraz upływem czasu.

Aby przeprowadzić kompensację, nieszczelność referencyjna PRO-Check została wyposażona w czujnik temperatury. Krzywa kompensacji została wprowadzona do oprogramowania, które automatycznie kompensuje test nieszczelności dla określonych zmian temperatury w przypadku podłączenia do jednostki głównej.

Przeprowadzenie kalibracji lub weryfikacji z wykorzystaniem nieszczelności referencyjnej PRO-Check, która nie jest podłączona do jednostki głównej, spowoduje nieprawidłowe skalibrowanie Protec P3000 i/lub błędne wyniki testu.

## 3.5.1 Kontrola kalibracji (funkcja testowa)

*Uwaga:* Kontrolę można przeprowadzić wyłącznie kiedy urządzenie znajduje się w jednym z dwóch trybów pomiaru: standardowy tryb pracy lub tryb I•Guide. Jeżeli otwarte jest menu główne, kontrola nie zostanie rozpoczęta.

Wprowadzenie końcówki czujnika do otworu nieszczelności referencyjnej PRO-Check powoduje automatyczne uruchomienie kontroli kalibracji (funkcji testowej). Gdy końcówka czujnika znajduje się w otworze nieszczelności testowej, Protec P3000 sprawdza wartości pomiaru prowadzonego przez PRO-Check. Następnie użytkownik otrzyma komunikat, aby wyjąć końcówkę czujnika z otworu nieszczelności referencyjnej.

*Uwaga:* W trakcie kontroli użytkownik można w każdej chwili uruchomić kalibrację wewnętrzną, poprzez naciśnięcie prawego przycisku na uchwycie sondy lub przycisku CAL na wyświetlaczu głównym.

Wyniki kontroli zostaną wyświetlone na ekranie zbiorczym. Jeżeli kontrola zakończy się powodzeniem, wyświetlony zostanie komunikat "kontrola czułości OK" (Empfindlichkeitstest OK).

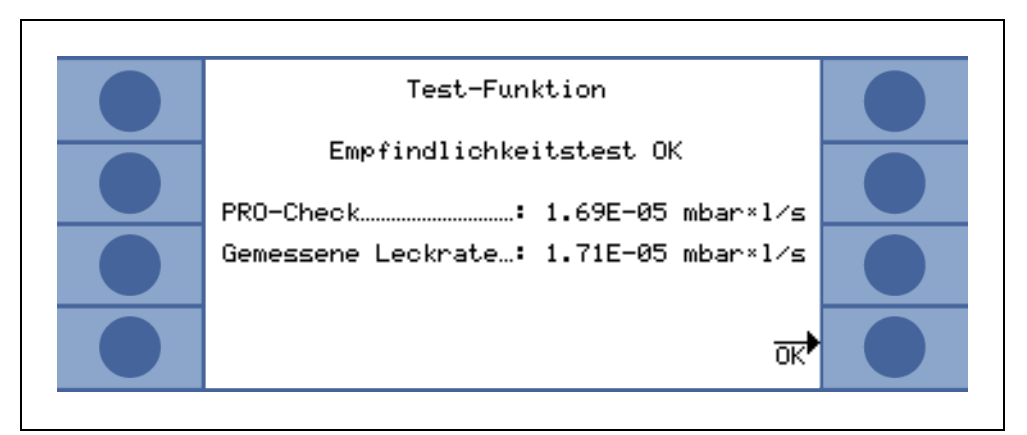

Fig. 3-15 Wyniki funkcji testowej (Test-Funktion) dla Protec P3000

Jeżeli wartość zmierzona dla PRO-Check wykracza poza zakres, pojawi się komunikat "niezbędna ponowna kalibracja!" (Neukalibrierung erforderlich) w odwróconych kolorach.

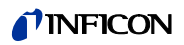

Aby powrócić do trybu pomiaru należy nacisnąć prawy przycisk na uchwycie sondy lub przycisk "OK" na wyświetlaczu głównym.

#### Tylko dla Protec P3000XL

W przypadku Protec P3000XL oba współczynniki kalibracji dla trybów WYSOKIEGO PRZEPłYWU (HIGH FLOW) oraz NISKIEGO PRZEPłYWU (LOW FLOW) zostaną skontrolowane (patrz rys. 3-16). Niemniej, dla powodzenia kontroli ważne są tylko informacje dotyczące wybranego trybu przepływu. Wyniki drugiego trybu zostaną wyświetlone do wglądu na dole ekranu z wynikami.

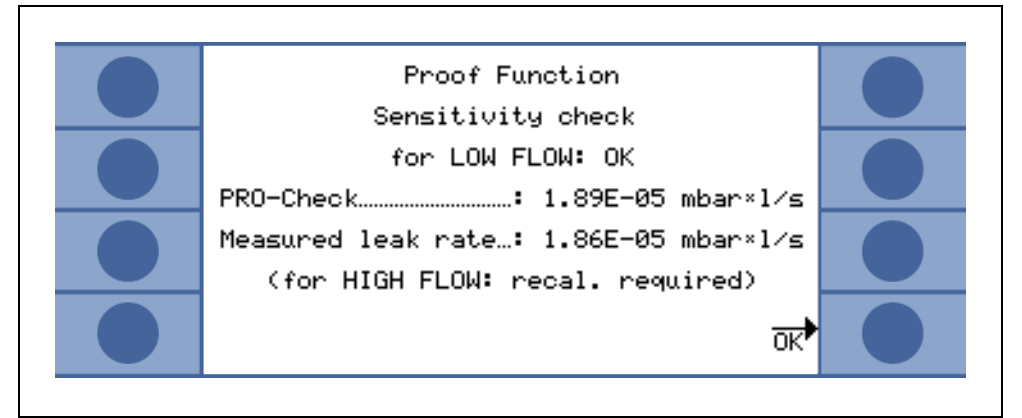

Fig. 3-16 Wyniki funkcji testowej (Proof Function) dla Protec P3000XL

### 3.5.2 Kalibracja wewnętrzna

*Uwaga:* Kalibrację można przeprowadzić wyłącznie kiedy urządzenie znajduje się w jednym z dwóch trybów: standardowy tryb pracy lub tryb I•Guide. Jeżeli otwarte jest menu główne, kalibracja nie zostanie rozpoczęta.

Jeśli końcówka czujnika jest umieszczona w otworze nieszczelności referencyjnej PRO-Check i jednocześnie prawy przycisk sondy jest wciśnięty w trybie pomiaru, kalibracja rozpocznie się automatycznie. Gdy końcówka znajduje się w otworze nieszczelności referencyjnej Protec P3000 mierzy wartość nieszczelności testowej. Następnie użytkownik otrzyma komunikat, aby wyjąć końcówkę czujnika z otworu nieszczelności referencyjnej.

Po zakończeniu wewnętrznej kalibracji wyświetlony zostanie zbiorczy ekran wyników kalibracji. Nowy współczynnik kalibracji zostanie wyświetlony wraz ze starym współczynnikiem Jeśli ostrzeżenia są aktywne i zostały potwierdzone, komunikat uzupełniony zostanie informacją "z aktywnymi ostrzeżeniami" (Mit aktiven Warnungen).

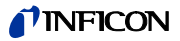

| <mark>∢Ab</mark> bruch Kalibr. beendet! |  |
|-----------------------------------------|--|
| Alter Kal. Faktor: 1.16                 |  |
| Neuer Kal. Faktor 1.32                  |  |
| Werte≯<br>übernehmen?                   |  |

Fig. 3-17 Wyniki kalibracji wewnętrznej

Aby zapobiec przypadkowemu nadpisaniu wcześniejszej (dokładniejszej) kalibracji zewnętrznej, należy nacisnąć przycisk "tak, chcę zatwierdzić nowe wartości (kontynuuj)". (Neue Werte (trotzdem) übernehmen?).

### 3.5.3 Kalibracja zewnętrzna

Zalecane jest użycie wartości nieszczelności: > 5x10<sup>-6</sup> mbar l/s na potrzeby zewnętrznej kalibracji detektora Protec P3000 oraz wartości > 5x10<sup>-5</sup> mbar l/s podczas kalibracji Protec P3000XL w trybie WYSOKIEGO PRZEPłYWU (HIGH FLOW) (3000 sccm).

*Uwaga:* Jeśli w otoczeniu znajduje się podwyższone stężenie tła, konieczne może okazać się zwiększenie wartości nieszczelności.

Kalibracja zewnętrzna jest procesem półautomatycznym, podczas którego użytkownik musi wykonać kilka czynności. Kalibracja może zostać uruchomiona w każdym momencie za pomocą przycisku "CAL" w trybie pomiaru (poza sytuacją, w której menu jest otwarte lub gdy funkcja jest zablokowana). Trwająca kalibracja może zostać przerwana poprzez naciśnięcie przycisku "ESC".

Po wciśnięciu przycisku CAL należy sprawdzić, czy wartość nieszczelności jest równa wartości zewnętrznej nieszczelności, która ma zostać użyta. Jeśli wartości nieszczelności nie są równe, należy nacisnąć EDYTUJ WARTOŒÆ NIESZCZELNOŒCI (LECKRATE ÄNDERN) i podać prawidłową wartość. Następnie należy nacisnąć przycisk "START" (Start), aby rozpocząć proces kalibracji.

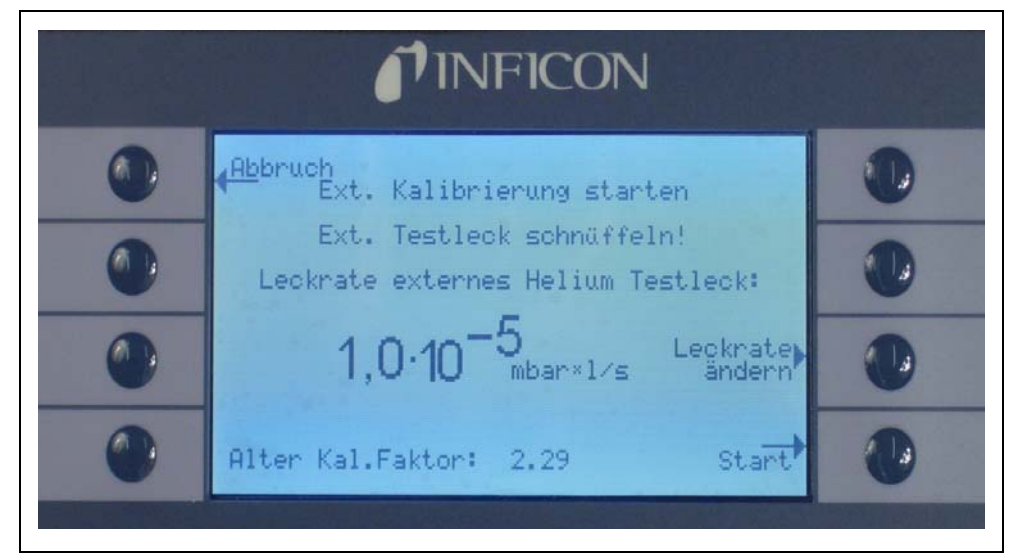

Fig. 3-18 Ustawianie wartości nieszczelności dla zewnętrznej nieszczelności testowej

Trzymać końcówkę czujnika przy wylocie zewnętrznej skalibrowanej nieszczelności testowej. W trakcie procesu kalibracji, końcówka musi być trzymana nieruchomo i bardzo blisko otworu; nie może jednak go zakrywać. Dodatkowo, z zewnętrznej skalibrowanej nieszczelności, poza helem, do końcówki czujnika musi zostać wprowadzone powietrze. Jeśli sygnał wartości nieszczelności ustabilizuje się, należy nacisnąć "OK". W trakcie odczytu pomiaru skalibrowanej nieszczelności przez Protec P3000, końcówkę czujnika należy trzymać nieruchomo przed otworem. W tym czasie wyświetlany jest komunikat "Proszę czekać..." (Bitte warten).

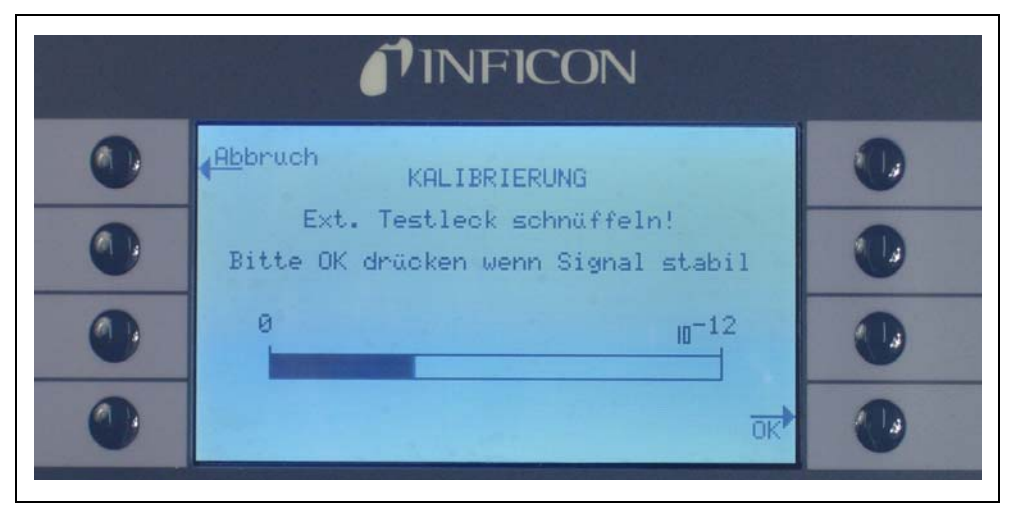

Fig. 3-19 Ekran Kalibracji (KALIBRIERUNG) podczas kalibracji zewnętrznej

Po zakończeniu analizy sygnału nieszczelności testowej pojawi się komunikat "Wprowadź powietrze!". (Luft schnüffeln). Końcówkę czujnika należy wtedy wyjąć z otworu skalibrowanej nieszczelności i trzymać uniesioną, możliwie daleko od źródeł helu. Po ustabilizowaniu sygnału wyświetlanego na bargrafie należy nacisnąć ponownie "ok".

3-18

(1202)

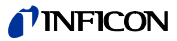

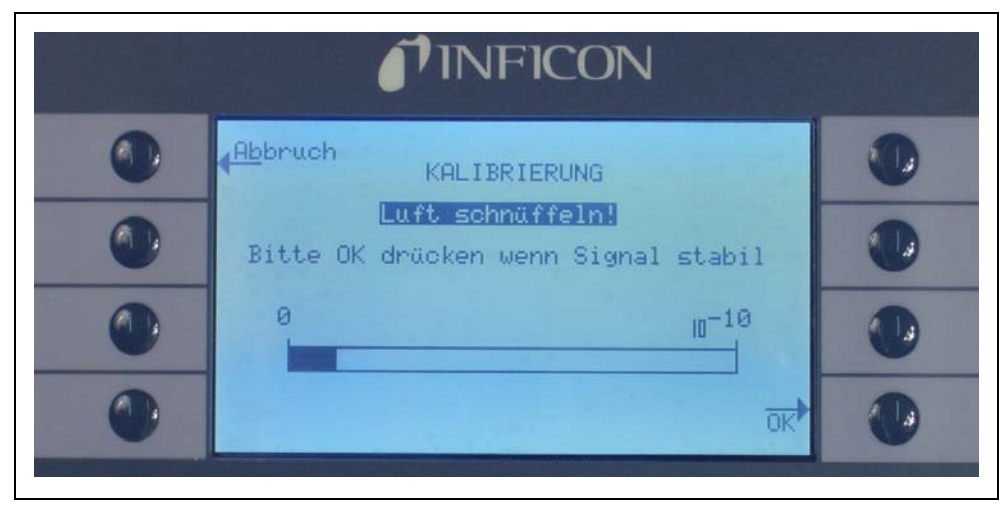

Fig. 3-20 Żądanie pobrania powietrza podczas kalibracji zewnętrznej

Podczas kończenia kalibracji wyświetlany jest komunikat "Proszę czekać..." (Bitte warten...).

Po zakończeniu zewnętrznej kalibracji wyświetlony zostanie zbiorczy ekran wyników kalibracji. Nowy współczynnik kalibracji zostanie wyświetlony wraz ze starym współczynnikiem Jeśli ostrzeżenia są aktywne i zostały potwierdzone, komunikat uzupełniony zostanie informacją "z aktywnymi ostrzeżeniami" (Mit aktiven Warnungen).

| Abbruch Kalibr. beendet! |  |
|--------------------------|--|
| Alter Kal. Faktor: 1.16  |  |
| Neuer Kal. Faktor: 1.32  |  |
| Werte<br>übernehmen?     |  |

Fig. 3-21 Wyniki kalibracji zewnętrznej

## 3.6 Tryb uśpienia

Kiedy nie jest używany, detektor Protec P3000 automatycznie przełącza się do trybu UŚPIENIA (STANDBY) po upływie określonego czasu. Pozwala to uniknąć zużywania części w okresach przestoju. Aby zabezpieczyć filtry wewnątrz przewodu czujnika oraz wydłużyć żywotność czujnika, w trybie UŚPIENIA (STANDBY) przepływ gazów przez przewód jest uniemożliwiony.

Jeżeli przewód zostanie podniesiony, czujnik ruchu spowoduje ponowne przełączenie Protec P3000 do normalnego trybu pracy. Protec P3000 będzie gotowy do wykonywania pomiarów po upływie ok. 5 sekund.

Szczegółowe informacje na temat ustawiania czasu, po którym Protec P3000 przełącza się do trybu UŚPIENIA (STANDBY) zawarto w rozdziale 4.4.1 PRÓ¿NIA I DOSTÊP, OPÓŸNIENIE UŒPIENIA (VAKUUM & ZUGANG, STANDBY-VERZÖGERUNG)

## 3.7 Kończenie pracy

Aby wyłączyć Protec P3000, należy ustawić wyłącznik główny (Fig. 3-1/6) w pozycji "0", niezależnie od trybu, w którym pracuje Protec P3000. Wyłączanie nie wymaga żadnych innych czynności. Wprowadzone parametry zostaną zapisane przez Protec P3000. Po ponownym włączeniu Protec P3000 uruchamia się w tym samym trybie, w którym pracował przed wyłączeniem.

# 3.8 Szybkie uruchamianie jednostki zapasowej w okresie przechowywania

Ze względu na hel (z powietrza) gromadzący się w czujniku podczas przechowywania, czas uruchamiania Protec P3000 będzie wynosił ok. 1,5 minuty na każdy dzień przechowywania (maksymalnie ok. 1 godziny).

Jeżeli Protec P3000 będzie używany jako jednostka zapasowa w celu zapewnienia nieprzerwanej pracy linii produkcyjnej, należy przechowywać Protec P3000 w sposób opisany poniżej.

- 1 Wyłączyć Protec P3000, ale nie odłączać od gniazda zasilania.
- 2 Zamontować programator czasowy między detektorem Protec P3000 a gniazdem zasilania.
- **3** Ustawić programator tak, aby uruchamiał Protec P3000 na jedną godzinę dwa razy w tygodniu (przynajmniej co 4 dni).
  - *Uwaga:* Programator czasowy powinien być dodatkowo zasilany bateriami, aby w przypadku awarii zasilania w zakładzie nie utracił ustawień uruchamiania.

Powyższa procedura pozwala skrócić czas uruchamiania detektora do ok. 7 minut.

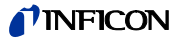

## 4.1 Struktura menu

Menu główne otwierane jest za pomocą przycisku menu (MENÜ). Po jego otwarciu wyświetlone zostaną następujące opcje:

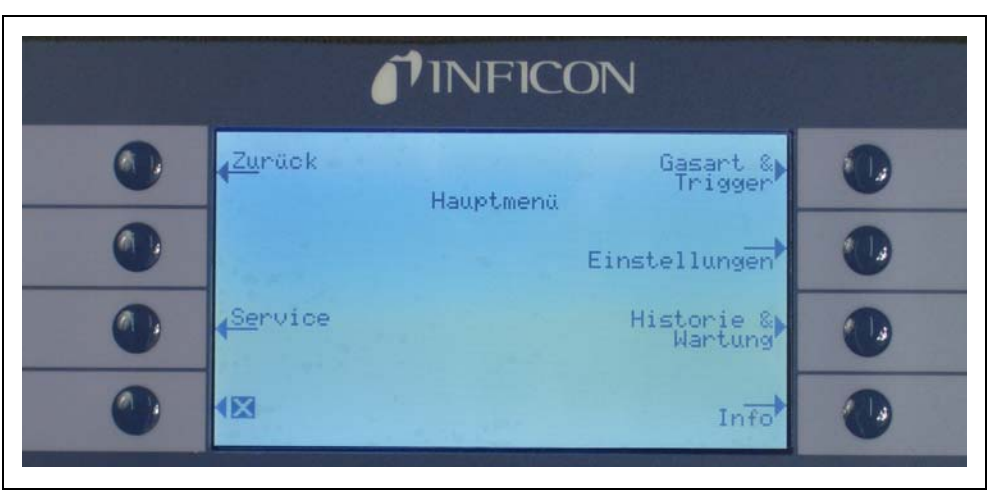

Fig. 4-1 Ekran głównego menu (HAUPTMENÜ)

W nawigacji po strukturze menu najczęściej wykorzystywane są następujące funkcje:

- Ż Przyciskami strzałek "w górę" i "w dół" można dokonywać wyboru punktów menu. Wybrana pozycja menu zostaje podświetlona na ciemno. Przyciski strzałek "w górę" i "w dół" używane są również do zmiany ustawień liczbowych.
- Pomoc naciśnięcie tego przycisku powoduje wyświetlenie dodatkowych informacji dotyczących poszczególnych stron menu.

Esc Powoduje przejście do poprzedniej strony, bez wprowadzania zmian. (Abbruch)

Powrót Powoduje przejście do wyższego poziomu w strukturze menu.

(Zurück)

OK. Zatwierdza wybór z listy lub nową wartość.

Х

Kończy pracę ze wszystkimi menu i przywraca ekran główny. Jeśli przycisk menu zostanie ponownie naciśnięty później, oprogramowanie wyświetli stronę menu, która została uprzednio zamknięta za pomocą przycisku X. Naciśnięcie przycisku Powrót powoduje przejście o jeden poziom wyżej, aż do głównego ekranu pomiaru.

Struktura menu została przedstawiona na poniższym wykresie.

## **NFICON**

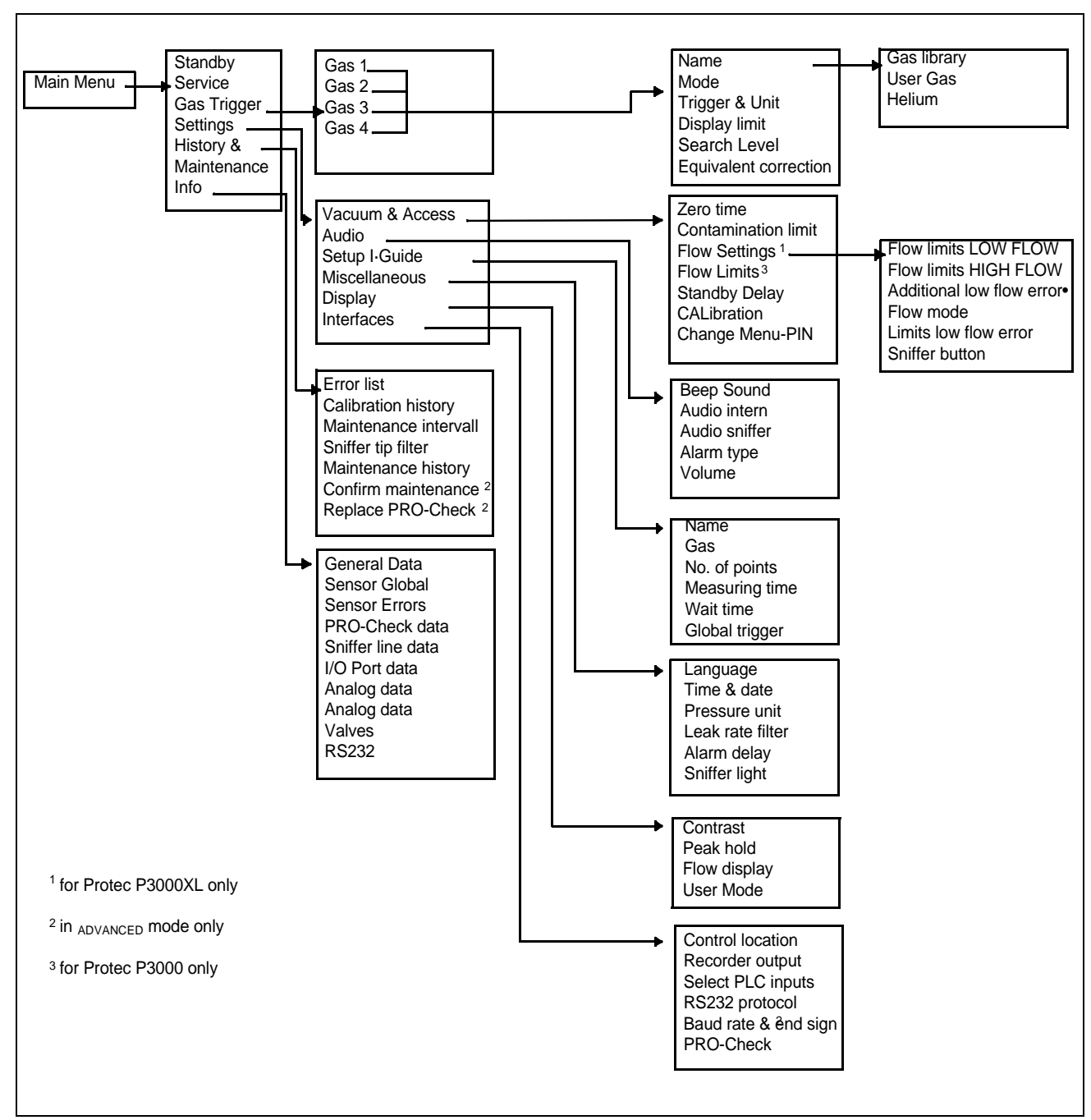

Fig. 4-2 Struktura menu (Menüstruktur)

## 4.2 Menu serwisowe

Menu serwisu chronione jest hasłem. Dostęp do funkcji tego menu możliwy jest tylko po podaniu kodu PIN. Menu serwisowe może być używane tylko przez przeszkolony personel. Kod PIN menu serwisowego przekazywany jest personelowi w trakcie szkolenia. Informacje dotyczące podmenu i funkcji dostępnych z poziomu menu serwisowego znajdują się w dokumentacji serwisowej. (1202)

## 4.3 Wybieranie zamienników gazów i ustawianie wartości wyzwalających

Protec P3000 umożliwia wykrywanie nieszczelności i wyświetlanie ich w postaci wartości nieszczelności helu lub zamienników chłodziwa. Protec P3000 może przechowywać do czterech różnych zbiorów parametrów. Na ekranie pomiarów wyświetlana będzie tylko jedna wartość nieszczelności z opcjonalną dodatkową wartością nieszczelności zamiennika helu. W menu gazów/wyzwalania wybrane zamienniki gazów są wyświetlane wraz z bieżącą wartością wyzwalania.

W ustawieniach fabrycznych ustawiony jest tylko hel w pierwszym zbiorze parametrów. Pozostałe zbiory są puste ("<---->"). Tylko zbiory, które były edytowane będą wyświetlane na liście parametrów gazów uruchamianej bezpośrednio z ekranu pomiarów za pomocą przycisku listy.

## 4.3.1 Ustawianie parametrów gazów

Wciśnięcie jednego z przycisków GAZ1 (GAS1) do GAZ4 (GAS4) spowoduje otwarcie strony zawierającej informacje o wybranym zbiorze parametrów. Zbiory parametrów, które nie są używane, będą oznaczone pustym polem

("<---->)". Za pomocą przycisków W GÓRÊ i W DÓ<sup>3</sup> można przechodzić do kolejnych wierszy w celu zmiany bieżących ustawień. Przycisk EDYTUJ (ÄNDERN) służy do wyboru wiersza.

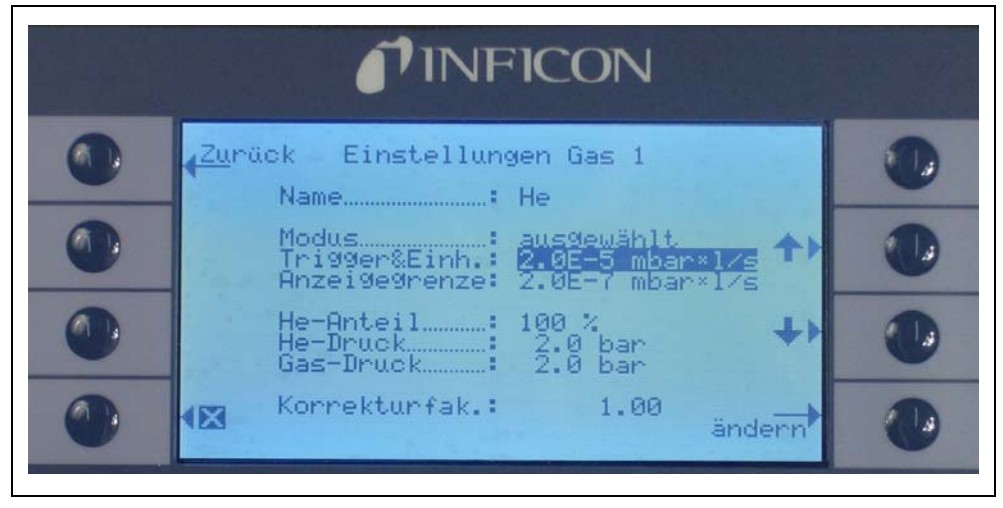

Fig. 4-3 Edycja ustawień dla gazu 1

Na stronie informacyjnej wyświetlana jest nazwa zamiennika gazu (lub helu), tryb pomiaru oraz aktualnie wybrana wartość wyzwalania. Poniżej tych informacji znajduje się wartość dolnej granicy wskazania. Oprócz współczynnika korekcji wyświetlane jest używane stężenie helu, ciśnienie napełniania dla helu oraz ciśnienie napełniania dla używanego później chłodziwa.

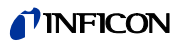

#### Nazwa (Name) (Zamiennik gazu)

W celu wyświetlania wartości nieszczelności w postaci wartości nieszczelności zamienników chłodziwa, należy przejść do podmenu EDYTUJ GAZ (GAS ÄNDERN), a następnie do pola w wierszu NAZWA (NAME). Wcisnąć przycisk EDYTUJ (ÄNDERN), następnie w podmenu WYBÓR GAZU (GASAUSWAHL) wybrać zamiennik gazu z BIBLIOTEKI GAZÓW (GASBIBLIOTHEK). Parametry gazów można całkowicie usuwać poprzez wyczyszczenie pola nazwy gazu ("<---->").

*Uwaga:* Jeżeli ustawiono więcej niż jeden zbiór parametrów (tzn. maksymalnie dwa gazy nie zostały nazwane "<---->"), z prawej strony ekranu pomiarów pojawi się przycisk listy. Wciśnięcie przycisku listy spowoduje pojawienie się skrótów do poszczególnych zbiorów parametrów.

# Dodatkowy hel (Helium zusätzlich)

Powyższe podmenu jest dostępne tylko jeśli używane są zamienniki gazów. W takim przypadku Protec P3000 może wyświetlać na głównym ekranie pomiarów wartość nieszczelności helu oprócz wartości nieszczelności zamiennika chłodziwa. Powyższa funkcja jest opcjonalna.

Domyślnie wyłączona

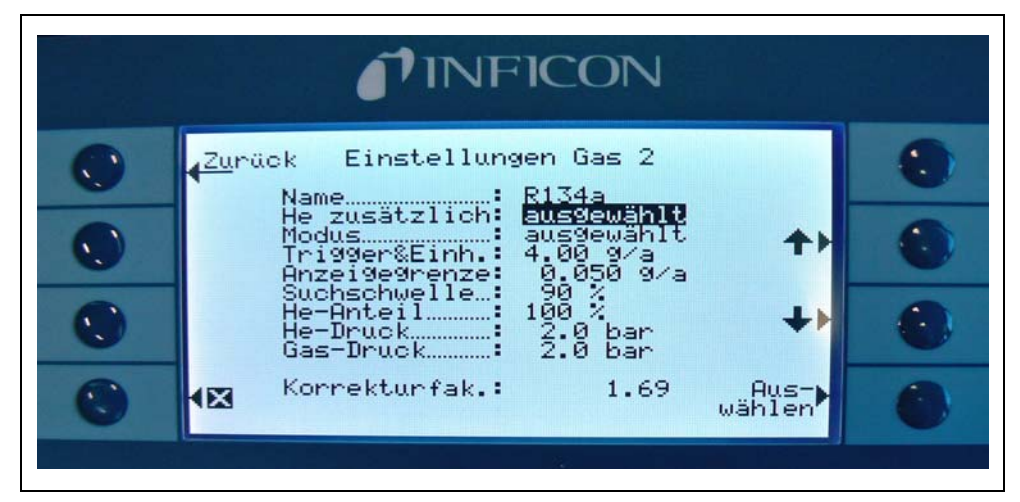

Fig. 4-4 Włączanie dodatkowego helu

*Uwaga:* Opcja "Dodatkowy He" (He zusätzlich) jest dostępna tylko po ustawieniu helu w co najmniej jednym zbiorze parametrów (gaz 1 ... gaz 4).

Dodatkowy hel będzie wyświetlany w jednostkach pomiaru najniższego numeru gazu przypisanego do helu

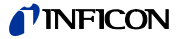

Edytowanie parametrów zamienników gazu (Parameter der Gasäquivalente bearbeiten)

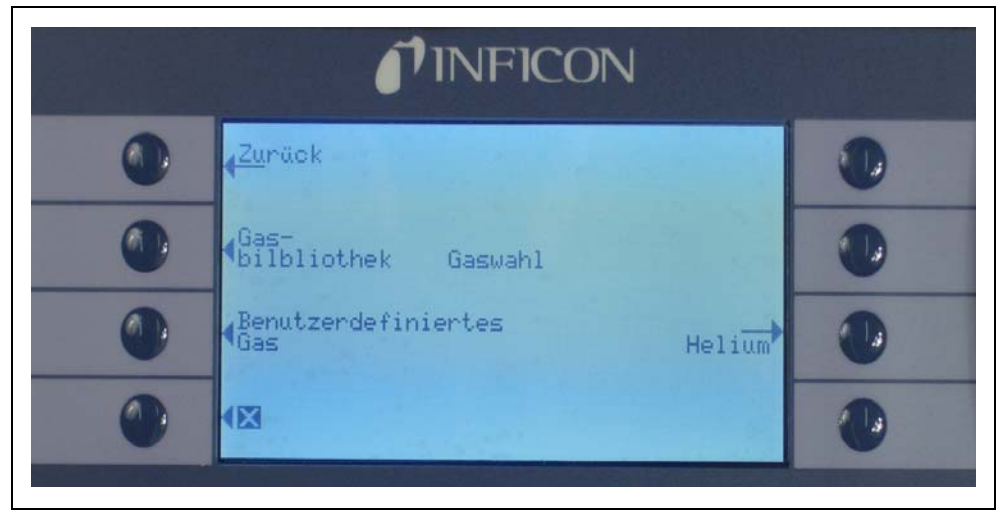

Fig. 4-5 Wybieranie gazu z biblioteki gazów (Gasbibliothek)

W podmenu edycji gazów należy przejść do pola w wierszu WARTOŚĆ PROCENTOWA HELU (HE-ANTEIL) i wcisnąć EDYTUJ (ÄNDERN).

| ück Einstellun<br>Name :                  | gen Gas 1<br>He                          | 22             |   |
|-------------------------------------------|------------------------------------------|----------------|---|
| Modus<br>Tri99er&Einh.:<br>Anzei9e9renze: | aus9ewählt<br>2.0E-5 mbar<br>2.0E-7 mbar | ~×1/5<br>~×1/5 | 0 |
| He-Anteil<br>He-Druck<br>Gas-Druck        | 100 %<br>2.0 bar<br>2.0 bar              | ++             |   |
| Korrekturfak.:                            | 1.00                                     | ändern         |   |

Fig. 4-6 Ustawianie współczynnika korekcji zamiennika chłodziwa

Wyświetlone zostanie podmenu, w którym można wprowadzić ciśnienie napełniania helu, ciśnienie napełniania używanego później zamiennika gazu (chłodziwa) oraz używane stężenie helu. W prawym dolnym rogu wyświetlony zostanie WSPÓłCZYNNIK KOREKCJI (KORREKTURFAK.) (od helu do chłodziwa). Jeśli wartości wprowadzonych parametrów będą przekraczały wartości graniczne dla urządzenia Protec P3000 współczynnik korekcji zostanie wyświetlony w odwróconych kolorach. W takiej sytuacji należy dostosować wartości parametrów, tak aby współczynnik korekcji był wyświetlany w normalny sposób. Jeśli dla wszystkich parametrów wprowadzone zostały odpowiednie wartości, należy nacisnąć OK.

- *Uwaga:* To menu powinno być również wykorzystywane jeśli hel jest rozrzedzony, ale wartość nieszczelności jest dalej wyświetlana jako wartość nieszczelności helu.
- Uwaga: To menu powinno być wykorzystywane, aby wyświetlić poprawną wartość nieszczelności za każdym razem, gdy wartość ciśnienia napełniania helu w czasie testu wstępnego różni się od wartości ciśnienia napełniania chłodziwa, nawet jeśli wartość nieszczelności jest wyświetlana jako wartość nieszczelności helu.

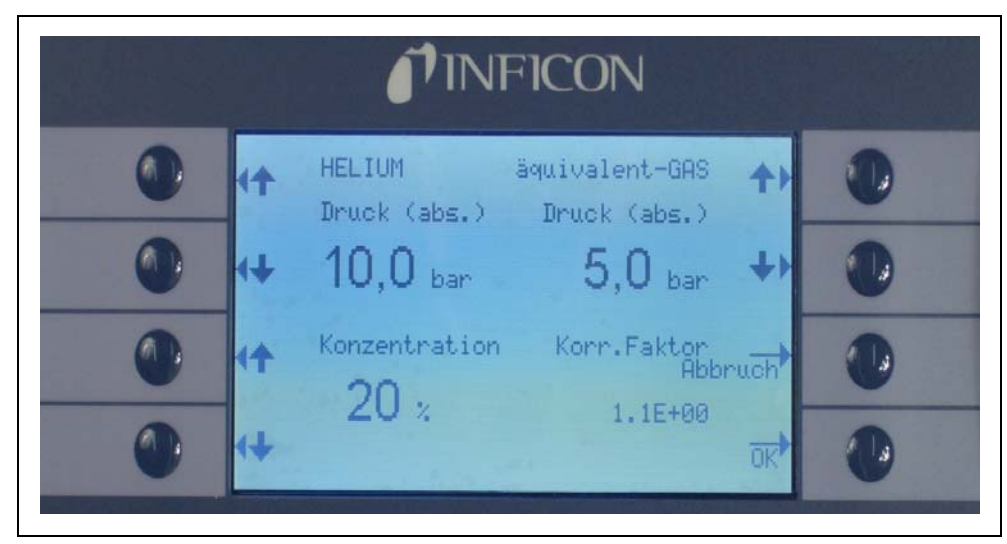

Fig. 4-7 Edytowanie parametrów dla wartości nieszczelności zamienników chłodziwa

W polu wartości zamiennika chłodziwa w podmenu EDYTUJ GAZ (GAS ÄNDERN) wprowadzona może zostać wartość dla WYZWALACZA.

Zbiór parametrów (rodzaj chłodziwa, ciśnienie napełniania, stężenie helu) może również zostać zachowany jako gaz użytkownika.

Na ekranie pomiaru typ gazu będzie wyświetlany jako wartość nieszczelności zamiennika chłodziwa (np. R134a <- He).

Wyzwalacz i jednostka pomiaru (Trigger und Maßeinheit)

Po wybraniu pola w danym wierszu na ekranie informacyjnym EDYTUJ GAZ X (ÄNDERN GAS X) pojawi się podmenu WYZWALACZ I JEDNOSTKA. Wartość wyzwalacza może zostać zmieniona przyciskami strzałek "W GÓRÊ" i "W DÓ<sup>3</sup>" po lewej stronie wyświetlacza. Poprawne ustawienia należy zatwierdzić naciśnięciem przycisku OK. Aby opuścić podmenu bez wprowadzania zmian należy użyć przycisku ESC.

Jednostkę wartości nieszczelności można zmienić za pomocą przycisków W GÓRÊ i W DÓ<sup>3</sup>. Dostępne są m.in.: mbar l/s, Pam<sup>3</sup>/s, Torr l/s, atm cc/s, g/a, oz/yr, lb/yr, ppm.

Ustawienie domyślne: 2 x 10<sup>-5</sup> mbar l/s

kina26p Chapter 4.fm

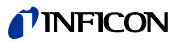

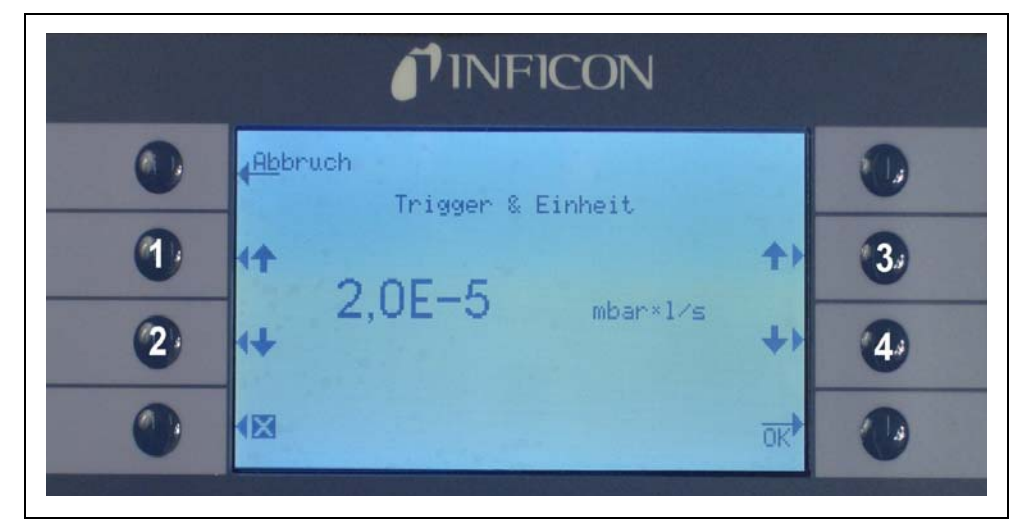

Fig. 4-8 Ustawianie poziomu wyzwalania oraz jednostki (Trigger & Einheit) pomiaru

Poz. Opis

- 1 Zmniejszanie wartości wyzwalającej
- 2 Zmiana jednostki pomiaru
- Poz. Opis
- 3 Zwiększanie wartości wyzwalającej
- 4 Zwiększanie wartości wyzwalającej

Wartość graniczna wskazania (Anzeigegrenze)

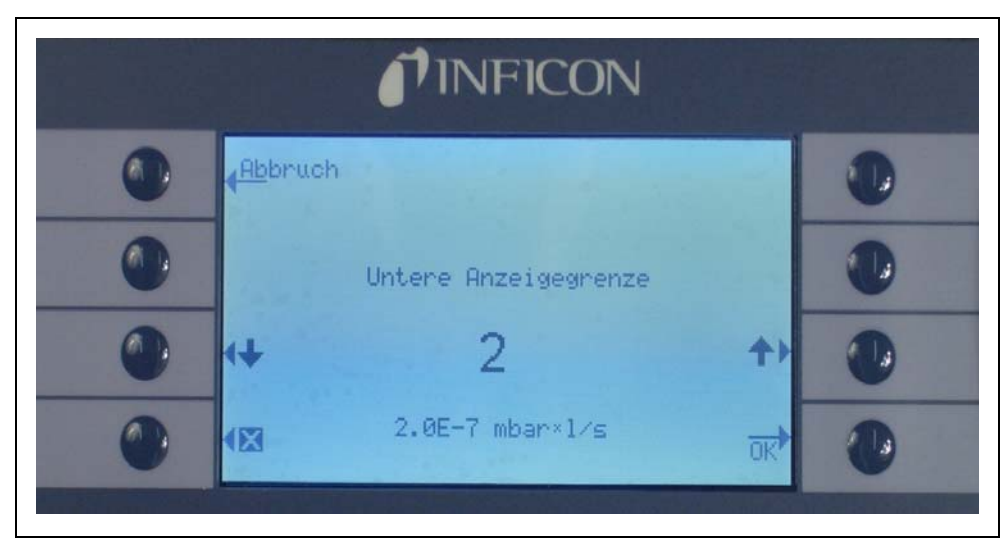

Fig. 4-9 Edytowanie dolnej granicznej wartości wskazania (Untere Anzeigegrenze)

Możliwe jest edytowanie dolnej wartości granicznej dla każdego gazu. Aby zmienić dolną wartość graniczną wskazania, należy wybrać pole wiersza "WARTOŒÆ GRANICZNA WSKAZANIA" (ANZEIGEGRENZE) w podmenu "EDYTUJ GAZ" (GAS ÄNDERN) i wcisnąć "EDYTUJ" (Ändern). Dolna wartość graniczna wskazania może zostać zwiększona współczynnikami najniższej wartości granicznej wskazania. W wierszu

poniżej współczynnika wyświetlana jest bezwzględna niższa wartość graniczna wskazania w aktualnie wybranej jednostce pomiarowej. Dostępne współczynniki: 1, 2, 5, 10, 20, 50, 100.

W przypadku P3000XL najniższa wartość graniczna wskazania 1x10<sup>-6</sup> mbar l/s jest równa współczynnikowi 1. Odpowiednie bezwzględne niższe wartości nieszczelności innych współczynników stanowią niższą wartość graniczną wskazania w trybie NISKIEGO PRZEPłYWU pomnożoną przez 10.

Uwaga: Tylko dla Protec P3000XL:

Przy przełączaniu z trybu NISKIEGO PRZEPłYWU (LOW FLOW) do WYSOKIEGO PRZEPłYWU (HIGH FLOW) (lub odwrotnie), współczynnik niższej granicy wskazania pozostanie niezmieniony, tzn. jeśli niższy współczynnik wartości granicznej wskazania został ustawiony na 2, niższa wartość graniczna wskazywania zostanie przejęta z 2x10<sup>-7</sup> mbar I/s na 1x10<sup>-6</sup> mbar I/s przy zmianie trybu NISKIEGO PRZEPłYWU na WYSOKI PRZEPłYW.

Ustawienie domyślne: 2

Próg wyszukiwania (Suchschwelle)

Dodatkowy próg ostrzeżenia może zostać wprowadzony jako wartość procentowa wartości wyzwalającej. Sygnał ostrzegawczy zostanie wyemitowany w przypadku nieszczelności o wartości mniejszej niż wartość wyzwalająca, ale większej niż wartość progu wyszukiwania - umożliwia to wykrycie mniejszych nieszczelności. Próg wyszukiwania może zostać ustawiony w zakresie od 5 do 100%. Ustawienie domyślne: 90%

### 4.3.2 Wybieranie zbioru parametrów gazów

Zbiór parametrów gazów może zostać wybrany poprzez ustawienie Trybu w menu Edycji gazu jako "włączony" (Freigegeben). Po wybraniu zbioru parametrów pozostałe trzy zbiory zostaną wyłączone, tak aby tylko jeden zbiór był używany w danym momencie.

## 4.4 Podmenu ustawień

W podmenu ustawień można wprowadzić różne ustawienia (Einstellungen), mające wpływ na procedury wykrywania nieszczelności.

## 4.4.1 Próżnia i dostęp

Podmenu Próżnia i dostęp (Vakuum und Berechtigung) umożliwia ustawianie funkcji kontrolnych, takich jak funkcja ZERO, progi przepływu i progi zanieczyszczenia.

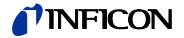

Czas funkcji zero (Zero-Zeit)

> Wartość ZERO jest automatycznie uaktualniana, gdy tylko wartość odczytu tła zmniejsza się. W ten sposób ujemne wartości nie są wyświetlane, co jednocześnie uniemożliwia przypadkowe przeoczenie nieszczelności CZAS FUNKCJI ZERO (NULL-ZEIT) to okres, w którym wartość nieszczelności musi być ujemna, aby Protec P3000 mógł uaktualnić odczyt wartości tła. CZAS FUNKCJI ZERO może być ustawiony pomiędzy 1,0 i 9,9 sek.

Ustawienie domyślne: 5,0 sek.

Próg zanieczyszczenia (Verseuchungsgrenze)

W detektorze Protec P3000 dostępny jest tryb zabezpieczający przed wysokimi stężeniami helu (zanieczyszczenie helem).

Funkcja powinna być używana w celu zapobiegania przyspieszonego zużycia czujnika przy częstych zanieczyszczeniach wysokim stężeniem helu. PRÓG ZANIECZYSZCZENIA (VERSEUCHUNGSGRENZE) można ustawić jako NISKI (NIEDRIG), NORMALNY (NORMAL) ORAZ WYSOKI (HOCH). Funkcja progu zanieczyszczenia śledzi objętość zgromadzonego helu pobranego przez czujnik w ostatnich kilku sekundach. Jeżeli objętość zgromadzonego helu przekroczy ustalony poziom (NISKI, NORMALNY, WYSOKI), komunikat "zanieczyszczenie" (Verseucht) będzie wyświetlany do momentu kiedy stężenie helu w systemie wystarczająco spadnie. Niemniej, im mniejszy PRÓG ZANIECZYSZCZENIA zostanie ustawiony, tym mniejsza będzie maksymalna objętość wykrywania potencjalnej nieszczelności.

Uwaga: Początkowo użytkownik powinien ustawić PRÓG ZANIECZYSZCZENIA (VERSEUCHUNGSGRENZE) na NISKI (NIEDRIG). Jeżeli komunikat "zanieczyszczenie" (Verseucht) będzie się pojawiał zbyt często, użytkownik może zwiększyć PRÓG ZANIECZYSCZENIA o kolejny poziom (aby jak najlepiej wykorzystać czujnik Wise Technology Sensor).

Domyślnie NORMALNY

Ustawienie mniejszego progu zanieczyszczenia pozwoli wydłużyć żywotność czujnika Wise Technology detektora Protec P3000.

|   |                                  | <b>NFICON</b>      |         |   |
|---|----------------------------------|--------------------|---------|---|
| 0 | <mark>∢<sup>Ab</sup>bruch</mark> | Verseuchungsgrenze | hoch    |   |
| 0 |                                  |                    | normal  | • |
| • |                                  | normal             | niedrig |   |
| • |                                  |                    |         | ۲ |

Fig. 4-10 Ustawianie PROGU ZANIECZYSZCZENIA (VERSEUCHUNGSGRENZE)

Uwaga: Nie należy wyłączać Protec P3000, ani przełączać go do trybu UŚPIENIA jeżeli obecne jest ZANIECZYSZCZENIE HELEM (HELIUMVERSEUCHT), ponieważ spowoduje to zamknięcie dużej objętości helu wewnątrz czujnika i uniemożliwienie wypompowania jej z Protec P3000. Wyłączenie Protec P3000 kiedy jest zanieczyszczony dużym stężeniem helu doprowadzi do znacznego wydłużenia czasu uruchamiania. W razie przypadkowego wyłączenia w momencie zanieczyszczenia wystarczy włączyć Protec P3000 i pozostawić w trybie "nagrzewania" (Vorheizen) do momentu przełączenia w tryb pomiaru.

Wartości graniczne przepływu (Flussgrenzen) (tylko dla Protec P3000)

> W tym podmenu wprowadzane są minimalne i maksymalne wartości graniczne przepływu gazu przez kapilarę. Jeśli przepływ gazu jest mniejszy niż wartość minimalna (np. gdy kapilara jest częściowo zatkana) albo przekracza wartość maksymalną (np. przy uszkodzonym przewodzie czujnika, który zasysa "powietrze z otoczenia"), wyświetlany jest komunikat błędu. Im DOLNA WARTOŚĆ GRANICZNA PRZEPływu (DURCHFLUSSUNTERGRENZE) jest bardziej zbliżona do rzeczywistej wartości przepływu, tym Protec P3000 szybciej wykrywa ewentualne zatkanie filtrów WARTOŚĆ przewodu czujnika. Im GÓRNA GRANICZNA PRZEPłYWU (DURCHFLUSSOBERGRENZE) jest bardziej zbliżona do rzeczywistej wartości przepływu, tym Protec P3000 szybciej wykrywa ewentualne uszkodzenia przewodu czujnika.

> *Uwaga:* Wartość przepływu przez przewód czujnika zależy od ciśnienia atmosferycznego. Jeśli urządzenie jest eksploatowane na dużej wysokości nad poziomem morza, wartość przepływu przez przewód czujnika może znacznie się obniżyć (około 20% na każde 1000 m wysokości). W takim przypadku należy odpowiednio wyregulować wartości graniczne przepływu.

> DOLNA WARTOŚĆ GRANICZNA PRZEPłYWU (DURCHFLUSSUNTERGRENZE) może zostać ustawiona pomiędzy 150 i 240 sccm. Ustawienie domyślne to 180. Górna wartość GRANICZNA PRZEPłYWU (DURCHFLUSSOBERGRENZE) może zostać ustawiona pomiędzy 300 i 650; ustawienie domyślne to 350.

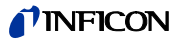

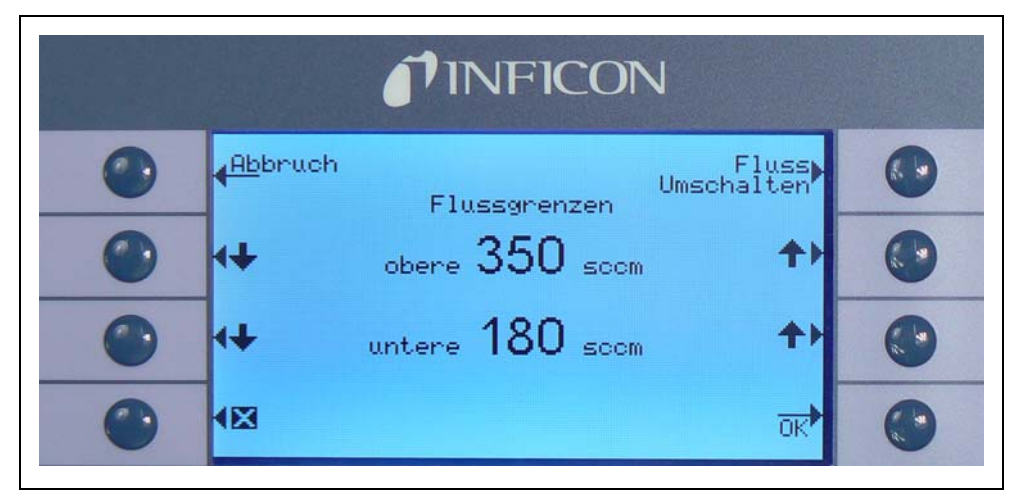

Rys. 4-11 Zmiana wartości granicznych przepływu (Flussgrenzen) dla przewodu czujnika SL3000

Ustawienia przepływu (Fluss Einstellungen) (tylko dla Protec P3000XL)

Protec P3000XL może pracować w trybie NISKIEGO PRZEPłYWU (LOW FLOW) lub WYSOKIEGO PRZEPłYWU (HIGH FLOW). W podmenu ustawień przepływu można zmieniać ustawienia dla obu trybów przepływu.

Po przejściu do podmenu USTAWIENIA PRZEPłYWU wyświetlone zostaną cztery dalsze podmenu:

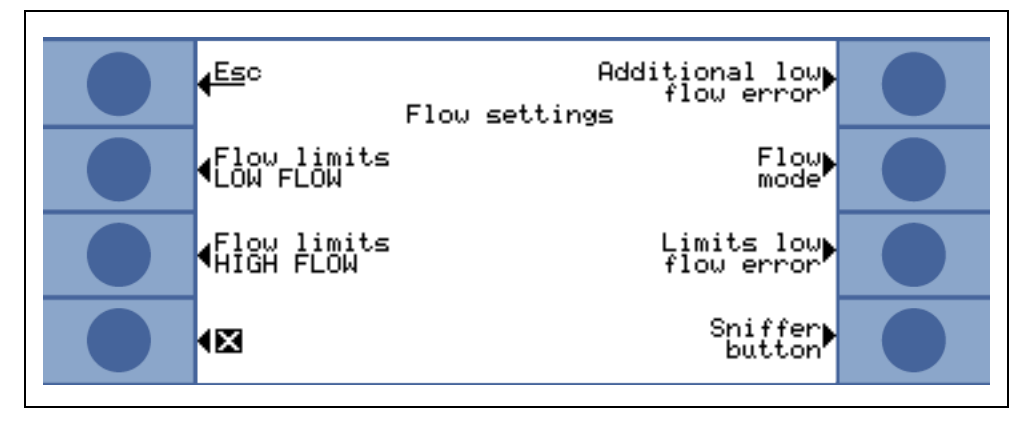

Fig. 4-12 Zmiana ustawień przepływu (Fluss Einstellungen)

Wartości graniczne (Flussgrenzen) NISKIEGO PRZEPłYWU

Podmenu umożliwia ustawianie GÓRNEJ WARTOŚCI GRANICZNEJ PRZEPłYWU (OBERE FLUSSGRENZE) oraz DOLNEJ WARTOŚCI GRANICZNEJ PRZEPłYWU (UNTERE FLUSSGRENZE) dla trybu NISKIEGO PRZEPłYWU. DOLNA WARTOŚĆ GRANICZNA PRZEPłYWU może zostać ustawiona pomiędzy 150 i 240 sccm. Ustawienie domyślne: 180

GÓRNA WARTOŚĆ GRANICZNA PRZEPłYWU może zostać ustawiona w zakresie od 300 do 650 sccm. Ustawienie domyślne: 395

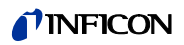

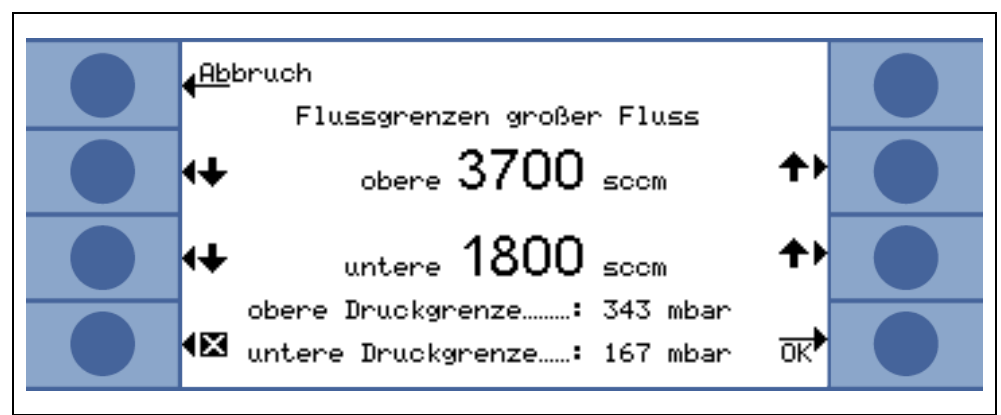

Fig. 4-13 Zmiany wartości granicznych przepływu

Wartości graniczne (Flussgrenzen) WYSOKIEGO PRZEPłYWU

Podmenu umożliwia ustawianie GÓRNEJ WARTOŚCI GRANICZNEJ PRZEPłYWU (OBERE FLUSSGRENZE) oraz DOLNEJ WARTOŚCI GRANICZNEJ PRZEPłYWU (UNTERE FLUSSGRENZE) dla trybu WYSOKIEGO PRZEPłYWU. DOLNA WARTOŚĆ GRANICZNA PRZEPłYWU może zostać ustawiona pomiędzy 1500 i 2400 sccm. Ustawienie domyślne: 1800

GÓRNA WARTOŚĆ GRANICZNA PRZEPłYWU może zostać ustawiona w zakresie od 3000 do 3990 sccm.

Ustawienie domyślne: 3950

Uwaga: Aby umożliwić wykonywanie pomiarów w trybie WYSOKIEGO PRZEPłYWU oraz NISKIEGO PRZEPłYWU, przewód czujnika SL3000XL wyposażony jest w dwie kapilary (~300 sccm i ~2700 sccm). W trybie NISKIEGO PRZEPłYWU używana jest tylko mniejsza kapilara, a w trybie WYSOKIEGO PRZEPłYWU używane są obie kapilary, ale tylko gaz z mniejszej kapilary jest wprowadzany do czujnika Wise Technology.

Aby umożliwić monitorowanie poprawności przepływu przez mniejszą kapilarę w trybie WYSOKIEGO PRZEPłYWU (jeśli zostanie zablokowana, urządzenia przestanie wykonywać pomiary), wartości graniczne przepływu w trybie WYSOKIEGO PRZEPłYWUsą zamieniane na odpowiednie WARTOŚCI GRANICZNE CIŚNIENIA (DRUCKGRENZWERTE) przez czujnik Wise Technology. Jeśli pomiar wykroczy poza zakres WARTOŚCI GRANICZNYCH CIŚNIENIA, będzie to oznaczało, że przepływ przez mniejszą kapilarę znajduje się poza normalnym zakresem i zostanie wyświetlone ostrzeżenie (W41 lub W42).

Dodatkowy błąd niskiego przepływu (dostępny tylko w trybie ZAAWANSOWANYM (ERWEITERTER))

*Uwaga:* Podmenu jest dostępne tylko w trybie ZAAWANSOWANYM (ERWEITERTER) i tylko jeśli przewód czujnika SL3000XL został podłączony do urządzenia głównego Protec P3000XL.

W podmenu można ustawić DODATKOWY BłąD NISKIEGO PRZEPłYWU (ZUSÄTZLICHER FEHLER LOW FLOW) jako WłąCZONY (AKTIVIERT) lub WYłąCZONY (DEAKTIVIERT). Jeśli zostanie WłąCZONY, dodatkowy błąd przepływu (E55 / E56) będzie wyświetlany

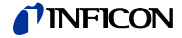

oprócz standardowych ostrzeżeń. Ustawienie DODATKOWEGO BłĘDU PRZEPłYWU jako WłąCZONY spowoduje aktywację przycisku BłąD WARTOŚCI GRANICZNYCH PRZEPłYWU (FLUSSGRENZEN LOW FLOW).

Jeśli dojdzie do BłĘDU NISKIEGO PRZEPłYWU, Protec P3000XL przestanie wykonywać pomiary. Dopiero kiedy przyczyny błędu niskiego przepływu zostaną wyeliminowane, a przepływ ponownie przekroczy WARTOŚĆ GRANICZNĄ BŁĘDU NISKIEGO PRZEPłYWU, Protec P3000XL rozpocznie wykonywanie pomiarów.

WARTOŚCI GRANICZNE (GRENZWERTE) dla BłĘDU NISKIEGO PRZEPłYWU (ZUSÄTZLICHER FEHLER LOW FLOW) mogą zostać ustawione w podmenu WARTOŚCI GRANICZNE BłĘDU NISKIEGO PRZEPłYWU (FLUSSGRENZEN LOW FLOW) (patrz poniżej).

Ustawienie fabryczne: wyłączony

Tryb przepływu (Druchflussbetrieb) (dostępny tylko po podłączeniu przewodu czujnika SL3000XL)

Podmenu umożliwia wybór trybu NISKIEGO PRZEPłYWU (LOW FLOW) oraz WYSOKIEGO PRZEPłYWU (HIGH FLOW) detektora Protec P3000XL.

Ustawienie fabryczne: Tryb WYSOKIEGO PRZEPłYWU

Wartości graniczne błędu niskiego przepływu (Flussgrenzen low flow)

Podmenu jest dostępne tylko po ustawieniu DODATKOWEGO BłĘDU NISKIEGO PRZEPłYWU (ZUSÄTZLICHER FEHLER LOW FLOW) jako WłąCZONY (AKTIVIERT).

Podmenu umożliwia ustawianie wartości granicznych DODATKOWEGO BłĘDU NISKIEGO PRZEPłYWU. Jeżeli rzeczywisty przepływ przez przewód czujnika spadnie poniżej WARTOŚCI GRANICZNEJ BłĘDU NISKIEGO PRZEPłYWU, Protec P3000XL przestanie wykonywać pomiary. Dopiero kiedy przyczyny błędu niskiego przepływu zostaną wyeliminowane, a przepływ ponownie przekroczy WARTOŚĆ GRANICZNĄ BłĘDU NISKIEGO PRZEPłYWU, Protec P3000XL rozpocznie wykonywanie pomiarów.

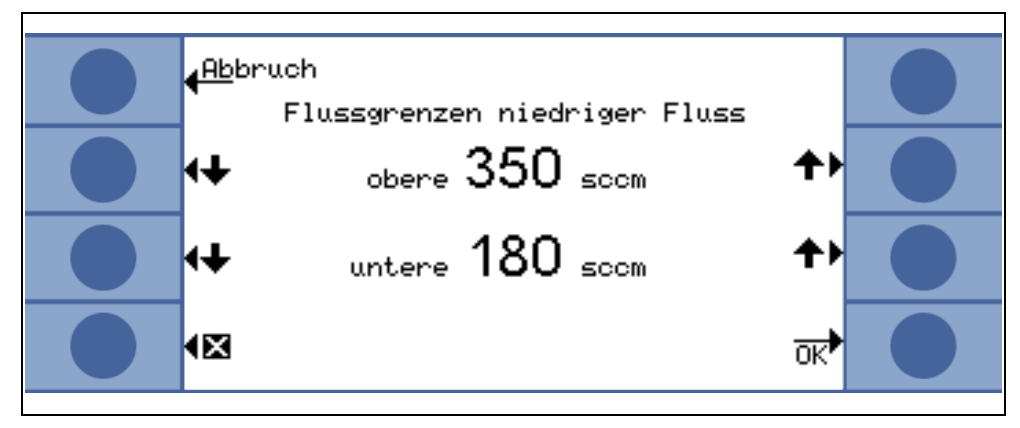

Fig. 4-14 Dodatkowy błąd wartości granicznej niskiego przepływu (Flussgrenzen niedriger Fluss)

Możliwe jest wprowadzenie dwóch różnych wartości dla trybów WYSOKIEGO PRZEPŁYWU i NISKIEGO PRZEPŁYWU. Wartość dla trybu WYSOKIEGO PRZEPŁYWU zostanie również zamieniona na odpowiednią WARTOŚĆ GRANICZNĄ PODCIŚNIENIA (UNTERDRUCK-GRENZWERT). Jeśli przekroczona zostanie dolna granica WARTOŚCI GRANICZNEJ PODCIŚNIENIA, będzie to

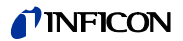

oznaczało zablokowanie przepływu mniejszej kapilary przewodu czujnika SL3000XL. Wyświetlone zostaną ostrzeżenia E55 / E56, a Protec P3000XL przestanie wykonywać pomiary.

Wartości graniczne błędów można ustawiać w granicach od 150 do 240 sccm dla trybu NISKIEGO PRZEPŁYWU oraz od 1500 do 2400 sccm dla trybu WYSOKIEGO PRZEPŁYWU.

Ustawienie 150 sccm dla trybu NISKIEGO PRZEPŁYWU domyślne:

1500 sccm dla trybu WYSOKIEGO PRZEPŁYWU

#### Przycisk czujnika (Schnüffel)

Używanie prawego przycisku czujnika do przełączania między trybem NISKIEGO PRZEPłYWU i WYSOKIEGO PRZEPłYWU podczas badania nieszczelności (niedostępne w trybie I·Guide) może zostać włączone lub Wyłączone w tym podmenu. Jeżeli funkcja PRZYCISKU CZUJNIKA (SCHNÜFFELTASTER) zostanie Wyłączona, przełączanie Protec P3000XL z trybu WYSOKIEGO PRZEPłYWU do trybu NISKIEGO PRZEPłYWU (lub odwrotnie) będzie możliwe wyłącznie w podmenu TRYBU PRZEPłYWU lub przez RS232.

Ustawienie fabryczne: aktywowana

#### Opóźnienie uśpienia (Standby-Verzögerung)

W detektorze Protec P3000 dostępny jest tryb UŚPIENIA, który zabezpiecza filtry i wydłuża żywotność czujnika kiedy Protec P3000 nie jest używany. W trybie UŚPIENIA przepływ przez przewód czujnika jest wyłączany, dzięki czemu do filtrów nie dostaje się brud, a czujnik jest zabezpieczony przed helem z otoczenia.

Okres, po którym Protec P3000 przełącza się do trybu UŚPIENIA to czas OPÓŸNIENIA UŒPIENIA (STANDBY VERZÖGERUNG). Czas opóźnienia UŚPIENIA może zostać ustawiony w zakresie od 10 s do 1 godz. Jeżeli w ustawionym czasie opóźnienia UŚPIENIA nie zostanie poruszona sonda, Protec P3000 automatycznie przełączy się do trybu UŚPIENIA. Jeżeli sonda zostanie poruszona przed upłynięciem czasu opóźnienia, licznik zostanie wyzerowany, a naliczanie rozpocznie się od nowa.

Jeżeli sonda zostanie podniesiona kiedy Protec P3000 znajduje się w trybie UŚPIENIA, Protec P3000 automatycznie uruchomi się i będzie gotowy do pracy po ok. 5 sekundach.

Ustawienie domyślne: 10 min

*Uwaga:* Zalecane jest ustawienie jak najkrótszego okresu opóźnienia UŚPIENIA, aby zminimalizować zużycie systemu bez zbędnych przestojów w pracy.

#### Kalibracja

Z poziomu podmenu KALibracja (Kalibrierung) może zostać URUCHOMIONA lub WYłąCZONA kalibracja wewnętrzna. Jeśli ustawienie dla tej funkcji to WYłąCZONA, dostępna jest wtedy tylko funkcja kontroli wbudowanej nieszczelności referencyjnej PRO-Check.

Ustawienie domyślne: AKTYWOWANA

(1202)

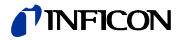

#### Zmiana kodu PIN menu (Menü-PIN ändern)

Wszelkie zmiany bieżących ustawień mogą być chronione hasłem. Kod PIN menu może zostać zmieniony w podmenu "zmiana kodu PIN menu" (Menü-PIN ändern).

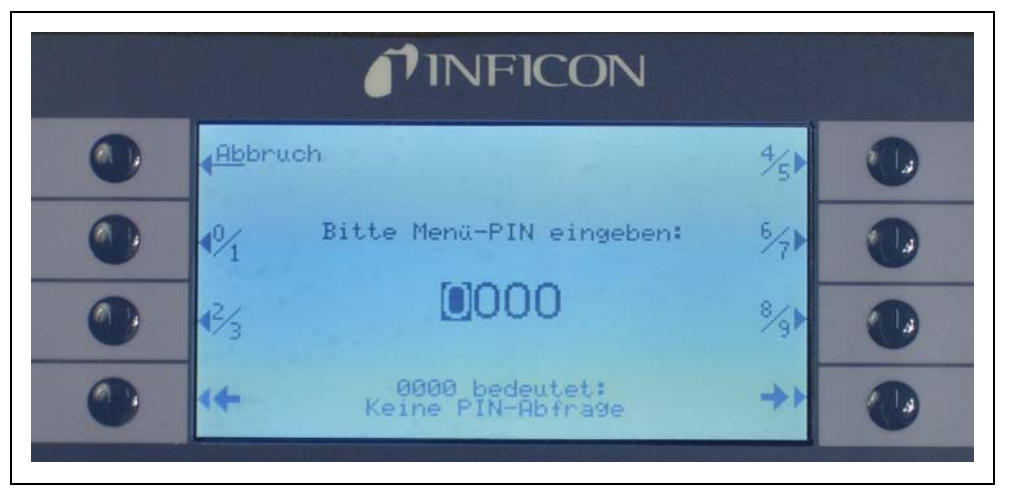

Fig. 4-15 Ustawianie kodu PIN menu dla zabezpieczenia parametrów

Jeśli wprowadzony został nowy kod PIN, oprogramowanie Protec P3000 wyświetli monit o powtórzenie nowego kodu PIN, aby uniknąć błędów podczas jego wprowadzania. Nowa wartość kodu PIN menu zostanie wprowadzona.

*Uwaga:* Użytkownik musi powrócić do podstawowej strony menu głównego, aby zmiana została wprowadzona. W przeciwnym wypadku nowy kod PIN zostanie aktywowany po 5 minutach.

Wartość "0000" dla kodu PIN menu oznacza, że nie wprowadzona została ochrona hasłem, a wszystkie menu i podmenu są dostępne.

Ustawienie fabryczne: 0000

## 4.4.2 Funkcje audio (Audiofunktionen)

W podmenu Audio mogą zostać zmienione wszystkie ustawienia dla alarmów dźwiękowych Protec P3000.

Sygnał dźwiękowy (Signalton)

Sygnały potwierdzenia są emitowane dla potwierdzenia określonych funkcji np. zakończenia procesu kalibracji. Dźwięki te mogą być włączane lub wyłączane w podmenu sygnałów potwierdzenia.

Ustawienie domyślne: aktywna.

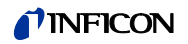

Dźwięk wew. (Audio intern)

Wewnętrzny głośnik systemowy może zostać włączony lub wyłączony. Nie ma to żadnego wpływu na działanie gniazda słuchawkowego.

Ustawienie domyślne: aktywna.

Dźwięk czujnika (Audio Schnüffelsonde)

Możliwe jest ustawienie głośnika na uchwycie sondy, tak aby wydawał dźwięk alarmowy kiedy przekroczona zostanie wartość WYZWALANIA, lub wartość WYSZUKIWANIA. Dźwięki mogą również zostać całkowicie wyłączone.

Ustawienie domyślne: WARTOŒÆ WYZWALAJ<sup>1</sup>CA

#### Rodzaj alarmu (Alarm typ)

Za pośrednictwem głośnika urządzenia głównego mogą być emitowane różne rodzaje alarmów dźwiękowych. Dostępne opcje: WARTOŒÆ ZADANA, WARTOŒÆ DOK<sup>3</sup>ADNA i ALARM WYZWALACZA.

| WARTOŚĆ<br>ZADANA<br>(SETPOINT)               | Częstotliwość dźwięku zmieni się, gdy przekroczona zostanie wartość wyzwalająca. Poniżej wartości wyzwalającej głośnik będzie wyłączony.                                                                                                    |
|-----------------------------------------------|----------------------------------------------------------------------------------------------------|
| ALARM<br>WYZWALACZ<br>A<br>(TRIGGER<br>ALARM) | Alarm dźwiękowy (ciągły sygnał o niskim tonie) zostanie<br>aktywowany, gdy tylko przekroczona zostanie wartość progu<br>wyszukiwania. Alarm dźwiękowy, na który składają się dwa dźwięki,<br>zostanie aktywowany, gdy przekroczona zostaje wartość<br>wyzwalająca. Poniżej wartości progu wyszukiwania głośnik będzie<br>wyłączony.                                                                                                    |
|                                               | Jeśli dla urządzenia Protec P3000 jako typ alarmu ustawiony<br>zostanie ALARM WYZWALACZA dodatkowy przycisk zostanie<br>pokazany u dołu po prawej stronie: DWIĘK 1,2,3. Za pomocą tego<br>przycisku różne rodzaje alarmów dźwiękowych mogą zostać<br>wybrane dla alarmu wyzwalacza, tak aby w jasny sposób odróżnić<br>go od alarmów dźwiękowych innych czujników.                                                                                                    |
| WARTOŚĆ<br>DOKŁADNA<br>(PINPOINT)             | Głośnik zewnętrzny jest zawsze włączony. W zakresie<br>nieszczelności +/- jedna dziesiąta wartości wyzwalającej<br>częstotliwość zmienia się w zależności od nieszczelności. Poza tym<br>zakresem dźwięk jest niezmiennie niski lub wysoki. Ustawienie to<br>jest zalecane, gdy mają być rozpoznane również nieszczelności,<br>które znajdują się poniżej wartości wyzwalającej lub gdy istnieje<br>podejrzenie, że wartości nieszczelności będą należały do zakresu<br>wartości wyzwalającej. |

Ustawienie domyślne: Alarm wyzwalacza
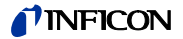

Głośność (Lautstärke)

MINIMALNA G<sup>3</sup>OŒNOŒÆ (MINDESTLAUTSTÄRKE) oraz aktualnie ustawiona G<sup>3</sup>OŒNOŒÆ (LAUTSTÄRKE) głośnika urządzenia głównego mogą zostać zmienione. MINIMALNA G<sup>3</sup>OŒNOŒÆ to najmniejsza możliwa głośność, która może zostać ustawiona za pośrednictwem wyświetlacza głównego. Ustawienie to uniemożliwia przypadkowe wyłączenie alarmów dźwiękowych urządzenia głównego.. Oba ustawienia dotyczą też złącza słuchawkowego. Oba ustawienia głośności (minimalne i bieżące) mogą zostać wyregulowane w przedziale: 0 - 15.

Domyślne ustawienie głośności minimalnej: 2

Domyślne ustawienie głośności bieżącej: 2.

#### 4.4.3 Ustawienia wyświetlacza (Anzeigeneinstellungen)

Podmenu USTAWIENIA WYŒWIETLACZA (ANZEIGENEINSTELLUNGEN) można wprowadzić ustawienia dla kontrastu wyświetlacza i funkcji zatrzymania wartości szczytowej.

#### Kontrast (Kontrast)

W podmenu KONTRAST (KONTRAST) można modyfikować ustawienie kontrastu wyświetlacza urządzenia głównego. Dostępny przedział: 0 - 99. Dodatkowo, istnieje możliwość odwrócenia kolorów wyświetlacza.

Ustawienie domyślne: nieodwrócone, poziom 30

*Uwaga:* Jeśli kontrast wyświetlacza jest zbyt duży lub zbyt mały, tak że wyświetlacz jest nieczytelny, należy: Włączyć i wyłączyć Protec P3000. W trakcie przeprowadzania procedury uruchamiania należy równocześnie wcisnąć trzeci przycisk od góry po obu stronach wyświetlacza, do momentu kiedy przywrócony zostanie normalny kontrast. To ustawienie nie zostanie zapisane w EEPROM, ale musi zostać potwierdzone ręcznie za pośrednictwem menu ustawienia kontrastu. W przypadku braku potwierdzenia, przy kolejnym uruchomieniu Protec P3000 powróci do poprzedniego ustawienia, pozostającego poza zakresem ustawienia.

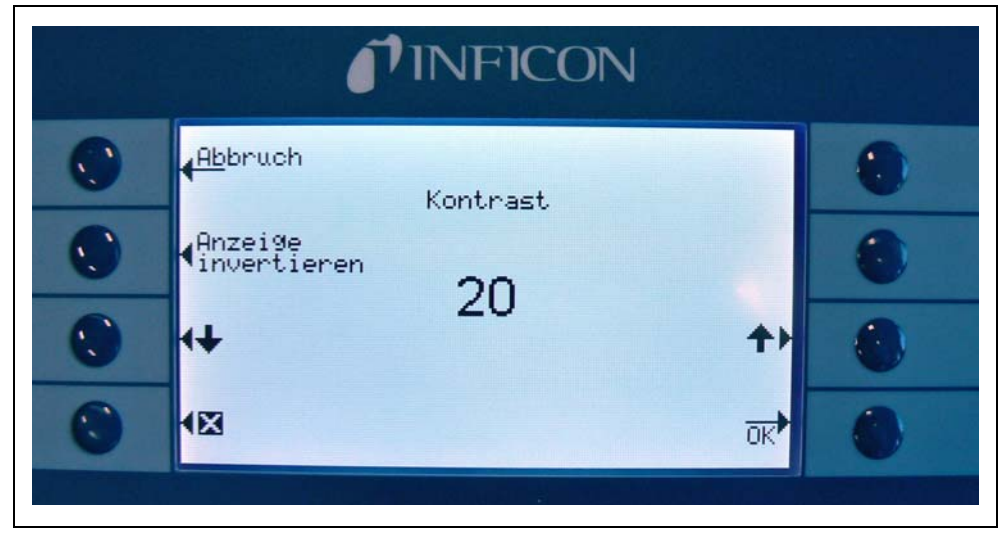

Fig. 4-16 Ustawianie kontrastu na wyświetlaczu głównym.

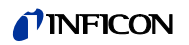

Zatrzymanie wartości szczytowej (Spitzenwert)

> Z poziomu tego podmenu funkcja ZATRZYMANIE WARTOŒCI SZCZYTOWEJ (SPITZENWERT) może zostać włączona lub wyłączona. Jeśli funkcja ZATRZYMANIE WARTOŒCI SZCZYTOWEJ jest włączona, maksymalna wartość nieszczelności będzie wyświetlana na głównym wyświetlaczu przez wcześniej określony czas, razem z bieżącą wartością pomiaru. Wprowadzone ustawienie dla czasu wyświetlania nie będzie wpływało na wyświetlane wartości, jeśli funkcja będzie wyłączona.

Domyślnie wartość wyłączona, 5 sek.

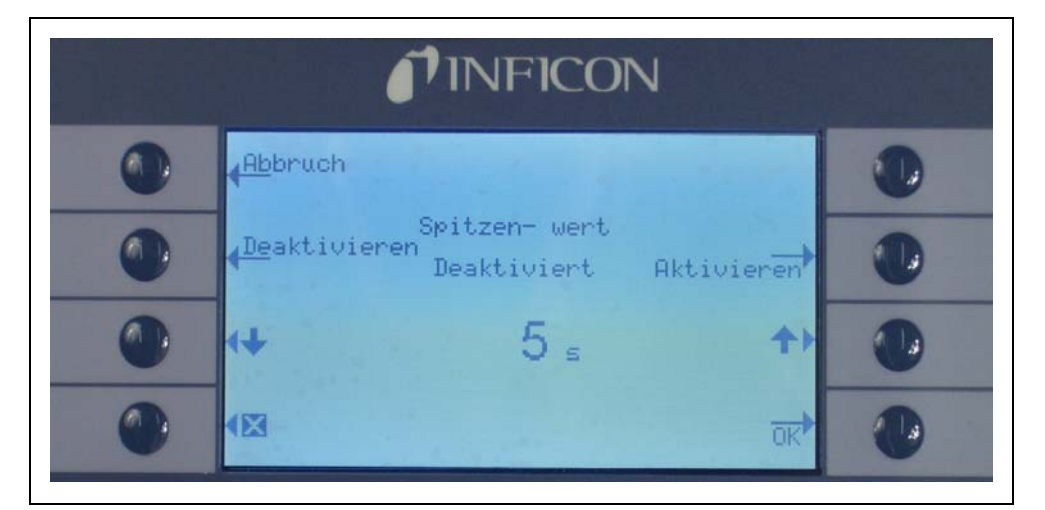

Fig. 4-17 Konfiguracja funkcji zatrzymywania WARTOŒCI SZCZYTOWEJ (SPITZENWERT)

Wyświetlanie przepływu (Durchflussanzeigze) (dostępne tylko w trybie zaawansowanym)

> W podmenu WYŚWIETLANIA PRZEPłYWU (DRUCHFLUSSANZEIGE) możliwe jest WłąCZANIE lub WYłąCZANIE nieprzerwanego wyświetlania przepływu przez przewód czujnika w trakcie pomiarów. Jeżeli funkcja zostanie WłąCZONA, przepływ będzie wskazywany w STANDARDOWYM TRYBIE PRACY jako wartość całkowita, poniżej bargrafu wartości wyniku.

> Uwaga: W określonych sytuacjach, np. podczas potwierdzania ostrzeżeń lub zmiany trybu przepływu, kontrola przepływu może zostać wyłączona na krótki okres. W tym czasie przepływ ustabilizuje się do momentu ponownego osiągnięcia wartości końcowej i nie pojawią się nowe ostrzeżenia. W tym czasie zamiast wartości przepływu będzie wyświetlany komunikat "Kontrola przepływu nieaktywna" (Durchflussregelung inaktiv).

Ustawienie fabryczne: wyłączony

Tryb użytkownika (Anzeigemodus)

Ustawienia urz1dzenia

4-18

W tym podmenu można dokonać wyboru pomiędzy trybem NORMALNYM (NORMAL) lub ZAAWANSOWANYM (ERWEITERT). W trybie NORMALNYM wyświetlane będą tylko

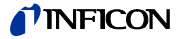

najistotniejsze informacje, związane ze standardowym działaniem. Natomiast w trybie ZAAWANSOWANYM dostępne są dodatkowe informacje dla zaawansowanych użytkowników.

## 4.4.4 Konfiguracja / edycja programu I•Guide

Po naciśnięciu przycisku PROGRAM KONFIGURACYJNY (PROGRAMM ERSTELLEN) otwarte zostanie podmenu z listą 10 programów I•Guide wraz z ich statusem (aktywny/ nieaktywny). Jeśli program jest włączony, pojawi się na liście programów do wyboru w trybie I•Guide. Aby zmienić status programu, należy użyć przycisku w<sup>3</sup>./wy<sup>3</sup>., znajdującego się po lewej stronie wyświetlacza.

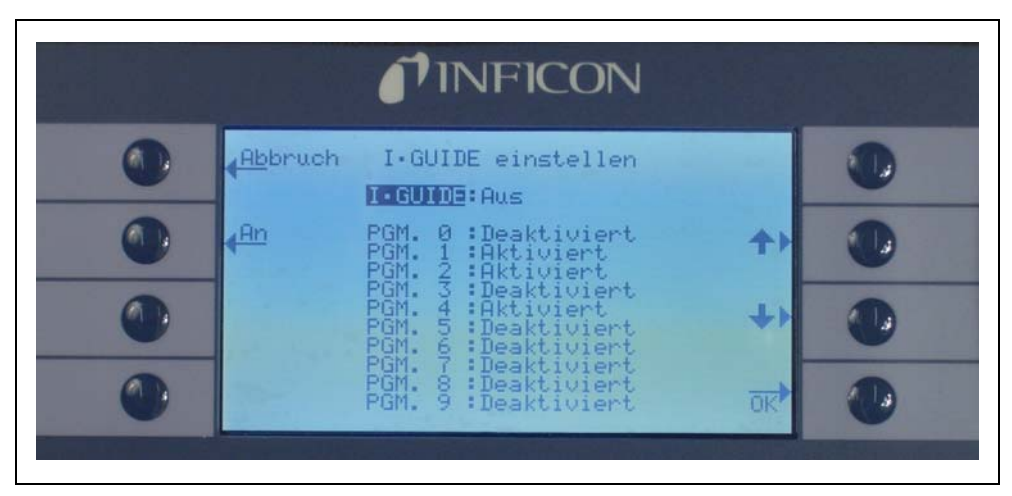

Fig. 4-18 Ustawianie trybu I•Guide (I•Guide einstellen)

Aby zmienić parametry programu, należy wybrać wiersz właściwego program z listy menu i otworzyć wybrany program, naciskając przycisk "EDYTUJ" (ÄNDERN).

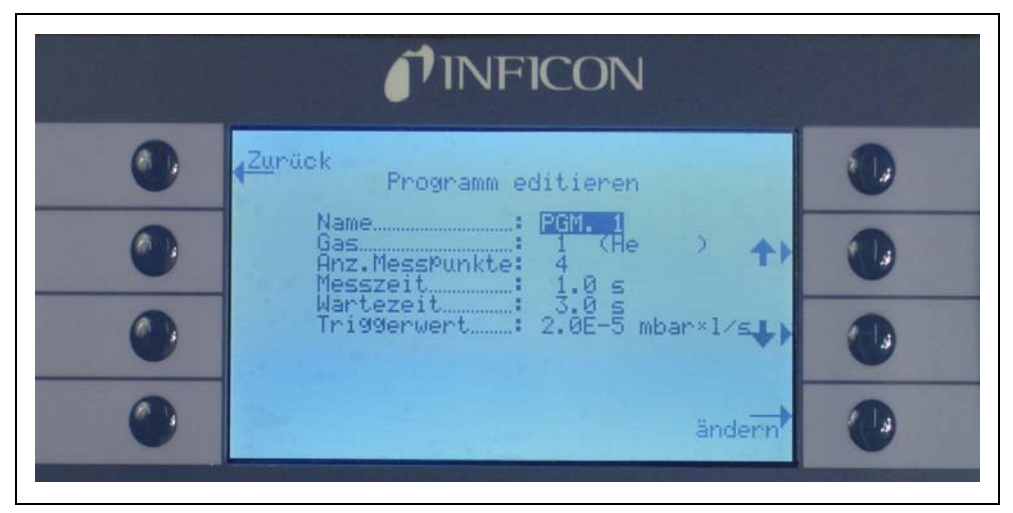

Fig. 4-19 Edycja programu I•Guide (Programm editieren)

W początkowym podmenu EDYTUJ PROGRAM (PROGRAMM EDITIEREN) wyświetlone są następujące informacje: nazwa programu, gaz wybrany do programu, liczba miejsc pomiarowych, minimalny czas pomiaru na każdym miejscu oraz dopuszczalny czas

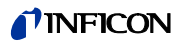

oczekiwania pomiędzy dwoma pomiarami nieszczelności. Dodatkowo, zapisana zostaje całkowita wartość wyzwalająca, odpowiadająca dopuszczalnej wartości nieszczelności dla danej próbki.

Aby zmienić którykolwiek z parametrów, należy przejść do odpowiedniego wiersza i wybrać podświetloną pozycję, naciskając przycisk EDYTUJ.

#### Nazwa (Name)

Każdemu programowi można nadać nazwę składającą się z maksymalnie 6 znaków. Aby zmienić nazwę, należy zaznaczyć wiersz nazwy i nacisnąć przycisk EDYTUJ (ÄNDERN). Otwarty zostanie ekran alfanumeryczny do wprowadzania danych. Po wprowadzeniu odpowiedniej nazwy należy ją potwierdzić poprzez naciśnięcie ok.

#### Rodzaj gazu (Gasart)

Aby edytować zamiennik gazu, należy przejść do wiersza "GAZ" (GAS) i wcisnąć "EDYTUJ" (ÄNDERN). Do dyspozycji są tylko zamienniki gazów, które znajdują się w podmenu "GAZ/WYZWALACZ" ("GAS/TRIGGER") (gaz1 do gaz4). Rodzaj zamiennika gazu podany jest w nawiasie. Listę, na której znajdują się maksymalnie 4 zamienniki gazów można przewijać za pomocą przycisków strzałek "w górę" i "w dół".

*Uwaga:* W trybie I•Guide używane są zamienniki gazów, które zostały wybrane w podmenu "GAZ/WYZWALACZ" ("GAS/TRIGGER"). Jeśli w podmenu "GAZ" (GAS) wybrany został inny rodzaj zamiennika gazu, automatycznie zmienia się wybór w programie I•Guide.

#### Liczba punktów (Anzahl Messpunkte)

Liczba potencjalnych punktów pomiarowych może zostać ustawiona pomiędzy 0 a 99 i może być edytowana za pomocą przycisków "w górę" i "w dół".

Ustawienie domyślne: 4

- Uwaga: Tryb I•Guide może być wykorzystywany także wyłącznie jako sygnał dźwiękowy. Jeśli liczba punktów pomiarowych jest ustawiona na 0, to Protec P3000 będzie cały czas monitował o przeprowadzenie pomiaru w następnym miejscu, bez wykorzystania funkcji ogólnej wartości nieszczelności.
- Uwaga: Tryb I•Guide, w razie potrzeby, może być wykorzystywany do sumowania wartości nieszczelności. Jeżeli liczba punktów pomiarowych ustawiona jest na 99, wynik zsumowanej całkowitej wartości nieszczelności zostanie wyświetlony po naciśnięciu prawego przycisku i przytrzymaniu go przez 2 s (lub automatycznie po 98. punkcie pomiarowym).

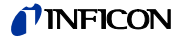

#### Czas pomiaru (Messdauer)

Ustawienie dla opcji CZAS POMIARU (MESSDAUER), czyli czasu trwania pomiaru w danym miejscu, w którym końcówka czujnika musi się znajdować, może zostać wprowadzone w przedziale: 0,7 - 25,0 sekund. Czas pomiaru nie może być krótszy niż czas reakcji Protec P3000. Zaleca się wprowadzenie następujących minimalne czasów pomiaru:

| Długość przewodu czujnika | Min. czas pomiaru |
|---------------------------|-------------------|
| 3 m                       | 0,7 sek.          |
| 5 m                       | 0,9 sek.          |
| 10 m                      | 1,4 sek.          |
| 15 m                      | 3,0 sek.          |

Ten parametr może być edytowany za pomocą przycisków strzałek W GÓRÊ i W DÓ<sup>3</sup>. Ustawienie domyślne: 1,0 sek.

Czas oczekiwania (Wartezeit)

CZAS OCZEKIWANIA (WARTZEIT) pomiędzy dwoma pomiarami, w którym możliwe jest przeniesienie końcówki czujnika do kolejnego miejsca pomiaru, może zostać ustawiony w przedziale między 0,1 s i 25,0 s z dokładnością do 0,1 s. Ten parametr może być edytowany za pomocą przycisków strzałek w Górc i w Dó<sup>3</sup>.

Ustawienie domyślne: 3,0 sek.

Całkowita wartość wyzwalająca (Globaler Triggerwert)

W podmenu CA<sup>3</sup>KOWITA WARTOή WYZWALAJ<sup>1</sup>CA (GLOBALER TRIGGERWERT) możliwa jest edycja maksymalnej dopuszczalnej wartości nieszczelności dla danej próbki. Dostępne są te same zakresy, co w przypadku pojedynczej wartości wyzwalającej. Jednostka pomiaru całkowitej wartości wyzwalającej będzie taka sama jak w przypadku typu gazu, która została wprowadzona w podmenu "Edytuj gaz".

Ustawienie domyślne:  $2 \times 10^{-3}$  mbar l/s (lub odpowiednik w dowolnej jednostce pomiaru)

#### 4.4.5 Różne ustawienia (Sonstige Einstellungen)

Język (Sprache)

Istnieje możliwość ustawienia języka oprogramowania. Dostępne opcje wyboru to: angielski, niemiecki, hiszpański, włoski, francuski, portugalski, japoński (katakana) oraz chiński (mandaryński).

Ustawienie domyślne: angielski

*Uwaga:* Jeśli wprowadzony zostanie język obsługi, którego użytkownik nie rozumie, Protec P3000 należy wyłączyć i przy ponownym uruchomieniu wcisnąć jednocześnie drugi przycisk od góry po prawej i lewej stronie

wyświetlacza. Spowoduje to automatyczne przełączenie Protec P3000 na język angielski. To ustawienie nie jest zapisywane automatycznie. Należy przejść do podmenu JÊZYK i wybrać odpowiedni język.

# Data i czas (Datum & Uhrzeit)

W tym podmenu można ustawić wewnętrzny zegar Protec P3000. Na pierwszej stronie należy wprowadzić datę w formacie DD.MM.RRRR. Przyciskiem po prawej stronie na dole () należy otworzyć drugą stronę, gdzie należy wprowadzić godzinę w formacie GG.MM.

*Oświetlenie czujnika (Beleuchtung Schnüffelspitze)* 

Jasność diody oświetlenia końcówki czujnika może zostać wyregulowana. Dostępne ustawienie to: 1 - 6. Poza tym, oświetlenie może zostać włączone lub wyłączone za pomocą przycisków "AKTYWUJ / DEZAKTYWUJ". Ustawienia należy zatwierdzić naciśnięciem przycisku OK.

Ustawienie domyślne: włączone, poziom 4

#### Jednostka ciśnienia (Druckeinheit)

Jednostka ciśnienia wszystkich wyświetlanych przez Protec P3000 wartości może zostać ustawiona na: Pa, Torr, atm lub mbar.

Ustawienie domyślne: mbar

Filtr wartości nieszczelności (Leckratenfilter)

Na potrzeby zwykłej pracy powinien zostać wybrany I•Filtr. I•Filtr jest inteligentnym algorytmem, dostarczającym najlepsze wyniki jeśli chodzi o tłumienie i stabilność sygnału nieszczelności, który został stworzony specjalnie do zastosowania w detektorze nieszczelności Protec P3000.

Tylko w sytuacji, w której starszy model Protec został zastąpiony przez Protec P3000 i urządzenie jest eksploatowane w stacjonarnym systemie kontroli może zajść konieczność pozostawienia ustawienia filtra: "STA<sup>3</sup>Y" tak jak w przypadku starszego modelu Protec.

Domyślnie I•Filter

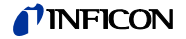

Opóźnienie alarmu (Alarmverzögerung)

W bardzo niestabilnych warunkach tła uruchomienie alarmu może okazać się niezbędne dopiero wtedy, gdy wartość wyzwalająca jest przekroczona przez dłuższy czas. Opóźnienie alarmu może być ustawione z dokładnością do dziesiątej części sekundy. Możliwe jest ustawienie wartości między 0 i 9,9 sek. Ustawienie domyślne: 0,0 sek. (tzn. nieaktywne).

## 4.5 Interfejsy

W podmenu INTERFEJSY (SCHNITTSTELLEN) można edytować następujące ustawienia: MIEJSCE STEROWANIA (STEUERUNGSORT), WYJŒCIA URZ<sup>1</sup>DZENIA ZAPISUJ<sup>1</sup>CEGO (REKORDERAUSGÄNGE). wejœcia STEROWNIKA PROGRAMOWALNEGO (sps), protokół RS232SZYBKOή TRANSMISJI i ZNAK KOÑCA.

### 4.5.1 Miejsce sterowania (Steuerungsort)

MIEJSCE STEROWANIA (STEUERUNGSORT) może zostać ustawione jako "LOKALNE" (LOCAL), "RS232" lub "LOKALNE I RS232" (LOCAL & RS232). W trybie LOKALNE interfejs RS232 może być wykorzystywany wyłącznie do odczytywania wartości pomiaru. Wykorzystywanie tego interfejsu do sterowania urządzeniem jest w tym trybie niemożliwe. W trybie RS232, funkcje Zero i Kal są obsługiwane wyłącznie za pośrednictwem interfejsu. W trybie LOKALNY I RS232 Protec P3000 może być sterowany poprzez interfejs, ale także za pośrednictwem poleceń wydawanych za pomocą głównego wyświetlacza.

Ustawienie fabryczne: lokalne i RS232

Uwaga: Nawet, jeśli ustawieniem dla miejsca sterowania jest RS232, niektóre parametry mogą być wprowadzane za pośrednictwem menu oprogramowania urządzenia głównego. W takiej sytuacji, dostęp do nich należy zablokować za pomocą kodu PIN menu, aby zapobiec niezamierzonym zmianom.

## 4.5.2 Wyjście urządzenia zapisującego (Aufzeichnungsausgänge)

SKALA WYJŒCIA URZ<sup>1</sup>DZENIA ZAPISUJ<sup>1</sup>CEGO (SKALIERUNG AUFZEICHNUNGSAUSGANG) jest liniowa i logarytmiczna. Wyjściowy sygnał liniowy pochodzi z kanału 1 (pin 1 portu wej./wyj.), wyjściowy sygnał logarytmiczny z kanału 2 (pin 14 portu wej./wyj.) (patrz rozdział 6.1).

W skali logarytmicznej wyjścia zakres napięcia wynosi 0 – 10 V. Począwszy od wartości równej 1 V, każda dziesiątka wartości nieszczelności jest równa 2 V, tzn.

1...3V: 1. dziesiątka

3...5V: 2. dziesiątka

- 5...7V: 3. dziesiątka
- 7...9V: 4. dziesiątka

W ten sposób wartość nieszczelności 4 dziesiątki jest przekazywana w postaci sygnału analogowego. Wprowadzenie ustawienia czterech dziesiątek odbywa się czterech wykorzystaniem jednostki i wartości wyzwalającej. Oprogramowanie Protec P3000 skaluje napięcie wyjściowe w taki sposób, aby wartość wyzwalająca znajdowała się zawsze w drugiej dziesiątce (tzn. w przedziale między 3 a 5 V).

#### Przyk³ady:

| Wartoœæ wyzwalaj¹ca           | Napiêcie wyjœciowe (1 do 9 V) odpowiada        |
|-------------------------------|------------------------------------------------|
| 3 g/a                         | 0.1 1000 g/a                                   |
| 0,2 oz/yr                     | 0.01 100 oz/yr                                 |
| 5 x 10 <sup>-4</sup> mbar l/s | 1x10 <sup>-5</sup> 1x10 <sup>-1</sup> mbar l/s |

Poniższa tabela wyjaśnia zasadę, według której napięcie wyjściowe odpowiada wartości nieszczelności.

| 1V               | 3V                 | 5V               | 7V               | 9V               | , U |
|------------------|--------------------|------------------|------------------|------------------|-----|
| 1                | 2 34 681 2 34      | 681 2 :          | 34681 23         | 34681 23         |     |
| 10 <sup>-7</sup> | 10 <sup>-6</sup>   | 10 <sup>-5</sup> | 10 <sup>-4</sup> | 10 <sup>-3</sup> |     |
| 10 <sup>-6</sup> | 10 <sup>-5</sup>   | 10 <sup>-4</sup> | 10 <sup>-3</sup> | 10 <sup>-2</sup> |     |
| 10 <sup>-5</sup> | 10-4               | 10 <sup>-3</sup> | 10 <sup>-2</sup> | 10 <sup>-1</sup> |     |
| 10 <sup>-4</sup> | 10 <sup>-3</sup>   | 10 <sup>-2</sup> | 10 <sup>-1</sup> | 10 <sup>0</sup>  |     |
| 10 <sup>-3</sup> | 10 <sup>-2</sup> 🚡 | 10 <sup>-1</sup> | 1                | 10               | Q   |
| 0.01             | 0,1 🖁              | 1                | 10               | 100              |     |
| 0.1              | 1 Ĕ                | 10               | 100              | 1000             |     |
| 1                | 10                 | 100              | 1000             | 10 000           |     |
| 10               | 100                | 1000             | 10 000           | 100 000          |     |

Zamiana napięcia wyjściowego na wartość nieszczelności

Aby zamienić napięcie wyjścia urządzenia zapisującego na wartość nieszczelności, należy skorzystać z poniższego wzoru:

Trigger 
$$\triangleright$$
 exponent +  $\frac{U-3}{2}$   
leak  $\triangleright$  rate = 10

(Zastosowano współczynnik 2, ponieważ dziesiątka przekroczyła przedział 2 V. Zastosowano 3, ponieważ wartość wyzwalająca znajduje się w przedziale między 3 a 5 V.)

#### Przykład:

|--|

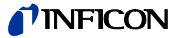

| 2,83 g/a                         | -1 | 5,35V  | $10^{-1+\frac{5,35-3}{2}} = .1,5g/a$                     |
|----------------------------------|----|--------|----------------------------------------------------------|
| 3 g/a                            | 0  | 5,60V  | $10^{-0 + \frac{5 \cdot 6 - 3}{2}} = 20 g / a$           |
|                                  |    | 6,4V   | $10^{-0+\frac{6.4-3}{2}} = 50 \text{g/a}$                |
| 5 x 10 <sup>-4</sup><br>mbar l/s | -4 | 2,8V   | $10^{-4 + \frac{2.8 - 3}{2}} = 8 \cdot 10^{-5}$ mbarl Þs |
|                                  |    | 6,556V | $10^{-4+\frac{6.55-3}{2}} = 1.5$ mbarl Þs                |

Zamiana wartości nieszczelności wyjścia wyzwalacza na napięcie wyjściowe wyzwalacza

Aby obliczyć napięcie dla konkretnej wartości nieszczelności wyzwalacza, należy skorzystać z wzoru:

U = 3 + 2·log (mantysa notacji matematycznej wartości wyzwalającej)

(Zastosowano współczynnik 2, ponieważ dziesiątka przekroczyła przedział 2 V. Suma wynosi 3, ponieważ wartość wyzwalająca znajduje się w przedziale między 3 a 5 V.)

Przykład

| Wartość<br>nieszczelności<br>wyzwalacza | Notacja<br>matematyczna | Mantysa | Napięcie wyzwalające |
|-----------------------------------------|-------------------------|---------|----------------------|
| 2*10 <sup>-5</sup> mbarl/s              | 2*10 <sup>-5</sup>      | 2       | 3+2·log(2) = 3,6 V   |
| 5 g/a                                   | 5*10 <sup>0</sup>       | 5       | 3+2·log(5) = 4,4 V   |
| 0,4 oz/yr                               | 4*10 <sup>-1</sup>      | 4       | 3+2·log(-1) = 4,2 V  |

Wyjście urządzenia zapisującego (Aufzeichnungsausgang)

W liniowej skali wyjścia możliwe jest wybranie różnych ustawień w podmenu WYJŒCIE URZ<sup>1</sup>DZENIA ZAPISUJ<sup>1</sup>CEGO (AUFZEICHNUNGSAUSGANG). Zakres napięcia: 0 V - 10 V.

Wyjście urządzenia zapisującego można ustawić w taki sposób, aby maks. 10 V odpowiadało jednej z wartości: 1 x  $10^{-4}$  mbar l/s, 1 x  $10^{-3}$  mbar l/s, 1 x  $10^{-2}$  mbar l/s, 1 x  $10^{-4}$  Torr l/s, 1 x  $10^{-3}$  Torr l/s,

1 x 10<sup>-2</sup> Torr I/s. Alternatywnie, wyjście urządzenia zapisującego może zostać ustawione w taki sposób, aby 10 V odpowiadało 10 x wartość wyzwalająca, tzn. 1 V jest równy wybranej wartości wyzwalającej.

W trybach: "B<sup>31</sup>D" (Fehler), "BRAK GOTOWOŒCI DO POMIARU" (NICHT MESSBEREIT) oraz "UŒPIENIE" (STANDBY), przez kanały 1 i 2 zadawany będzie sygnał wyjściowy U = 10 V.

Ustawienie fabryczne: AUTOMATYCZNIE

### 4.5.3 Protokół RS232

Dla protokołu RS232 dostępne są ustawienia: "ASCII", "DIAGNOSTYKA" (DIAGNOSE), "DRUKOWANIE AUTOMATYCZNE" (DRUCKER AUTO) i "DRUKOWANIE RÊCZNE" (DRUCKER HAND). Protokół ASCII jest protokołem podobnym do SCPI (protokół często stosowany w urządzeniach pomiarowych). Szczegółowe informacje na temat tego protokołu znajdują się w opisie interfejsów (kins26e1).

Ustawienie fabryczne: ASCII

#### Diagnostyka (Diagnose)

Protokół DIAGNOSTYKA (DIAGNOSE) jest protokołem binarnym, wykorzystywanym do analizy i kontroli jakości oraz wykrywania i usuwania usterek w trakcie produkcji i konserwacji.

#### Drukowanie ręczne (Drucker Hand)

Protokół DRUKOWANIA RÊCZNEGO (DRUCKER HAND) umożliwia wysyłanie wartości nieszczelności poprzez naciśnięcie prawego przycisku sondy czujnika.

*Uwaga:* Jeśli wprowadzone jest jedno z dwóch ustawień drukowania, nie należy wysyłać do Protec P3000 jakichkolwiek poleceń ascii, ponieważ spowoduje to przerwanie drukowania.

| Format     |         |                   |                          |           |
|------------|---------|-------------------|--------------------------|-----------|
| Data       | Godzina | Zamiennik<br>gazu | Wartość<br>nieszczelność | Jednostka |
| Przykład   |         |                   |                          |           |
| 03.05.2005 | 12:31   | He                | 6x10 <sup>-4</sup>       | mbar I/s  |

Jeśli uruchomiony jest tryb I Guide, funkcja DRUKOWANIE RĘCZNE jest nieaktywna.

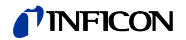

#### Drukowanie automatyczne (Drucker Auto)

Jeśli wprowadzone jest ustawienie DRUKOWANIE AUTOMATYCZNE (DRUCKER AUTO), każda wartość nieszczelności, która przekracza wartość wyzwalającą jest automatycznie zapisywana. W momencie kiedy sygnał spadnie poniżej wartości wyzwalającej zapisana zostanie maksymalna zarejestrowana wartość nieszczelności.

| Format     |         |                   |                           |           |
|------------|---------|-------------------|---------------------------|-----------|
| Data       | Godzina | Zamiennik<br>gazu | Wartość<br>nieszczelności | Jednostka |
| Przykład   |         |                   |                           |           |
| 03.05.2005 | 12:31   | R134a             | 2.34                      | g/a       |

W trybie I Guide, dane dotyczące wartości nieszczelności wraz z numerem punktu pomiarowego są przesyłane automatycznie po zakończeniu pomiaru w każdym z punktów. Po zakończeniu pełnego cyklu pomiarowego, przesyłana jest całkowita wartość nieszczelności.

| Przykład: |            |          |                           |           |
|-----------|------------|----------|---------------------------|-----------|
| Nr punktu | Data       | Godzina  | Wartość<br>nieszczelności | Jednostka |
| Punkt 01  |            |          | 8.3 E-6                   | mbar I/s  |
| Punkt 02  |            |          | 2.0 E-6                   | mbar I/s  |
| Punkt 03  |            |          | 8.4 E-6                   | mbar I/s  |
| Punkt 04  |            |          | 1.2 E-6                   | mbar I/s  |
| Ogółem    | 13.04.2007 | 11:57:03 | 1.8 E-6                   | mbar I/s  |

## 4.5.4 Wybrać wejścia sterownika programowalnego (SPS Eingang wählen)

....

W podmenu WYBÓR WEJŚĆ STEROWNIKA PROGRAMOWALNEGO (SPS EINGANG WÄHLEN) użytkownik może dokonać wyboru złącza portu wej./wyj. (odpowiedniego dla wejścia sterownika programowalnego) dla konkretnego polecenia. Ustawienie domyślne:

| Złącze<br>pin | Polecenie domyślne | Złącze<br>pin | Polecenie domyślne |
|---------------|--------------------|---------------|--------------------|
| 7             | Tryb uśpienia      | 13            | Kalibracja         |
| 8             | Wyczyść błąd       | 20            | Zero               |
| 9             | Anulowanie kal.    | 25            | Nie wykorzystywane |

Aby zmodyfikować te ustawienia, należy wybrać odpowiednie złącze, korzystając za strzałek W GÓRĘ i W DÓŁ, znajdujących się po lewej stronie wyświetlacza, a następnie dokonać wyboru polecenia z listy poleceń, korzystając ze strzałek W GÓRĘ i W DÓŁ, znajdujących się po prawej stronie wyświetlacza. Aby potwierdzić ustawienia należy nacisnąć OK.

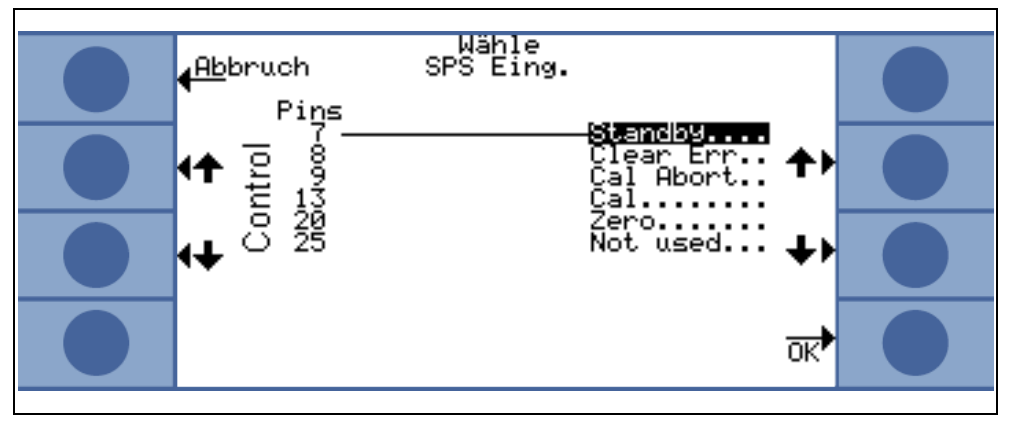

Fig. 4-20 Dobór wejść sterownika programowalnego

# 4.5.5 Szybkość transmisji i znak końca (Baudrate & Endezeichen)

szybkość transmisji może być ustawiona pomiędzy 1200 a 19.200. Ustawienie domyślne: 9600.

Jako znak końca użytkownik może wprowadzić: "powrót wózka" (CR), "podawanie linii" (LF) lub CR+LF.

Ustawienie fabryczne: CR+LF.

## 4.5.6 "PRO-Check" (dostępne tylko w trybie ZAAWANSOWANYM)

W tym podmenu użytkownik może całkowicie dezaktywować nieszczelność referencyjną "PRO-Check", tak aby Protec P3000 bez wbudowanego PRO-Check nie kontrolował stanu połączenia z nieszczelnością referencyjną i nie wyświetlał komunikatu błędu.

Ustawienie domyślne: aktywny

## 4.6 Menu Info

W "MENU INFO" wyszczególnione są wszystkie dane wewnętrzne, które mogą być przydatne w rozpoznawaniu błędów Protec P3000. "MENU INFO" zawiera 10 stron. Na każdej stronie można opuścić menu, naciskając przycisk "POWRÓT", znajdujący się u góry po lewej stronie. Naciskając przycisk na dole po lewej stronie, użytkownik może powrócić do strony poprzedniej, a naciskając przycisk na dole po prawej stronie może przejść do następnej strony. Numer strony wyświetlony jest w prawym górnym rogu.

| Element menu                       | Format | Opis |
|------------------------------------|--------|------|
| Strona 1 Ogólne dane (Allgemeines) |        |      |

kina26p Chapter 4.fm

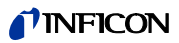

| nbar                    |                                                                                                    |
|-------------------------|----------------------------------------------------------------------------------------------------|
| ccm                     | Przepływ przez przewód<br>czujnika                                                                                                    |
| nin                     |                                                                                                    |
|                         |                                                                                                    |
| lumer jedenastocyfrowy  |                                                                                                    |
|                         |                                                                                                    |
| .xx.xx                  |                                                                                                    |
| c                       | Temperatura płyty głównej                                                                                                    |
| c                       |                                                                                                    |
| rotec P3000 1 / 2 / 3   | 1 = Protec P3000<br>2 = Protec P3000 ze<br>zwiększonym zasięgiem<br>pomiaru<br>3 = Protec P3000XL                                     |
| nika (Sensor allgemein) |                                                                                                    |
|                         |                                                                                                    |
| 4                       |                                                                                                    |
| х                       |                                                                                                    |
| х                       |                                                                                                    |
| nbar I/s                | wartość nieszczelności<br>helu                                                                                                    |
| Cyfra"                  |                                                                                                    |
| ,                       |                                                                                                    |
| ,                       |                                                                                                    |
|                         | ibar<br>cm<br>in<br>umer jedenastocyfrowy<br>xx.xx<br>C<br>C<br>rotec P3000 1 / 2 / 3<br>nika (Sensor allgemein)<br>bar l/s<br>Cyfra" |

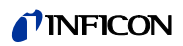

| Element menu                                                           | Format                                                                                                    | Opis                                         |  |
|------------------------------------------------------------------------|----------------------------------------------------------------------------------------------------|----------------------------------------------|--|
| "Stan Wise"                                                            | "Cyfra"                                                                                                    |                                              |  |
| Pomiar w tle<br>(Untergrundmessung)                                    | Wcisnąć przycisk<br>Wciśnięcie przycisku POMIAR W TLE spowoduje<br>przełączenie Protec P3000 do specjalnego trybu<br>pomiaru, w którym zmierzone zostanie stężenie helu<br>w otoczeniu. Proces może potrwać kilka sekund.<br>Funkcja nie polega na ciągłym wyświetlaniu sygnału<br>i powinna być używana wyłącznie w celu<br>rozwiązywania problemów. |                                              |  |
| Strona 3 Błędy czujnika (Sen                                           | sorfehler)                                                                                                    |                                              |  |
| Błędy czujnika<br>(Sensorfehler)                                       | "System szóstkowy"                                                                                                    |                                              |  |
| Ostrzeżenie czujnika/<br>zaworu<br>(Sensor / Ventil Warnung)           | "System szóstkowy"                                                                                                    |                                              |  |
| Błąd regulacji<br>(Einstellungsfehler)                                 | "System szóstkowy"                                                                                                    |                                              |  |
| Strona 4 Dane PRO-Check                                                |                                                                                                    |                                              |  |
| Gaz (Gas)                                                              | Hel                                                                                                    | Rodzaj gazu<br>nieszczelności<br>wewnętrznej |  |
| Wartość nieszczelności<br>(Leckrate)<br>nom. / przy T                  | mbar I/s / mbar I/s                                                                                                    |                                              |  |
| Wersja / "Checksum"                                                    | "System szóstkowy"                                                                                                    |                                              |  |
| Nr seryjny (Seriennummer)                                              |                                                                                                    |                                              |  |
| Nr seryjny (Seriennummer)<br>Zbiornik                                  |                                                                                                    |                                              |  |
| Data produkcji<br>(Herstellungsdatum)                                  | DD.MM.RRR                                                                                                    |                                              |  |
| Data wygaśnięcia<br>(Ablaufdartum)                                     | DD.MM.RRRR                                                                                                    |                                              |  |
| Zysk / przesunięcie<br>(Verstärkung / Offset)                          |                                                                                                    |                                              |  |
| Temperatura<br>nieszczelności<br>referencyjnej<br>(Testlecktemperatur) | °C / °F                                                                                                    |                                              |  |
| Stan                                                                   |                                                                                                    |                                              |  |
| Strona 5 Dane czujnika (Daten Schnüffelsonde)                          |                                                                                                    |                                              |  |

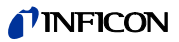

| Element menu                                                | Format                        | Opis                             |
|-------------------------------------------------------------|-------------------------------|----------------------------------|
| Тур                                                         | SL3000 / SL3000XL /<br>system |                                  |
| Wersja oprogramowania                                       | x.x                           |                                  |
| Długość (Länge)                                             | 3m / 5m / 10m / 15m           |                                  |
| Nr seryjny (Seriennummer)                                   | 9000 xxx xxxx                 |                                  |
| Lewy przycisk (Schalter<br>links)                           | wł./wył.                      |                                  |
| Prawy przycisk (Schalter rechts)                            | wł./wył.                      |                                  |
| Kolor (Farbe)                                               | Zielone / czerwone            |                                  |
| Bargraf (Balkenanzeige)                                     |                               |                                  |
| Przyspieszenie x / y<br>(Beschleunigung x / y)              | x / x                         |                                  |
| Przepływ podczas kalibracji<br>(Fluss bei Kalibrierung)     | sccm / sccm                   | 2 wartości dla<br>Protec P3000XK |
| Ciśnienie podczas<br>kalibracji<br>(Druck bei Kalibrierung) | mbar / mbar                   | 2 wartości dla<br>Protec P3000XL |

Strona 6 Port danych wej./wyj. (I/O Port Daten)

Wyświetla aktualne przypisanie złączy pin. Na rysunku pokazano konfigurację domyślną.

| <b>INFICON</b>                                             |               |                                   |  |
|------------------------------------------------------------|---------------|-----------------------------------|--|
| Back<br>Back<br>Star<br>Zero<br>Clea<br>Cal<br>Not<br>Cal. | I/O Port data | Ligo V<br>stable thomas<br>eak Co |  |
| Strona 7 Dane analogowe                                    |               |                                   |  |
| AIN3 Długość czujnika<br>(Schnüfflerlänge)                 | V             |                                   |  |
| AIN4 +5V II Nieszczelność<br>(Leck)                        | V             |                                   |  |

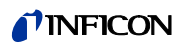

| Element menu                                                 | Format                                     | Opis              |
|--------------------------------------------------------------|--------------------------------------------|-------------------|
| AIN5 +24V III "zewn."                                        | V                                          |                   |
| AIN6 +5V I Czujnik<br>(Schüffler)                            | V                                          |                   |
| AIN8 –15V "MC50"                                             | V                                          |                   |
| AIN9 +15V "MC50"                                             | V                                          |                   |
| AIN10 +24V "MC50"                                            | V                                          |                   |
| AIN11 +24V I "QMS"                                           | V                                          |                   |
| AIN12 +24V II                                                | V                                          |                   |
| Strona 8 Dane analogowe                                      |                                            |                   |
| AINO                                                         | V                                          |                   |
| AIN0 przesunięcie (Offset)                                   | V                                          |                   |
| Ciśnienie próżni wstępnej<br>(Vorvakuumdruck)                | mbar                                       |                   |
| AIN1                                                         | V                                          |                   |
| Przepływ (Fluss)                                             | sccm                                       |                   |
| AIN2                                                         | V                                          |                   |
| Strona 9 Informacje o zawora                                 | ach (Ventile)                              |                   |
| V1: obejście (Bypass)                                        | otwarte / zamknięte                        |                   |
| V2: mierzenie (Messung)                                      | otwarte / zamknięte                        |                   |
| V3: czyszczenie wlotu<br>(Einlass Spülen)                    | otwarte / zamknięte                        |                   |
| V4: czyszczenie czujnika<br>(Schnüffelsonde Spülen)          | otwarte / zamknięte                        |                   |
| V5: czujnik<br>(Schnüffelsonde)                              | otwarte / zamknięte                        |                   |
| V6 / V7: "WYSOKI<br>PRZEP <sup>3</sup> YW"                   | otwarte / zamknięte / nie<br>zainstalowano | tylko dla P3000XL |
| Ciśnienie powietrza<br>(Luftdruck)                           | mbar                                       |                   |
| Tryb normalny (Betriebsart normal)                           | mbar                                       |                   |
| Tryb bardzo poważnej<br>nieszczelności (Betriebsart<br>groß) | mbar                                       |                   |

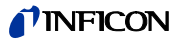

| Element menu                             | Format      | Opis                                                         |
|------------------------------------------|-------------|--------------------------------------------------------------|
| Ciśnienie zero (Nulldruck)               | mbar        |                                                              |
| Strona 10 Dane RS232                     |             |                                                              |
| Protec P3000 czujnik<br>(Schnüffelsonde) | "Kod ASCII" | Polecenie przesyłane z<br>urządzenia głównego do<br>czujnika |
| Czujnik (Schnüffelsonde)<br>Protec P3000 | "Kod ASCII" | Polecenie przesyłane z<br>czujnika do urządzenia<br>głównego |
| "Host" Protec P3000                      | "Kod ASCII" | Polecenie wysyłane z<br>"hosta" do Protec P3000              |
| Protec P3000 "Host"                      | "Kod ASCII" | Polecenie wysyłane z<br>Protec P3000 do "hosta"              |

## 4.7 Historia i konserwacja (Historie & Wartung)

HISTORIA I KONSERWACJA (HISTORIE & WARTUNG) umożliwia wyświetlanie danych zgromadzonych w okresie eksploatacji Protec P3000 a także informacji i o stanie konserwacji detektora wycieku.

Przeglądanie listy błędów (Fehlerliste anzeigen)

> Na LIŒCIE B<sup>3</sup>ÊDÓW (FEHLERLISTE) znajdują się wszystkie błędy (i ostrzeżenia), które zostały wyświetlone w trakcie eksploatacji Protec P3000. DATA i CZAS wystąpienia błędu są zapisywane na liście razem z kodem błędu i numerem ostrzeżenia (kod błędu: E xx; numer ostrzeżenia: W xx) oraz krótkim opisem błędu lub ostrzeżenia. Pełny komunikat błędu lub komunikat ostrzegawczy mogą zostać wyświetlone po przejściu do odpowiedniego wiersza i naciśnięciu przycisku szkła powiększającego.

|                                                          | 1                                |                          | FICON                                                                  |    |   |
|----------------------------------------------------------|----------------------------------|--------------------------|------------------------------------------------------------------------|----|---|
| <u>Zu</u> räck<br>Datum                                  | Fe                               | ehlen                    | °liste<br>Tovt                                                         |    |   |
| 01.01.05<br>01.01.05<br>01.01.05<br>01.01.05<br>01.01.05 | 20:02<br>20:01<br>20:00<br>19:56 | W71<br>W34<br>W35<br>W71 | Keine Kommunik.<br>Veränderter Fl<br>Fluss durch Ka<br>Keine Kommunik  | ++ |   |
| 01.01.05<br>01.01.05<br>01.01.05<br>01.01.05             | 15:00<br>13:01<br>12:53<br>12:53 | W34<br>W34<br>W72<br>W34 | Veränderter Fl<br>Veränderter Fl<br>Keine Kommunik<br>Veränderter El   | ++ |   |
| 01.01.05<br>01.01.05<br>01.01.05<br>01.01.05             | 12:40<br>12:39<br>12:18<br>12:10 | W34<br>W34<br>W72        | Veranderter Fl…<br>Ventil Fehler<br>Veränderter Fl…<br>Keine Kommunik… | 4  | Ð |

Fig. 4-21 Przykładowa lista błędów Protec P3000

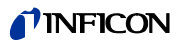

#### Historia kalibracji (Kalibrierliste)

Na tej liście znajdują się wszystkie kalibracje, które zostały przeprowadzone w czasie eksploatacji Protec P3000. Wyświetlana jest DATA (DATUM) i CZAS (ZEIT) ich przeprowadzenia oraz rodzaj kalibracji (wewnętrzna / zewnętrzna) i współczynnik kalibracji.

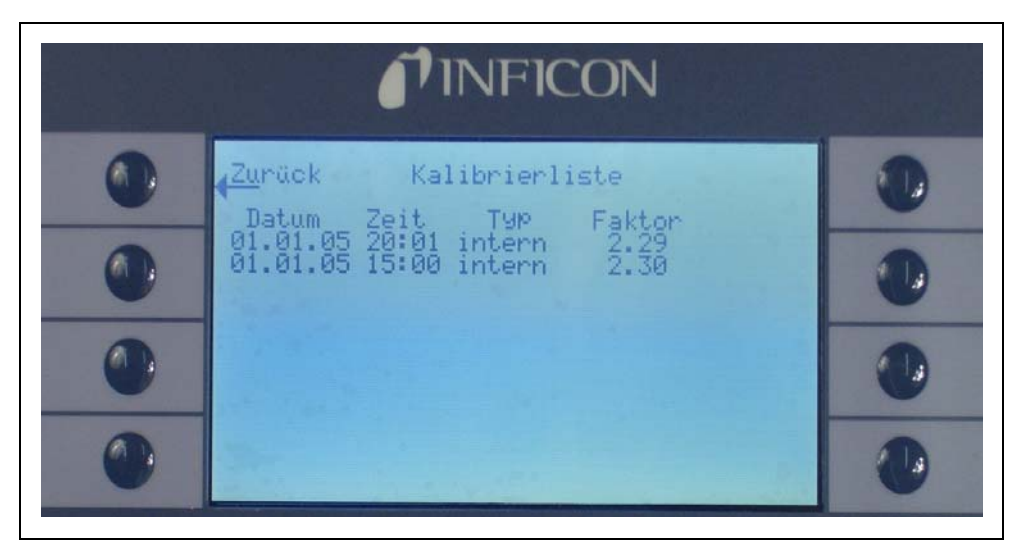

Fig. 4-22 Przykładowa historia kalibracji Protec P3000

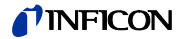

#### Filtr końcówki czujnika (Filter der Schnüffelspitze)

Częstotliwość KONSERWACJI (WARTUNG) filtra końcówki czujnika zależy od warunków eksploatacyjnych i może zostać ustawiona na wartość pomiędzy 10 a 999 godzin. Wprowadzenie wartości • powoduje wyłączenie komunikatów przypominających o konserwacji filtra końcówki czujnika.

Ustawienie domyślne: 100 godzin

Szczegółowe informacje na temat konserwacji znajdują się w rozdziale 7, Konserwacja.

W celu potwierdzenia wymiany filtra (bez zmiany okresów wymiany) należy wcisnąć tylko ok, aby wyzerować licznik.

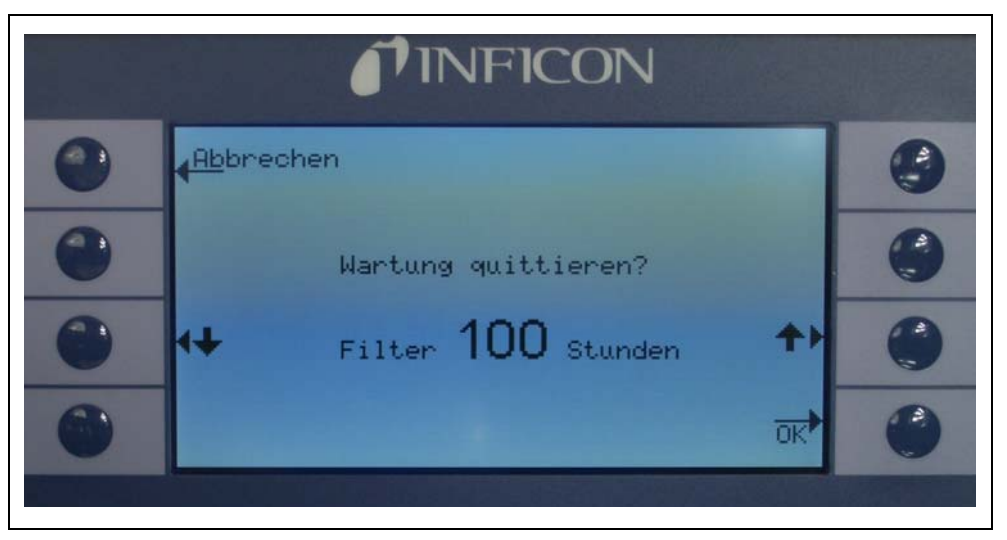

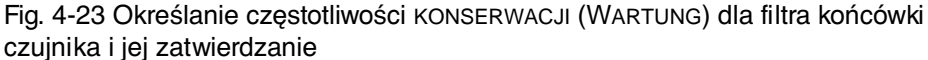

Częstotliwość konserwacji (Serviceintervall)

Podmenu CZÊSTOTLIWOŒCI KONSERWACJI (SERVICEINTERVALL) wyświetla liczbę godzin roboczych przepracowanych przez urządzenie główne, a także czas pozostały do konserwacji pompy membranowej i filtra urządzenia głównego oraz czujnika Wise Technology.

Po upływie określonej liczby godzin roboczych wyświetlony zostanie komunikat, przypominający o konieczności przeprowadzenia danej czynności konserwacyjnej. Komunikaty pojawiają się dla pompy membranowej i filtra powietrza urządzenia głównego. Więcej informacji w rozdziale 5.1 (Komunikaty błędów i ostrzeżenia).

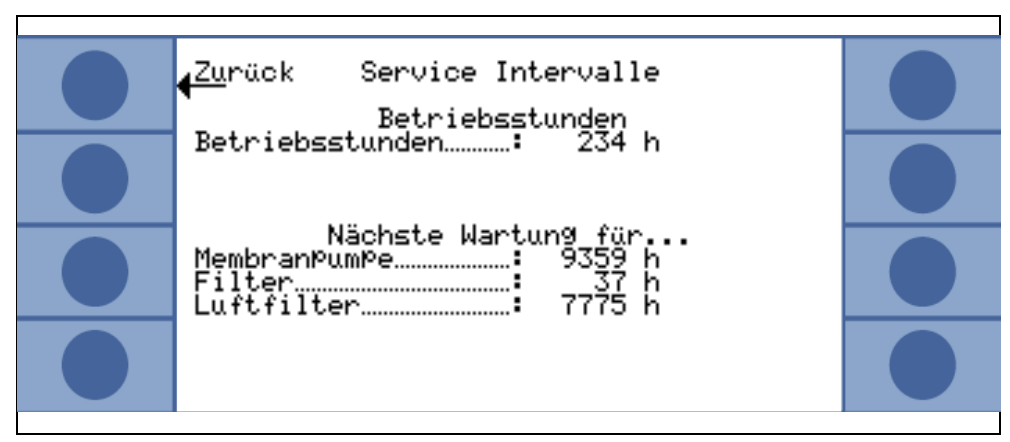

Fig. 4-24 Przykładowa strona menu częstotliwości konserwacji

Historia konserwacji (Serviceliste)

Na liście HISTORII KONSERWACJI (SERVICELISTE) wyświetlane są wszystkie przeprowadzone czynności konserwacyjne. Wyświetlane są informacje o: dacie i godzinie przeprowadzenia danej czynności konserwacyjnej, liczbie godzin roboczych, które zostały przepracowane przez Protec P3000 do czasu, gdy czynność konserwacyjna została przeprowadzona oraz typie konserwacji, która została przeprowadzona. Szczegóły dotyczące każdej czynności konserwacyjnej mogą zostać wyświetlone po podświetleniu danej pozycji na liście i naciśnięciu przycisku PRZEGLąDAJ.

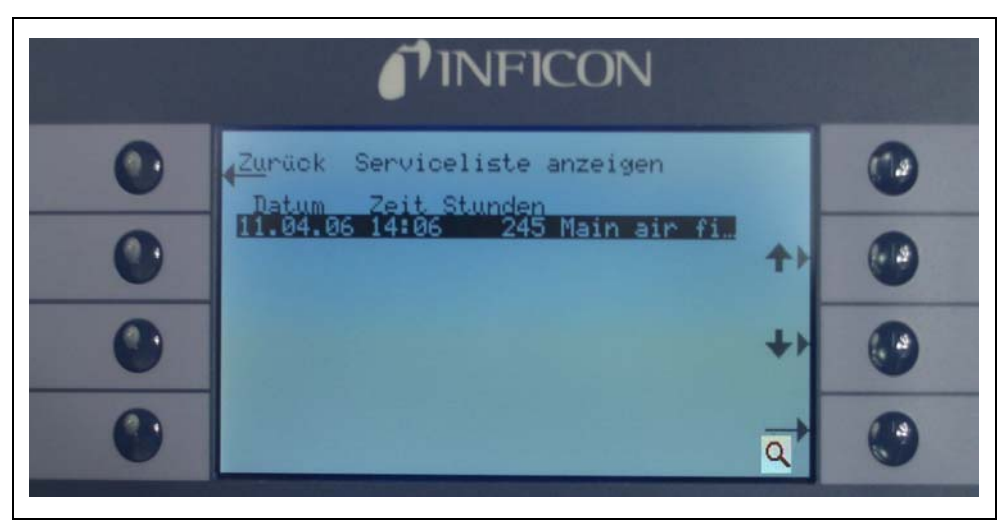

Fig. 4-25 Przykładowa LISTA HISTORII KONSERWACJI (SERVICELISTE)

Potwierdzanie konserwacji (Wartung quittieren) (tylko w trybie ZAAWANSOWANYM)

Podmenu umożliwia potwierdzenie wymiany filtra powietrza urządzenia głównego, a data i liczba godzin roboczych, po których została przeprowadzona konserwacja zostają zachowane w oprogramowaniu

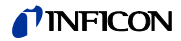

*Uwaga:* Konserwacja pompy membranowej może zostać potwierdzona wyłącznie przez wykwalifikowany personel z poziomu (zabezpieczonego hasłem) menu serwisowego.

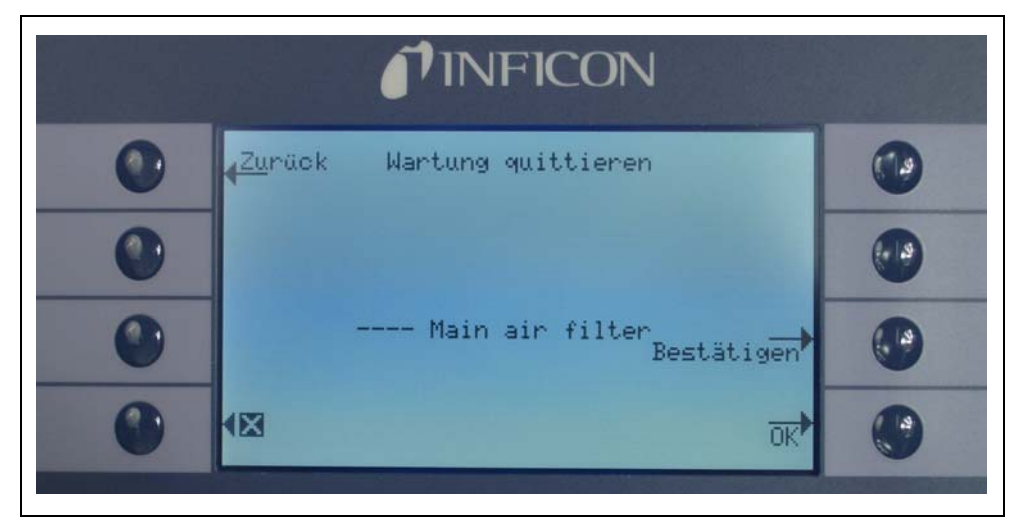

Fig. 4-26 Potwierdzanie czynności konserwacyjnej (Wartung quittieren)

Szczegółowe informacje na temat konserwacji znajdują się w rozdziale 6, Konserwacja.

Wymiana PRO-Check (PRO-Check ersetzen) (dostępne tylko jeśli W<sup>31</sup>CZONE, w trybie ZAAWANSOWANYM

> Jeśli wymieniany jest pojemnik na gaz dla nieszczelności referencyjnej PRO-Check, nowy numer seryjny oraz oznaczenie kodowe danych kalibracji nowego pojemnika muszą zostać wprowadzone w tym podmenu. Sposób wymiany pojemnika na gaz dla nieszczelności referencyjnej PRO-Check został opisany w rozdziale 7.7.

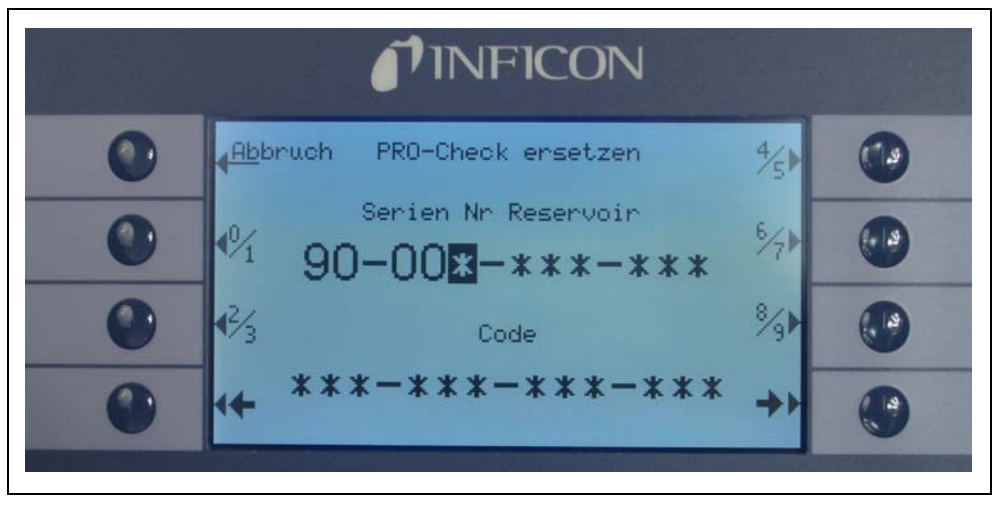

Fig. 4-27 Uruchamianie nowego pojemnika na gaz "PRO-Check"

*Uwaga:* Data zakończenia okresu ostrzegania o wymianie "PRO-Check" (patrz rozdział 7.7.5).

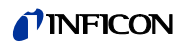

# 5 Komunikaty Protec P3000

W trybie wyszukiwania nieszczelności na wyświetlaczu wyświetlane się informacje, które ułatwiają użytkownikowi obsługę Protec P3000. Oprócz wartości pomiarowych, wyświetlane są dane o stanie urządzenia, wskazówki dotyczące obsługi oraz ostrzeżenia i komunikaty o błędach.

## 5.1 Komunikaty o błędach i ostrzeżenia

Protec P3000 wyposażony jest w liczne funkcje diagnostyczne. Po wykryciu wadliwego stanu, jeśli jest to możliwe, informacja o tym fakcie jest wyświetlana użytkownikowi na ekranie LCD.

#### Błędy

Błędami są warunki, które powodują przerwanie trybu pomiarowego i których Protec P3000 nie potrafi usunąć samoczynnie. Błędy są wyświetlane w postaci prostego tekstu razem z numerem błędu.

Stan błędu Protec P3000 pozostaje aktywny. Po usunięciu przyczyny błąd może zostać potwierdzony poprzez naciśnięcie przycisku RESTART. Protec P3000 powraca wtedy do trybu pomiaru.

#### Ostrzeżenia

Ostrzeżenia są wyświetlana po wykryciu nieprawidłowości, które mogą być powodem większej liczby nieścisłości w pomiarach, ale nie spowodują całkowitego przerwania pomiaru.

W poniższej tabeli zamieszczono wszystkie możliwe komunikaty o błędach, możliwe przyczyny błędów oraz zalecenia dotyczące możliwości rozwiązania problemów. W przypadku braku odpowiedniego zalecenia (lub w przypadku gdy zalecenie nie pozwala na rozwiązanie problemu) prosimy kontaktować się z najbliższym przedstawicielem serwisowym firmy INFICON (patrz rozdział 1.2.1).

*Uwaga:* W razie kontaktu w kwestii jakichkolwiek pytań należy mieć zawsze pod ręką numer wersji oprogramowania Protec P3000.

W liście komunikatów o błędach używane są następujące skróty:

"MC50" Płyta CPU

| Nr<br>błędu | Komunikat                                 | Możliwa przyczyna                            | Zalecenia                                     |
|-------------|-------------------------------------------|----------------------------------------------|-----------------------------------------------|
| E1          | "24V an der MC50 zu niedrig"              | Bezpiecznik F1 na płycie głównej<br>stopiony | Wymienić bezpiecznik F1 na<br>płycie głównej* |
| E2          | "24 V an der Sensorheizung zu<br>niedrig" | Bezpiecznik F2 na płycie głównej<br>stopiony | Wymienić bezpiecznik F2 na<br>płycie głównej* |
| E3          | "24V II zu niedrig"                       | Bezpiecznik F3 na płycie głównej<br>stopiony | Wymienić bezpiecznik F3 na<br>płycie głównej* |

| Nr<br>błędu | Komunikat                                         | Możliwa przyczyna                                                                                                    | Zalecenia                                                                                                    |
|-------------|---------------------------------------------------|----------------------------------------------------------------------------------------------------|----------------------------------------------------------------------------------------------------|
| W4          | "24 V am OPTION Ausgang zu<br>niedrig"            | Bezpiecznik F4 na płycie głównej stopiony                                                                                                    | Wymienić bezpiecznik F4 na<br>płycie głównej*                                                                                                    |
| W5          | "5 V am Schnüffler zu niedrig"                    | Bezpiecznik F5 na płycie głównej stopiony                                                                                                    | Wymienić bezpiecznik F5 na<br>płycie głównej*                                                                                                    |
| W6          | "5 V am internen Testleck zu<br>niedrig"          | Awaria układu elektronicznego<br>PRO-Check                                                                                                    | Wymienić nieszczelność<br>referencyjną PRO-Check lub<br>skontaktować się z najbliższym<br>przedstawicielem serwisowym<br>firmy INFICON!                                                                                                    |
| E7          | "-15 V an der MC50 zu niedrig"                    | Wadliwa płyta główna                                                                                                    | Skontaktować się z najbliższym<br>przedstawicielem firmy INFICON!                                                                                                    |
| E8          | "15 V an der MC50 zu niedrig"                     | Wadliwa płyta główna                                                                                                    | Skontaktować się z najbliższym<br>przedstawicielem firmy INFICON!                                                                                                    |
| E9          | "Hochspannung fehlerhaft"                         | Błąd elektroniki czujnika                                                                                                    | Skontaktować się z najbliższym<br>przedstawicielem firmy INFICON!                                                                                                    |
| W11         | "Wise-Strom nicht stabil"                         | Prąd z czujnika Wise Technology<br>nie ustabilizował się w ciągu<br>20 min od uruchomienia.<br>Prawdopodobnie nie użytkowano<br>Protec P3000 przez kilka dni;<br>stabilizacja prądu czujnika może<br>potrwać dłużej. | Uruchomić ponownie Protec<br>P3000.<br>Jeśli problem nie został usunięty,<br>należy skontaktować się z<br>najbliższym przedstawicielem<br>serwisowym firmy INFICON.                                                                                             |
| E12         | "Wise-Sensor nicht gezündet"                      | Prąd czujnika Wise Technology był<br>zbyt niski przez ponad 10 min od<br>czasu doprowadzenia zasilania                                                                                                    | Uruchomić ponownie Protec<br>P3000; jeśli problem pojawia się<br>nadal, skontaktować się z<br>najbliższym przedstawicielem<br>serwisowym firmy INFICON!                                                                                                    |
| E13         | "Fehler Heizungsregelung"                         | Awaria regulatora temperatury czujnika Wise Technology.                                                                                                    | Skontaktować się z najbliższym<br>przedstawicielem firmy INFICON!                                                                                                    |
| W14         | "Entladung erloschen"                             | Problemy z czułością czujnika<br>Wise Technology<br>lub<br>brak helu w otoczeniu (np. czujnik<br>czyszczony azotem)<br>Ostrzeżenie co 2 godz.                                                                        | <b>Ostrzeżenie</b><br>Sprawdzenie lub kalibracja.<br>Uruchomić ponownie z linią<br>czujnika podłączoną do świeżego<br>powietrza<br>Jeśli problem nie został usunięty,<br>należy skontaktować się z<br>najbliższym przedstawicielem<br>sonwicznym firmy INEICONI |
| W17         | "Serviceintervall der Vorpumpe                    | > 10.000 godzin roboczych od                                                                                                    | Wymienić membranę pompy                                                                                                    |
|             | verstrichen!"                                     | ostatniego serwisu pompy próżni<br>wstępnej                                                                                                    | membranowej!*                                                                                                    |
| W18         | "Serviceintervall des Luftfilters<br>abgelaufen!" | > 10.000 godzin roboczych od<br>ostatniego serwisu głównego filtra<br>powietrza                                                                                                    | Wyczyścić lub wymienić główny<br>filtr powietrza!<br>Patrz rozdział 7.2.                                                                                                    |
| E19         | "Keine Kommunikation Wise ADC"                    | Awaria czujnika Wise Technology<br>lub<br>awaria płyty CPU                                                                                                    | Skontaktować się z najbliższym<br>przedstawicielem firmy INFICON!                                                                                                    |

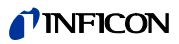

| Nr<br>błędu | Komunikat                                                               | Możliwa przyczyna                                                                                                    | Zalecenia                                                                                                    |
|-------------|-------------------------------------------------------------------------|----------------------------------------------------------------------------------------------------|----------------------------------------------------------------------------------------------------|
| E20         | "Temperatur an der Elektronikeinheit<br>zu hoch (>60°)"                 | Zbyt wysoka temperatura<br>otoczenia                                                                                                    | Obniżyć temperaturę otoczenia;<br>umieścić Protec P3000 w<br>chłodniejszym otoczeniu.                                                                                                    |
|             |                                                                         | Awaria wentylacji                                                                                                    | Skontrolować, czy wentylatory po<br>obu stronach urządzenia działają<br>(skontrolować pod kątem<br>obecności przepływu powietrza<br>przez wloty po obu stronach<br>obudowy).                                                                                                    |
|             |                                                                         | Zabrudzony filtr powietrza                                                                                                    | Wyczyścić lub wymienić główny<br>filtr powietrza!<br>Patrz rozdział 7.2.                                                                                                    |
| W24         | "24 V für die ext. Steuerungseinheit<br>zu niedrig"                     | <u>Tylko wersje RC:</u><br>stopiony bezpiecznik na płycie<br>zdalnego sterowania                                                                                           | Wymienić bezpiecznik na płycie<br>zdalnego sterowania!*                                                                                                    |
| E25         | "Lösen Sie die Schnüffelsonde vom<br>CAL-Eingang"                       | Czujnik umieszczony w porcie<br>kalibracji w czasie rozruchu<br>lub<br>czujnik musi zostać usunięty w<br>czasie procesu wewnętrznej<br>kalibracji                          | Usunąć czujnik z portu kalibracji<br>PRO-Check.                                                                                                    |
|             |                                                                         | Zabrudzona fotokomórka PRO-<br>Check                                                                                                    | Przedmuchać świeżym<br>powietrzem i / lub wyczyścić<br>bawełnianą ściereczką.                                                                                                    |
| E26         | "Untergrund zu hoch oder Wise-<br>Sensor defekt"                        | Obecność helu w otoczeniu lub<br>uszkodzenie czujnika Wise<br>Technology.                                                                                                  | Doprowadzić świeże powietrze do<br>linii czujnika.<br>Jeśli problem nie został usunięty,<br>należy skontaktować się z<br>najbliższym przedstawicielem<br>serwisowym firmy INFICON                                                                                                    |
| W28         | "Echtzeituhr wurde zurückgesetzt!<br>Bitte Datum und Uhrzeit eingeben!" | Płyta procesora została<br>wymieniona                                                                                                    | Wprowadzić datę i godzinę!<br>Patrz rozdział 4.4.5.                                                                                                    |
|             |                                                                         | Wadliwa bateria na płycie<br>procesora                                                                                                    | Wymienić płytę procesora*                                                                                                    |
| E32         | "Strom von Wise-Technology zu<br>hoch"                                  | Prąd czujnika Wise Technology<br>przekracza wartość progową                                                                                                    | Nie wyłączać Protec P3000(XL)!<br>Szybko dostarczyć do linii<br>czujnika świeże powietrze,<br>uruchomić ponownie Protec<br>P3000 i zaczekać na<br>przywrócenie normalnego stanu<br>Protec P3000.<br>Jeśli problem nie został usunięty,<br>należy skontaktować się z<br>najbliższym przedstawicielem<br>serwisowym firmy INFICON. |
| W34         | "Veränderter Fluss!"                                                    | Od ostatniej kalibracji wartość<br>przepływu uległa zmianie o 30%<br>(komunikat ostrzeżenia przestanie<br>być wyświetlany, jeśli wartość<br>spadnie ponownie poniżej 20%). | Przeprowadzić ponowną<br>kalibrację Protec P3000 (patrz<br>rozdział 3.5) lub wymienić filtry<br>przewodu czujnika.                                                                                                    |

| Nr<br>błędu | Komunikat                                       | Możliwa przyczyna                                                                                                    | Zalecenia                                                                                                    |
|-------------|-------------------------------------------------|----------------------------------------------------------------------------------------------------|----------------------------------------------------------------------------------------------------|
| W35         | "Durchfluss durch Schnüffelsonde zu<br>niedrig" | Wartość rzeczywistego przepływu<br>jest niższa niż dolna wartość<br>graniczna (w trybie NISKIEGO<br>PRZEPłYWU)<br>Zablokowany filtr w przewodzie<br>czujnika<br>Zablokowana kapilara                                                                                                    | Wymienić filtr końcówki czujnika<br>Patrz rozdział 7.4<br>Wymienić filtry przewodu czujnika<br>i przeprowadzić ponowną<br>kalibrację. (Filtr filcowy, filtr<br>kapilarny i / lub wkładki filtrujące w<br>przewodzie czujnika SL3000XL i<br>przeprowadzić ponowną<br>kalibrację.) Patrz rozdział 7.4.<br>lub<br>Wymienić przewód sondy* |
|             |                                                 | Zablokowany filtr w urządzeniu<br>głównym                                                                                                    | Wymienić filtr wewnętrzny*<br>Zmniejszyć dolna wartość                                                                                                    |
|             |                                                 | Ustawienie dla dolnej wartości<br>granicznej przepływu jest zbyt<br>wysokie                                                                                                    | graniczną przepływu<br>Patrz rozdział 4.4.1                                                                                                    |
| E37         | "Durchfluss durch Schnüffelsonde zu hoch"       | Wartość rzeczywista przepływu<br>jest wyższa niż górna wartość<br>graniczna przepływu (w trybie<br>NISKIEGO PRZEPłYWU oraz<br>WYSOKIEGO PRZEPłYWU) lub<br>wartość rzeczywista ciśnienia jest<br>wyższa niż górna wartość<br>graniczna ciśnienia (tylko w trybie<br>WYSOKIEGO PRZEPłYWU) |                                                                                                    |
|             |                                                 | Uszkodzona lub przeciekająca<br>kapilara                                                                                                    | Wymienić przewód czujnika i<br>przeprowadzić ponowną<br>kalibrację<br>lub<br>Wymienić przewód sondy*                                                                                                    |
|             |                                                 | Ustawienie dla górnej wartości<br>granicznej przepływu jest zbyt<br>niskie                                                                                                    | Zwiększyć górną wartość<br>graniczną przepływu<br>Patrz rozdział 4.4.1                                                                                                    |
| E38         | "Pumpenfehler"                                  | Awaria pompy wstępnej                                                                                                    | Skontaktować się z najbliższym<br>przedstawicielem serwisowym<br>firmy INFICON!                                                                                                    |
| W39         | Ventilblock Fehler!                             | W czasie testu<br>autodiagnostycznego nie udało się<br>rozpoznać wersji bloku<br>zaworowego                                                                                                    | Skontaktować się z najbliższym<br>przedstawicielem firmy INFICON!                                                                                                    |

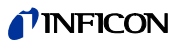

| Nr<br>błędu | Komunikat                                                | Możliwa przyczyna                                                                                                    | Zalecenia                                                                                                    |
|-------------|----------------------------------------------------------|----------------------------------------------------------------------------------------------------|----------------------------------------------------------------------------------------------------|
| W40         | "Verhältnis von HIGH FLOW zu LOW<br>FLOW fehlgeschlagen" | Dla Protec P3000XL tylko w trybie<br>WYSOKIEGO PRZEPłYWU:<br>Przepływ w trybie WYSOKIEGO<br>PRZEPłYWU mniej niż pięciokrotnie<br>niższy od przepływu w trybie<br>NISKIEGO PRZEPłYWU (tylko w<br>czasie uruchomienia lub kalibracji)<br>Zablokowany filtr w przewodzie<br>czujnika<br>Zablokowany wewnętrzny filtr w<br>urządzeniu głównym<br>Wyciek z kapilary NISKIEGO<br>PRZEPłYWU<br>Nieszczelność wewnętrzna                                                                               | Wymienić filtr czujnika i<br>przeprowadzić ponowną<br>kalibrację (patrz rozdział 7.4)<br>Wymienić filtr wewnętrzny* i<br>przeprowadzić ponowną<br>kalibrację<br>Wymienić przewód czujnika i<br>przeprowadzić ponowną<br>kalibrację<br>Jeśli problem nie został usunięty,<br>należy skontaktować się z<br>najbliższym przedstawicielem<br>serwisowym firmy INFICON |
| W41         | "HIGH FLOW zu niedrig"                                   | Dla Protec P3000XL tylko w trybie<br>WYSOKIEGO PRZEPłYWU:<br>Wartość rzeczywista przepływu<br>jest niższa niż dolna wartość<br>graniczna przepływu (w trybie<br>wysokiego przepływu) lub wartość<br>rzeczywista ciśnienia przy czujniku<br>Wise Technology poniżej<br>określonej wartości granicznej<br>ciśnienia<br>Zablokowany filtr w przewodzie<br>czujnika<br>Zablokowany wewnętrzny filtr w<br>urządzeniu głównym<br>Wyciek z kapilary NISKIEGO<br>PRZEPłYWU<br>Nieszczelność wewnętrzna | Wymienić filtr końcówki czujnika<br>(patrz rozdział 7.4)<br>Wymienić filtr wewnętrzny*<br>Wymienić przewód czujnika.<br>Lub: Wymienić przewód sondy.*<br>Patrz rozdział 7.                                                                                                    |

| Nr<br>błędu | Komunikat                                                       | Możliwa przyczyna                                                                                                    | Zalecenia                                                                                                    |
|-------------|-----------------------------------------------------------------|----------------------------------------------------------------------------------------------------|----------------------------------------------------------------------------------------------------|
| W42         | "Druck bei Kalibrierung schwankt<br>zwischen HIGH und LOW FLOW" | Dla Protec P3000XL tylko w trybie<br><u>WYSOKIEGO PRZEPłYWU:</u><br>Różnica ciśnienia przy czujniku<br>Wise Technology między trybem<br>NISKIEGO PRZEPłYWU a trybem<br>wysokiego przepływu (tylko w<br>czasie uruchomienia lub kalibracji)<br>Zablokowany filtr w przewodzie<br>czujnika<br>Zablokowany wewnętrzny filtr w<br>urządzeniu głównym<br>Zablokowana kapilara                                                                                                    | Wymienić filtr końcówki czujnika i<br>przeprowadzić ponowną<br>kalibrację (patrz rozdział 7.4)<br>Wymienić filtr wewnętrzny* i<br>przeprowadzić ponowną<br>kalibrację<br>Wymienić przewód czujnika i<br>przeprowadzić ponowną<br>kalibrację!<br>Lub: Wymienić przewód sondy* i<br>przeprowadzić ponowną<br>kalibrację<br>Patrz rozdział 7.                                                                                                    |
| W53         | "Durchfluss bei Kalibrierung<br>außerhalb Grenzwerte!"          | Dla Protec P3000 lub ProtecP3000XL tylko w trybie NISKIEGOPRZEPłYWU:Przepływ w czasie kalibracjipowyżej górnej wartości granicznejprzepływu lub poniżej dolnejwartości granicznej przepływubądź wartości granicznej brzepływubądź wartości granicznej błęduniskiego przepływu (jeżeliaktywne, według pierwszeństwawystąpienia)Zablokowany filtr w przewodzieczujnika.Zablokowany wewnętrzny filtr wurządzeniu głównymWyciek z kapilary (niskiegoprzepływu)Niewłaściwe ustawienia dlawartości granicznej przepływu lubdla błędu wartości granicznejniskiego przepływuKiego przepływuNiewłaściwe ustawienia dlawartości granicznejniskiego przepływuUstiego przepływuNiewłaściwe ustawienia dlawartości granicznejniskiego przepływuNiskiego przepływuNiskiego przepływu | Wymienić filtr końcówki czujnika i<br>przeprowadzić ponowną<br>kalibrację. (patrz rozdział 7.4)<br>Wymienić filtr wewnętrzny* i<br>przeprowadzić ponowną<br>kalibrację.<br>Wymienić przewód czujnika (lub:<br>wymienić przewód sondy*) i<br>przeprowadzić ponowną<br>kalibrację.<br>Sprawdzić ustawienia dla<br>wartości granicznej przepływu lub<br>dla wartości granicznej płędu<br>niskiego przepływu (dla trybu<br>NISKIEGO PRZEPłYWU). Patrz<br>rozdział 4.4.1 |

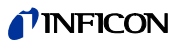

| Nr<br>błedu | Komunikat                                                    | Możliwa przyczyna                                                                                                    | Zalecenia                                                                                                    |
|-------------|--------------------------------------------------------------|----------------------------------------------------------------------------------------------------|----------------------------------------------------------------------------------------------------|
| W54         | "Durchfluss bei Kalibrierung<br>außerhalb Grenzwerte!"       | Tylko dla Protec P3000XL w trybieWYSOKIEGO PRZEPłYWU:Przepływ w czasie kalibracjipowyżej górnej wartości granicznejprzepływulub poniżej dolnej wartościgranicznej przepływu bądźwartości granicznej błędu niskiegoprzepływu (jeżeli aktywne, wedługpierwszeństwa wystąpienia) | Wymienić filtr końcówki czujnika i<br>przeprowadzić ponowną<br>kalibracje (natrz rozdział 7.4)                                                                                                  |
|             |                                                              | Zablokowany filtr w przewodzie<br>czujnika                                                                                                    | Wymienić filtr wewnętrzny* i<br>przeprowadzić ponowną<br>kalibracie.                                                                                                    |
|             |                                                              | Zablokowany wewnętrzny filtr w<br>urządzeniu głównym                                                                                                    | Wymienić przewód czujnika (lub:<br>wymienić przewód sondy*) i<br>przeprowadzić ponowną                                                                                                    |
|             |                                                              | Wyciek z przewodu sondy<br>Niewłaściwe ustawienia dla<br>wartości granicznej przepływu lub<br>dla wartości granicznej błędu<br>niskiego przepływu (dla trybu<br>WYSOKIEGO PRZEPłYWU)                                                                                          | kalibrację.<br>Sprawdzić ustawienia dla<br>wartości granicznej przepływu lub<br>dla wartości granicznej błędu<br>niskiego przepływu (dla trybu<br>WYSOKIEGO PRZEPłYWU). Patrz<br>rozdział 4.4.1 |
| E55         | "Durchfluss durch Schnüffelsonde<br>unter Störungsgrenzwert" | Dla Protec P3000 lub Protec<br>P3000XL tylko w trybie NISKIEGO<br>PRZEPłYWU:<br>Przepływ przez przewód czujnika<br>poniżej wartości granicznej błędu<br>niskiego przepływu dla trybu<br>NISKIEGO PRZEPłYWU<br>Zablokowany filtr w przewodzie<br>czujnika.                     | Wymienić filtr końcówki czujnika i<br>przeprowadzić ponowną<br>kalibrację. (patrz rozdział 7.4)<br>Wymienić filtr wewnetrzny* i                                                                 |
|             |                                                              | Zablokowany wewnętrzny filtr w<br>urządzeniu głównym<br>Zbyt wysoka wartość graniczna<br>błędu niskiego przepływu dla trybu<br>NISKIEGO PRZEPłYWU                                                                                                    | przeprowadzić ponowną<br>kalibrację.<br>Sprawdzić wartość graniczną<br>błędu niskiego przepływu (dla<br>trybu NISKIEGO PRZEPłYWU). Patrz<br>rozdział 4.4.1                                      |

| Nr<br>błędu | Komunikat                                                                        | Możliwa przyczyna                                                                                                    | Zalecenia                                                                                                    |
|-------------|----------------------------------------------------------------------------------|----------------------------------------------------------------------------------------------------|----------------------------------------------------------------------------------------------------|
| E56         | "HIGH FLOW unter<br>Störungsgrenzwert"                                           | Tylko dla Protec P3000XL w trybieWYSOKIEGO PRZEPłYWU:Przepływ przez przewód czujnikaponiżej wartości granicznej błęduniskiego przepływu dla trybuWYSOKIEGO PRZEPłYWU lubciśnienie przy czujniku WiseTechnology poniżej określonejdolnej wartości granicznejciśnieniaZablokowany filtr w przewodzieczujnika. | Wymienić filtr końcówki czujnika i<br>przeprowadzić ponowną<br>kalibrację. (patrz rozdział 7.4)<br>Wymienić filtr wewnętrzny* i<br>przeprowadzić ponowną<br>kalibrację. |
|             |                                                                                  | urządzeniu głownym<br>Zbyt wysoka wartość graniczna<br>błędu niskiego przepływu dla trybu<br>WYSOKIEGO PRZEPłYWU                                                                                                    | Sprawdzić wartość graniczną<br>błędu niskiego przepływu (dla<br>trybu WYSOKIEGO PRZEPłYWU).<br>Patrz rozdział 4.4.1                                                     |
| W59         | "Überlauf der EEPROM-Parameter<br>Warteschlange!"                                | Błąd może wystąpić, jeśli<br>zainstalowano starszą wersję<br>oprogramowania                                                                                                    | Uruchomić ponownie Protec<br>P3000; jeśli problem pojawia się<br>nadal, skontaktować się z<br>najbliższym przedstawicielem<br>serwisowym firmy INFICON!                 |
| W60         | "Alle EEPROM-Parameter verloren!<br>Bitte überprüfen Sie Ihre<br>Einstellungen!" | Zainstalowano nowy EEPROM;<br>nowy EEPROM na płycie głównej                                                                                                    | Dla wszystkich ustawienia menu<br>oprogramowania przywrócone<br>zostały ustawienia fabryczne.<br>Wprowadzić ponownie ustawienia<br>użytkownika.                         |
|             |                                                                                  | Jeśli w czasie uruchomienia<br>komunikat wyświetlany jest<br>wielokrotnie, płyta główna<br>EEPROM jest wadliwa                                                                                                    | Wymienić EEPROM*                                                                                                    |
| W61         | "EEPROM-Parameter initialisiert!"                                                | Przeprowadzono aktualizację<br>oprogramowania i nowe parametry<br>zostały wprowadzone<br>Nowowprowadzone parametry<br>zostały wyszczególnione pod<br>komunikatem ostrzeżenia                                                                                                    | Potwierdzić ostrzeżenie                                                                                                    |
|             |                                                                                  | Jeśli w czasie uruchomienia<br>komunikat wyświetlany jest<br>wielokrotnie, płyta główna<br>EEPROM jest wadliwa                                                                                                    | Wymienić EEPROM*                                                                                                    |

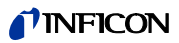

| Nr<br>błędu | Komunikat                                         | Możliwa przyczyna                                                                                                    | Zalecenia                                                                                                    |
|-------------|---------------------------------------------------|----------------------------------------------------------------------------------------------------|----------------------------------------------------------------------------------------------------|
| W62         | "EEPROM-Parameter verloren!"                      | Parametr został zmodyfikowany w<br>czasie aktualizacji<br>oprogramowania i przywrócony do<br>wartości domyślnej<br>Parametry, których to dotyczy,<br>zostały wyszczególnione pod<br>komunikatem ostrzeżenia | Skontrolować ustawienia<br>zmodyfikowanych parametrów w<br>odpowiednim menu<br>oprogramowania i wprowadzić<br>żądane wartości.                                                                                                    |
|             |                                                   | Jeśli w czasie uruchomienia<br>komunikat wyświetlany jest<br>wielokrotnie, płyta główna<br>EEPROM jest wadliwa                                                                                              | Wymienić EEPROM*                                                                                                    |
| W64         | "Es stehen Warnungen an!"                         | Potwierdzone komunikaty<br>ostrzeżeń, których przyczyny nie<br>zostały usunięte, będą<br>wyświetlane co 2 godziny lub przy<br>każdym uruchomieniu                                                           | Skontrolować ponownie<br>ostrzeżenia!                                                                                                    |
| W66         | "Neuer PRO-Check!"                                | Nowa nieszczelność referencyjna<br>PRO-Check zainstalowana w<br>urządzeniu głównym                                                                                                    | Proszę wprowadzić numer<br>seryjny i kod.<br>Patrz rozdział 4.7, Wymiana                                                                                                    |
|             |                                                   |                                                                                                    | PRO-Check                                                                                                    |
| W67         | "PRO-Check läuft am TT.MM.JJJJ<br>aus"            | Ostrzeżenie o konieczności<br>odnowienia terminu ważności<br>zostanie wyświetlone na 14, 30, 60<br>lub 90 dni przed faktyczną datą<br>wygaśnięcia ważności.                                                 | Zamówić nowy pojemnik na gaz<br>PBO-Check (Nr kat 521-010)                                                                                                    |
|             |                                                   |                                                                                                    | Patrz rozdział 7.7.5                                                                                                    |
| W68         | "PRO-Check abgelaufen!"                           | PRO-Check był wykorzystywany<br>przez ponad rok lub został                                                                                                    | Wymienić pojemnik na gaz PRO-<br>Check.                                                                                                    |
|             |                                                   | wcześniej.                                                                                                    | Patrz rozdział 7.7.                                                                                                    |
| W70         | "Alle EEPROM-Parameter an<br>PRO-Check verloren!" | EEPROM w PRO-Check jest pusty<br>lub wadliwy                                                                                                    | Wymienić PRO-Check.                                                                                                    |
| W71         | "Keine Verbindung mit PRO-Check!"                 | Wadliwe połączenie elektryczne<br>lub jego brak pomiędzy PRO-<br>Check a urządzeniem głównym                                                                                                    | Skontrolować połączenie PRO-<br>Check z urządzeniem głównym<br>Jeśli problem nie został usunięty,<br>należy skontaktować się z<br>najbliższym przedstawicielem<br>serwisowym firmy INFICON.                                                                                                    |
|             |                                                   | PRO-Check nie jest zamontowane<br>w urządzeniu głównym.                                                                                                    | Zamontować PRO-Check.                                                                                                    |
|             |                                                   | PRO-Check niedostępne                                                                                                    | Wyłączyć PRO-Check z poziomu<br>menu oprogramowania (patrz<br>rozdział 4.5.6)                                                                                                    |
| W72         | "Keine Kommunikation mit<br>Schnüffler!"          | Wadliwe połączenie elektryczne<br>lub jego brak pomiędzy<br>przewodem czujnika a<br>urządzeniem głównym.                                                                                                    | Skontrolować połączenie<br>przewodu czujnika z urządzeniem<br>głównym (odłączyć i ponownie<br>podłączyć; jeśli jest to możliwe,<br>użyć innego przewodu czujnika)<br>Jeśli problem nie został usunięty,<br>należy skontaktować się z<br>najbliższym przedstawicielem<br>serwisowym firmy INFICON. |

| Nr<br>błędu | Komunikat                                                     | Możliwa przyczyna                                                                                                    | Zalecenia                                                                                                    |
|-------------|---------------------------------------------------------------|----------------------------------------------------------------------------------------------------|----------------------------------------------------------------------------------------------------|
| W78         | "Signaldifferenz zwischen Testleck<br>und Luft ist zu klein!" | Skalibrowana nieszczelność jest<br>zbyt mała / brak nieszczelności w<br>czasie kalibracji lub kontroli                                         | Skontrolować wartość<br>nieszczelności testowej lub<br>wykorzystać wyższą wartość<br>nieszczelności testowej.                   |
|             |                                                               | Odczyt w tle podczas kalibracji jest<br>zbyt wysoki                                                                                            | Sprawdzić tło helu<br>Patrz rozdział 4.6, Podmenu Info<br>2.                                                                    |
|             |                                                               | Zbyt mało czasu do stabilizacji<br>sygnału (zbyt wczesne<br>potwierdzenie)                                                                     | Powtórzyć kalibrację; zapewnić<br>odpowiednią ilość czasu do<br>stabilizacji sygnału powietrza.                                 |
| W81         | "Kalibrierungsfaktor zu niedrig!"                             | Współczynnik kalibracji określony<br>w czasie kalibracji na poziomie <<br>0,1                                                                  |                                                                                                    |
|             |                                                               | Nieprawidłowa wartość<br>nieszczelności dla nieszczelności<br>testowej (przede wszystkim w<br>czasie kalibracji zewnętrznej)                   | Skontrolować wartość<br>nieszczelności testowej pod<br>kątem poprawności ustawień.                                              |
| W82         | "Kalibrierungsfaktor zu hoch!"                                | Współczynnik kalibracji określony<br>w czasie kalibracji na poziomie ><br>10                                                                   |                                                                                                    |
|             |                                                               | Nieprawidłowa wartość<br>nieszczelności dla nieszczelności<br>testowej (przede wszystkim w<br>czasie kalibracji zewnętrznej)                   | Skontrolować wartość<br>nieszczelności testowej pod<br>kątem poprawności ustawień.                                              |
|             |                                                               | Nieprawidłowość pomiaru dla<br>nieszczelności testowej /<br>niewłaściwy czas trwania pomiaru                                                   | Powtórzyć kalibrację; zapewnić<br>wystarczającą ilość czasu na<br>poprawne przeprowadzenie<br>kontroli nieszczelności testowej. |
| W86         | "Interne Kalibrierung nicht möglich"                          | W czasie próby kalibracji<br>urządzenie nie znajduje się w<br>trybie pomiaru                                                                   | Odczekać, aż Protec P3000<br>znajdzie się w trybie pomiaru.                                                                     |
| W87         | "Gas von PRO-Check nicht<br>unterstützt!"                     | Wyświetlany tylko w czasie<br>wewnętrznej kalibracji lub w<br>przypadku aktywowania funkcji<br>kontroli:                                       |                                                                                                    |
|             |                                                               | ECO-Check zainstalowane<br>(przypadkowo)                                                                                                    | Wyjąć ECO-Check, zainstalować<br>PRO-Check.                                                                                     |
|             |                                                               | EEPROM w PRO-Check nie<br>zaprogramowany                                                                                                    | Wymienić nieszczelność<br>referencyjną w PRO-Check.                                                                             |
| W88         | "PRO-Check defekt"                                            | <u>Wyświetlany tylko w czasie</u><br>wewnętrznej kalibracji lub w<br>przypadku aktywowania funkcji<br>kontroli: Awaria czujnika<br>temperatury | Wymienić nieszczelność<br>referencyjną w PRO-Check.                                                                             |

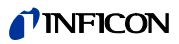

| Nr<br>błędu | Komunikat                                   | Możliwa przyczyna                                                                    | Zalecenia                                                                                                    |
|-------------|---------------------------------------------|--------------------------------------------------------------------------------------|----------------------------------------------------------------------------------------------------|
| W89         | "Grenzwertüberschreitung!"                  | Zanieczyszczenie helem w Protec<br>P3000                                             | Nie wyłączać Protec P3000(XL)!!<br>Protec P3000 musi pracować w<br>czasie dostarczania świeżego<br>powietrza do przewodu czujnika,<br>aż do zniknięcia ostrzeżenia. |
|             |                                             |                                                                                      | Jeżeli ostrzeżenie pojawia się<br>często, podnieść wartość<br>graniczną zanieczyszczenia.                                                                           |
|             |                                             |                                                                                      | Sprawdzić tło helu                                                                                                    |
|             |                                             |                                                                                      | Patrz rozdział 4.6, Podmenu Info 2.                                                                                                    |
|             |                                             | Zbyt wysoka wartość testu<br>nieszczelności w czasie kalibracji<br>zewnętrznej.      | Zastosować niższą wartość testu<br>nieszczelności dla kalibracji<br>zewnętrznej.                                                                                    |
| W90         | "Kalibrierbedingungen nicht<br>eingehalten" | W czasie kalibracji wewnętrznej<br>usunięto czujnik; kalibracja została<br>przerwana | Zatwierdzić powtórzenie kalibracji                                                                                                    |

\* Działanie może zostać przeprowadzone tylko przez autoryzowany personel serwisowy firmy INFICON.

5-11

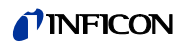

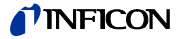

## 6 Przyłącza urządzenia

Protec P3000 jest wyposażony w trzy elektryczne przyłącza sterowania. Złącza elektryczne (gniazdo słuchawkowe, port wej./wyj. oraz RS232) znajdują się na tylnej ścianie urządzenia głównego, tuż obok gniazda przewodu zasilającego.

## 6.1 Port wej./wyj. (wejścia i wyjścia sterowania)

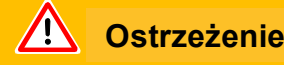

Dla wszystkich styków portu wej./wyj. nie może zostać przekroczone maksymalne napięcie, wynoszące 60 V DC lub 25 V AC; nie może także dojść do uziemienia. W zależności od typu styków wejścia lub wyjścia, konieczne może okazać się zastosowanie zasilania o niższym napięciu. Szczegółowe informacje znajdują się we właściwych rozdziałach.

Przy pomocy tego złącza niektóre funkcje Protec P3000 mogą być sterowane z zewnątrz lub wyniki pomiarów i dane o stanie Protec P3000 mogą być przekazywane na zewnątrz.

Przy pomocy przekaźnikowych kontaktów przemiennych możliwa jest kontrola wartości wyzwalających i tryb roboczy (gotowość) Protec P3000.

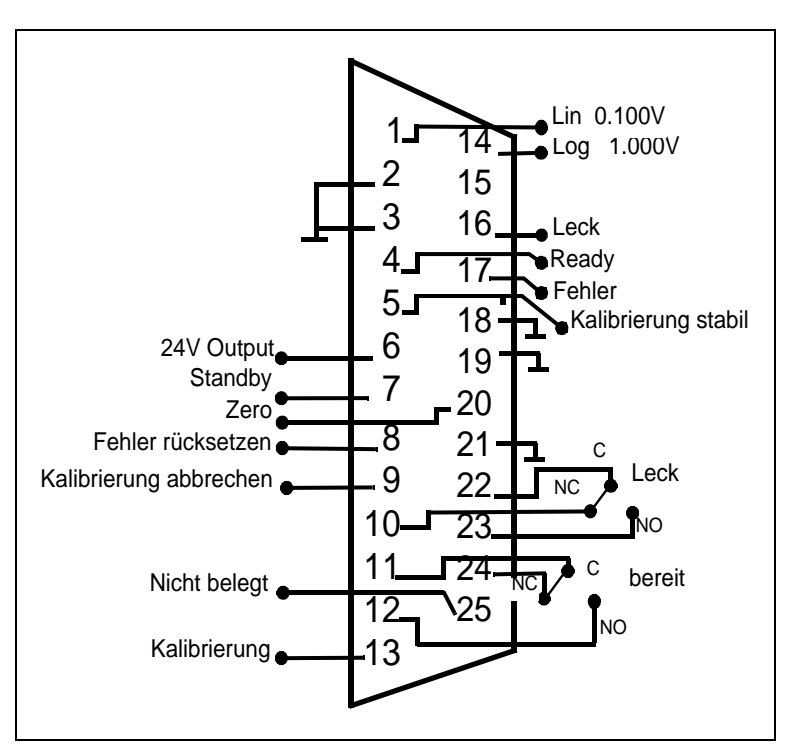

Fig. 6-1 Domyślne przypisanie złączy pin

## 6.1.1 Gniazda uziemienia

Złącza pin 2, 3, 18, 19 i 21 to gniazda uziemienia.

### 6.1.2 Wyjście 24 V

Złącze pin 6 to zwykłe gniazdo +24 V, wykorzystywane do zasilania wejść i wyjść sterownika programowalnego, zabezpieczone wewnętrznie bezpiecznikiem F4.

### 6.1.3 Wejścia sterownika programowalnego

Wejścia te mogą zostać wykorzystane do sterowania pracą Protec P3000, za pośrednictwem sterownika programowalnego.

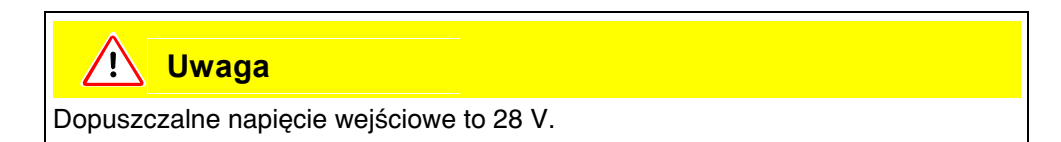

#### Dane techniczne

nominalne napięcie na wejściu: 24 V niski poziom: 0...7 V wysoki poziom: 13...28 V

Przypisanie złączy pin (domyślne)

| Złąc<br>ze<br>pin | Polecenie domyślne    |
|-------------------|-----------------------|
| 7                 | Tryb uśpienia         |
| 8                 | Wyczyść błąd          |
| 9                 | Przerwanie kalibracji |
| 13                | Kalibracja            |
| 20                | Zero                  |
| 25                | Nie wykorzystywane    |

Lista poleceń może zostać wykorzystana do zdefiniowania wszystkich wejść sterownika programowalnego. Polecenia mogą zostać wybrane z podmenu USTAWIENIA (EINSTELLUNGEN)/INTERFEJSY (SCHNITTSTELLEN)/WYBÓR WEJŚĆ STEROWNIKA PROGRAMOWALNEGO (AUSWAHL SPS EINGÄNGE). Więcej informacji na temat tego podmenu znajduje się w rozdziale 4.4.4. Aktualnie wybrane komunikaty można wyświetlać w podmenu INFO #7.

(1202)

kina26p Chapter 6.fm
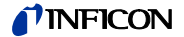

#### Tryb uśpienia

Należy zmienić ustawienie z NISKIE na WYSOKIE, aby włączyć funkcję CZUWANIE.

Należy zmienić ustawienie z WYSOKIE na NISKIE, aby wyłączyć funkcję CZUWANIE (wznowienie).

#### Kalibracja

Powoduje uruchomienie procesu kalibracji, a także potwierdzenie kontynuacji kalibracji po ustabilizowaniu sygnału testu nieszczelności oraz po usunięciu końcówki czujnika z obszaru testu nieszczelności (patrz zamieszczona poniżej tabela czasów dla kalibracji).

#### Przerwanie kalibracji

Powoduje przerwanie kalibracji w dowolnym momencie.

Zero

Powoduje wykonanie funkcji ZERO (równoznaczne z naciśnięciem przycisku ZERO)

#### Wyczyść błąd

Zatwierdzenie dowolnego ostrzeżenia lub komunikatu o błędzie. Użycie w czasie kalibracji spowoduje jej zatrzymanie.

### 6.1.4 Wyjścia sterownika programowalnego

Wyjścia te mogą zostać wykorzystane do sterowania pracą Protec P3000 za pośrednictwem sterownika programowalnego.

Wyjścia sterownika programowalnego są określone jako "Wyjścia kolektora otwartego" lub wyjścia przekaźnika. W zamieszczonym poniżej przykładzie omówione zostało wyjście otwarte kolektora "Błąd".

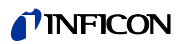

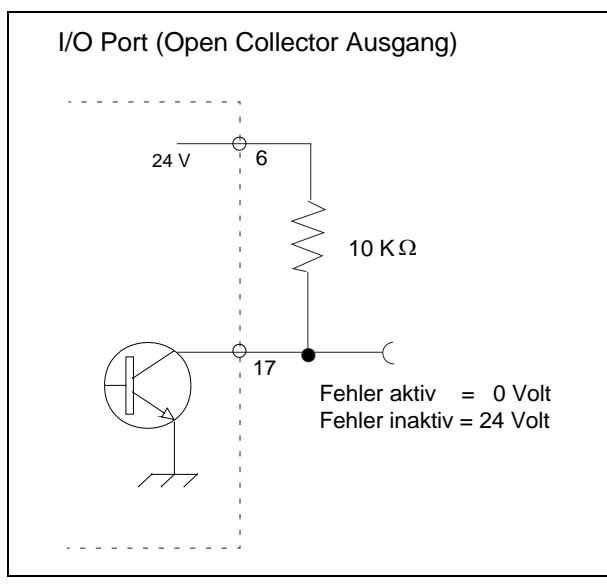

Fig. 6-2 Obwód dla kolektora otwartego "Błąd".

### Dane techniczne

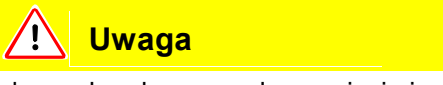

Maksymalne dopuszczalne napięcie i natężenie prądu wyjściowego na otwartym kolektorze to: 28 V; 50 mA.

Napięcie wyjściowe otwartego kolektora Aktywny = niskie

Przypisanie złącz pin

| Złącze pin | Polecenie (nieedytowalne) |
|------------|---------------------------|
| 4          | Gotowość                  |
| 5          | Stała kalibracji          |
| 16         | Nieszczelność             |
| 17         | Błąd                      |

Gotowość

Sygnał jest NISKI przez cały czas, w którym Protec P3000 jest gotowy do wykonania pomiarów.

(1202)

kina26p Chapter 6.fm

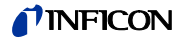

Stała kalibracji

Sygnał jest NISKI, jeżeli upływ czasu pozwolił na stabilizację sygnału wykrytego podczas kalibracji, a WYSOKI, kiedy upływ czasu pozwolił na stabilizację sygnału w tle

Nieszczelność

Sygnał jest NISKI w przypadku przekroczenia ustawionej wartości wyzwalającej.

Błąd

Sygnał jest NISKI, gdy ostrzeżenie lub komunikat błędu jest aktywny.

#### 6.1.4.1 Wyjścia przekaźnika

Dane techniczne

🥂 Uwaga

Maksymalne obciążenie każdego z przekaźników to: 60 V DC / 25 V AC i 1 A.

Przekaźnik

Aktywny - normalnie otwarty (NO)

#### Przypisanie złącz pin

| Złącze pin | Typ kontaktu                    | Polecenie (nieedytowalne) |
|------------|---------------------------------|---------------------------|
| 22,10      | Zestyk normalnie zamknięty (NC) | Nieszczelność             |
| 22, 23     | Zestyk normalnie otwarty (NO)   |                           |
| 11,24      | Zestyk normalnie zamknięty (NC) | Gotowość                  |
| 11,12      | Zestyk normalnie otwarty (NO)   |                           |

Nieszczelność

Przekaźnik jest aktywny (NO) w przypadku przekroczenia ustawionej wartości wyzwalającej

Gotowość

Przekaźnik jest aktywny (NO) przez cały czas, w którym Protec P3000 jest gotowy do wykonania pomiarów.

### **NFICON**

### 6.1.4.2 Wyjście urządzenia zapisującego

### Dane techniczne

Wyjście analogowe 0...10 V maks. 1 mA

### Przypisanie złącz pin

| Złącze pin | Polecenie                                                      |
|------------|----------------------------------------------------------------|
| 1          | Wartość nieszczelności, wyjście analogowe, skala liniowa       |
| 14         | Wartość nieszczelności, wyjście analogowe, skala logarytmiczna |

Informacje szczegółowe zostały zamieszczone w rozdziale 4.5.2 (Wyjście urządzenia zapisującego (Aufzeichnungsausgänge))

### 6.1.5 Sposób przeprowadzenia kalibracji

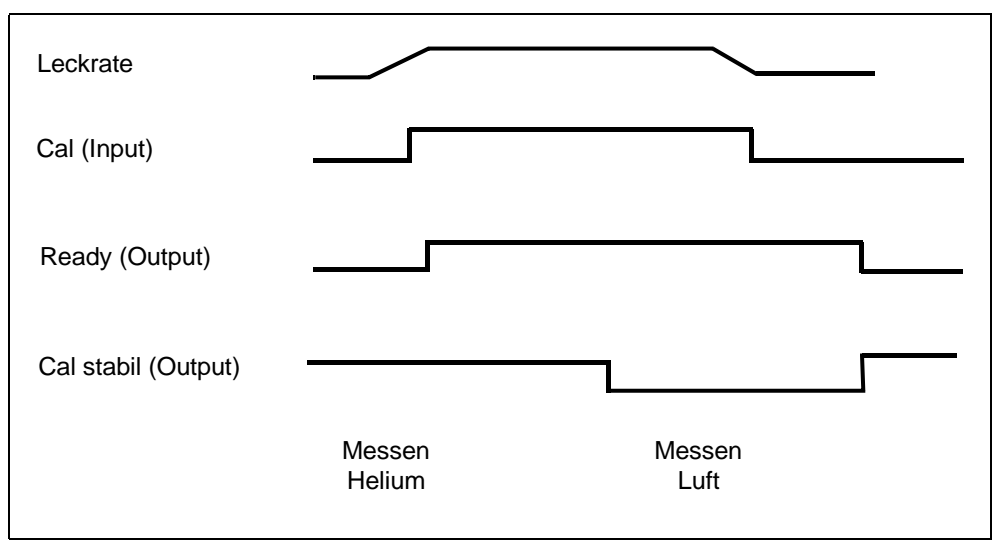

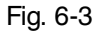

Proces kalibracji rozpoczyna się od wprowadzenia poziomu WYSOKI dla ustawienia wejścia KALIBRACJA po tym, jak końcówka sondy czujnika została umieszczona przed nieszczelnością referencyjną. Po rozpoczęciu procesu kalibracji dźwięk sygnału potwierdzającego GOTOWOŚĆ będzie WYSOKI.

Uwaga: Jeżeli kalibracja zostanie rozpoczęta w czasie pierwszych 20 minut po włączeniu zasilania, wyświetlony zostanie komunikat ostrzeżenia. Dźwięk sygnału BŁĘDU będzie NISKI, a dźwięk sygnału potwierdzającego GOTOWOŚĆ będzie WYSOKI (brak gotowości). W takiej sytuacji kalibracja nie zostanie rozpoczęta, dopóki ustawienie WYSOKI nie zostanie wprowadzone dla sygnału wejściowego POTWIERD BŁĄD

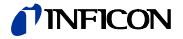

(kalibracja zostanie rozpoczęta po wprowadzeniu tego ustawienia). Kalibracja może zostać również przerwana poprzez wprowadzenie ustawienia WYSOKI dla sygnału wejściowego PRZERWANIE KALIBRACJI.

Po rozpoczęciu procesu kalibracji i upływie odpowiedniego czasu niezbędnego do stabilizacji sygnału Protec P3000 wprowadza ustawienie NISKA dla sygnału wyjściowego STAłA KALIBRACJI. Końcówka sondy czujnika musi zostać odsunięta od nieszczelności referencyjnej, a ustawienie NISKA musi zostać ponownie wprowadzone dla wejścia KALIBRACJA.

Ustawienie sygnału wyjściowego STAłA KALIBRACJI musi pozostać na poziomie NISKA, przy czym musi zostać na powrót wprowadzone jako WYSOKA gdy tylko upłynie odpowiednio dużo czasu, niezbędnego do stabilizacji sygnału w tle. Będzie to oznaczało, że kalibracja został zakończona; jednocześnie rezultaty procesu kalibracji zostaną wyświetlone na głównym wyświetlaczu przez 3 sekundy. Po upływie tego czasu wyświetlacz powróci do trybu pomiaru. Ustawienie sygnału wyjściowego GOTOWY powróci do poziomu NISKI.

Jeśli w czasie kalibracji, ale przed końcowym sygnałem dla ustawienia KALIBRACJA, uruchomione zostanie polecenie PRZERWIJ, proces kalibracji zostanie przerwany.

Jeśli w czasie kalibracji wystąpił błąd, ustawienie dla sygnału wyjściowego GOTOWOŚĆ pozostanie na poziomie WYSOKA do chwili, aż błąd zostanie potwierdzony sygnałem wejściowym POTWIERDź BłąD.

## 6.2 Interfejs RS232

Interfejs RS232 może zostać wykorzystany do sterowania zewnętrznego Protec P3000, jak również do prostego eksportu danych przedstawiających wyniki testu.

Sposób wprowadzenia ustawień dla interfejsu RS232 opisany został w rozdziale 4.5.

Szczegółowy opis interfejsu RS232 i poleceń dostępnych z jego poziomu znajduje się w "Opisie interfejsu Protec P3000" (kins26e1)

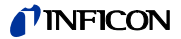

# 7 Konserwacja

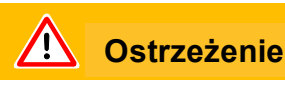

Przed przeprowadzeniem jakichkolwiek prac konserwacyjnych Protec P3000 należy odłączyć od źródła zasilania.

## 7.1 Plan konserwacji

Niezbędne narzędzia

- 2 śrubokręty, rozmiar 2
- 1 klucz oczkowy, 19 mm
- 8-milimetrowy sześciokątny klucz imbusowy (dostarczany z Protec P3000).

7-2

|                                                               |                            | Opis                                                          |             | Godziny robocze |      |        | Poziom  |
|---------------------------------------------------------------|----------------------------|---------------------------------------------------------------|-------------|-----------------|------|--------|---------|
| wymagane prace konserwacyjne                                  | Podzespół                  | Opis                                                          | INF CZĘŚCI  | 2000            | 5000 | 10.000 | naprawy |
| Skontrolować i wymienić w razie konieczności<br>filtr spieku  | Końcówka czujnika          | Filtr spieku<br>końcówki czujnika SL3xx,<br>SL3000-x (5 szt.) | 200 03 500  | x               |      |        | 1       |
| Wymienić w przypadku komunikatu W35 "Fluss zu niedrig"        | Końcówka czujnika          | Filc filtra kapilarnego SL3xx,<br>SL3000-x (50 szt.)          | 200 001 116 | 1)              |      |        | I       |
| Skontrolować i w razie konieczności wymienić filtr wewnętrzny | Urządzenie główne          | Filtr wewnętrzny (10 szt.)                                    | 200 001 680 |                 |      | х      | П       |
| Konserwacja pompy membranowej                                 | Pompa membranowa<br>MVP015 | Zestaw części zużywalnych<br>Pompa membranowa                 | 200 03 504  |                 |      | х      | Ш       |
| Wyczyścić lub wymienić filtr powietrza na spodzie obudowy     | Urządzenie główne          | Filtr powietrza Protec P3000<br>(104x154 mm, 5 szt.)          | 200 001 552 |                 | х    |        | I       |
| Po roku wymienić pojemnik na gaz                              | PRO-Check                  | Zamienny pojemnik na gaz<br>do PRO-Check                      | 521-010     | 1)              |      |        | I       |
| Wymienić wkład filtra                                         | Końcówka czujnika          | SL3000-XL                                                     | 200 002 251 |                 |      |        | I       |

### Objaśnienie do planu konserwacji

- I Poziom naprawy I Klient
- II Poziom naprawy II
- Klient ze szkoleniem technicznym firmy INFICON
- III Poziom naprawy III
- INFICON Technik serwisowy firmy INFICON

1) W zależności od warunków

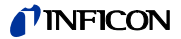

## 7.2 Wymiana filtra powietrza

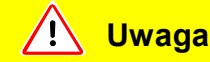

Filtr powietrza należy kontrolować pod kątem zanieczyszczenia co najmniej co 6 miesięcy i koniecznie wymieniać co 2 lata.

**Ostrzeżenie** 

Przed wymianą filtra Protec P3000 musi zostać odłączony od źródła zasilania.

Aby wymienić filtr powietrza, Protec P3000 należy ustawić na płycie przedniej lub na krawędzi stabilnej podstawy. Jeśli urządzenie jest ustawiane na podstawie, należy zwrócić uwagę na jego środek ciężkości. Jeśli Protec P3000 jest ustawiony na płycie przedniej, należy w pierwszej kolejności zdemontować przewód czujnika oraz wbudowany PRO-Check.

- *Uwaga:* Należy zastosować miękką podkładkę, która zapobiegnie zarysowaniu płyty przedniej.
- 1 Mocowanie filtra powietrza znajduje się na spodzie Protec P3000.

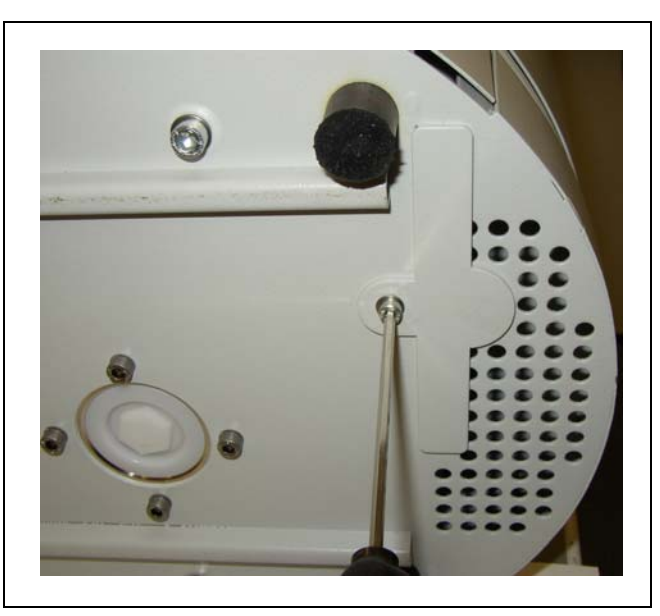

Fig. 7-1 Mocowanie filtra powietrza na spodzie detektora nieszczelności

2 Okręcić śrubę mocującą.

3 Wyjąć filtr powietrza.

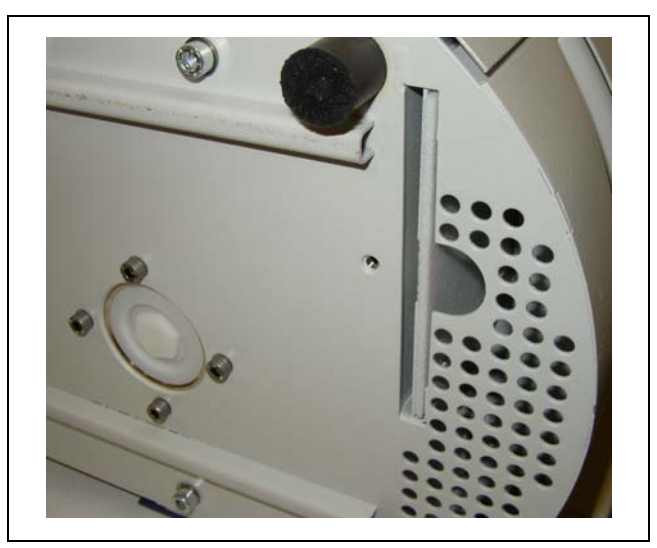

Fig. 7-2 Wyjmowanie filtra powietrza

- **4** W zależności od zabrudzenia filtr powietrza należy wyczyścić lub wymienić.
- **5** Nowy (wymieniony) filtr powietrza umieścić tak głęboko, jak to tylko jest możliwe.

Fig. 7-3 Umieszczanie filtra powietrza

- 6 Dokręcić śrubę mocującą filtr powietrza.
- 7 Z głównego menu przejść do menu Historia i konserwacja (Historie & Wartung) / POTWIERDŹ KONSERWACJĘ (SERVICE BESTÄTIGEN) i potwierdzić odpowiednim przyciskiem po prawej stronie wyświetlacza, że filtr powietrza został wymieniony / oczyszczony. Bieżąca data i godzina, jak również bieżąca liczba godzin pracy zostaną zapisane, a przypomnienie o konieczność przeprowadzenia ponownej konserwacji zostanie wyświetlone po upływie 10.000 godzin roboczych.

## 7.3 Wymiana bezpieczników zewnętrznych

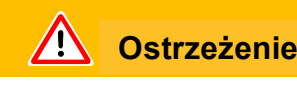

Przed wymianą bezpieczników należy odłączyć przewód zasilający.

Podnieść śrubokrętem pokrywę wtyczki urządzenia chłodzącego z prawej strony (nie należy dotykać włącznika sieciowego).

Bezpieczniki można wyjąć, wysuwając oprawy oznaczone strzałkami. W trakcie ponownego umieszczania należy zwrócić uwagę, czy strzałki skierowane są w dół.

W każdym wypadku muszą zostać umieszczone dwa jednakowe bezpieczniki. Wymagane bezpieczniki sieciowe można zamówić; nr kat.

Po wymianie bezpieczników należy dokładnie zamknąć pokrywę gniazda sieciowego.

Protec P3000 podłączyć do źródła zasilania i uruchomić.

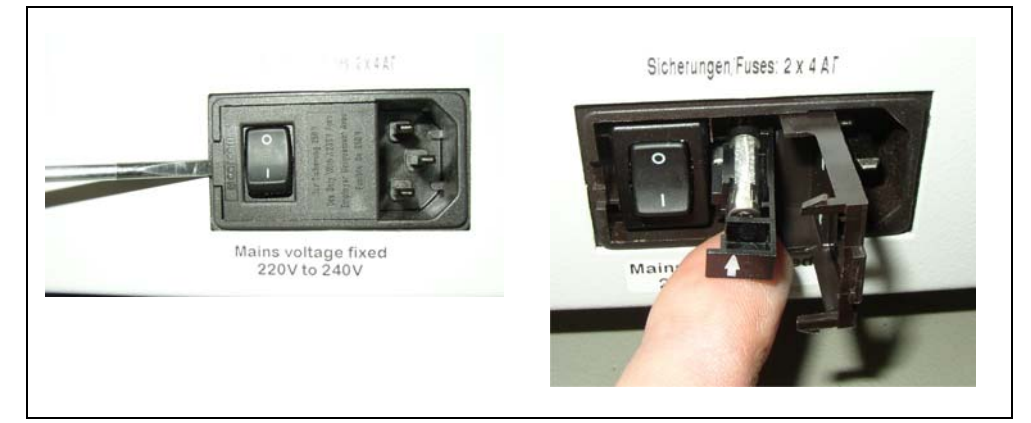

Fig. 7-4 Wymiana bezpieczników sieciowych

## 7.4 Wymiana filtra w przewodzie czujnika

Jeżeli dojdzie do zablokowania sondy czujnika, pojawi się komunikat "Durchfluss durch Schnüffelsonde zu

niedrig" (ostrzeżenie 35 lub ostrzeżenie 41).

Zatkanie sondy czujnika może mieć następujące przyczyny:

- zatkanie filtra kapilarnego: patrz rozdział 7.4.1 (tylko w przypadku SL3000)
- zatkanie filtra spieku: patrz rozdział 7.4.3 (tylko w przypadku SL3000)
- Niedrożność filtra końcówki czujnika (tylko w przypadku SL3000XL)
- zatkanie kapilary sondy czujnika
- uszkodzenie końcówki czujnika
- · zatkanie lub uszkodzenie przewodu czujnika

### **NFICON**

## 7.4.1 Wymiana tarcz filcowych filtra kapilarnego (tylko w przypadku SL3000)

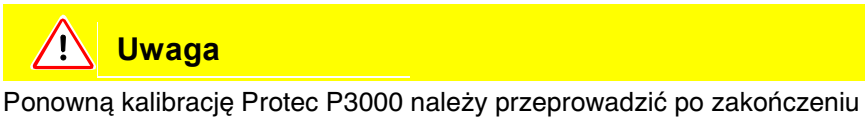

wszystkich prac konserwacyjnych końcówki czujnika.

1 Wyłączyć Protec P3000.

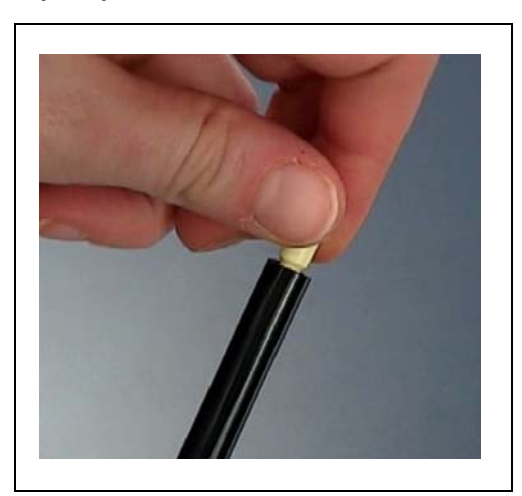

Fig. 7-5 Odkręcanie filtra kapilarnego

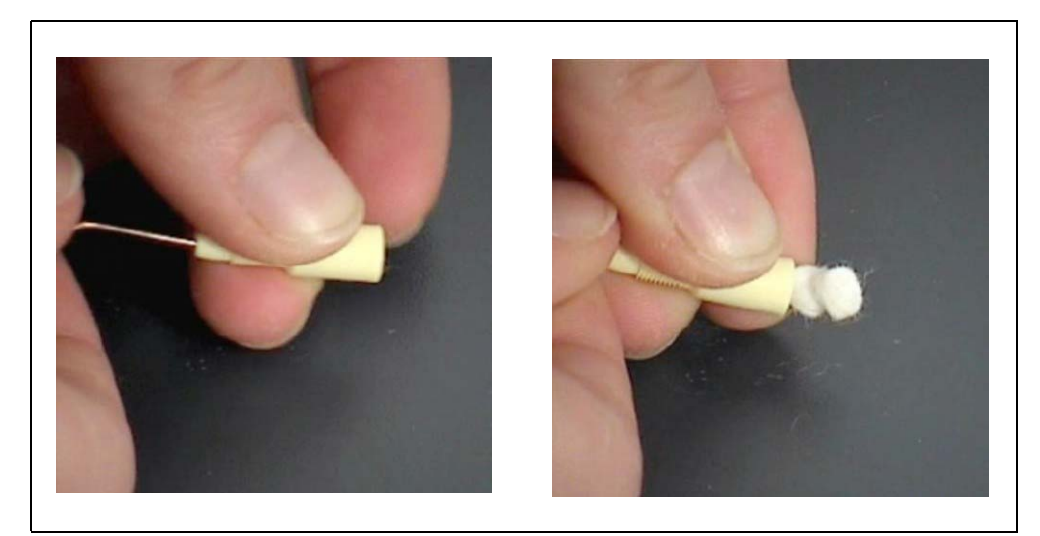

Fig. 7-6 Wysuwanie wkładki filcowej

2 Odkręcić filtr kapilarny, a następnie wypchnąć od tyłu starą wkładkę filcową.

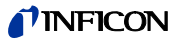

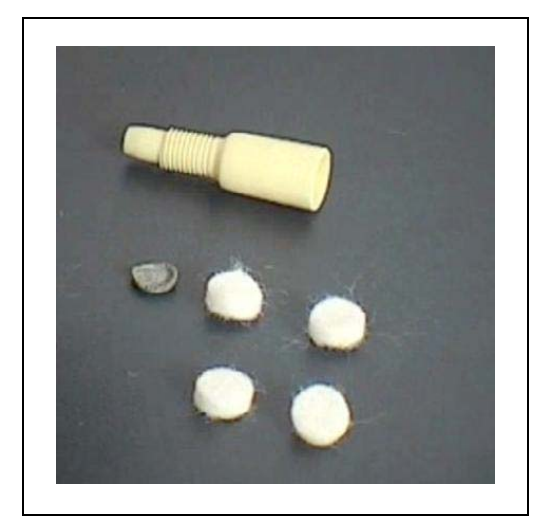

Fig. 7-7 Stara i nowa wkładka filcowa

- 3 Wsunąć nową wkładkę filcową.
  - *Uwaga:* Metalowa kratka nie jest dostarczana razem z zamiennymi wkładkami filcowymi. Kratkę należy dokładnie oczyścić i wykorzystać ponownie.
- 4 Włączyć Protec P3000.
- **5** Przytrzymać palec przy filtrze kapilarnym: powinien być wyczuwalny przepływ powietrza.

Jeśli komunikat "Durchfluss durch Schnüffelsonde zu niedrig" będzie wyświetlany przez dłuższy czas, należy wymienić filtr spieku (patrz rozdział 7.2).

- 6 Z głównego menu przejść do menu HISTORIA I KONSERWACJA (HISTORIE & WARTUNG) / POTWIERDŹ KONSERWACJĘ (SERVICE BESTÄTIGEN) / FILTR KOŃCÓWKI CZUJNIKA (SCHNÜFFELSPITZENFILTER) i potwierdzić przyciskiem OK po prawej stronie wyświetlacza, że filtr końcówki czujnika został wymieniony. Bieżąca data i godzina oraz liczba godzin pracy zostaną zapisane, a komunikat przypominający o konieczności przeprowadzenia prac konserwacyjnych zostanie wyświetlony ponownie po upływie ustawionej liczby godzin. Szczegółowe informacje znajdują się w rozdziale 4.5.
  - *Uwaga:* Aby potwierdzić prace konserwacyjne Protec P3000 musi znajdować się w trybie ZAAWANSOWANYM.
- 7 Aby Protec P3000 wskazywał możliwie najbardziej dokładną wartość nieszczelności, należy przeprowadzić ponowną kalibrację urządzenia.

### **NFICON**

### 7.4.2 Wymiana tarcz filcowych, gdy używana jest końcówka zabezpieczająca przed działaniem wody (tylko w przypadku SL3000)

- 1 Wyłączyć Protec P3000.
- 2 Odkręcić końcówkę zabezpieczającą przed działaniem wody!
- 3 Wypchnąć od tyłu wkładki filtrujące i metalową kratkę.
- **4** Na spodzie końcówki zabezpieczającej przed działaniem wody na powrót założyć kratkę metalową.
- **5** Wsunąć dwie nowe wkładki filtrujące (aż do samego spodu końcówki zabezpieczającej przed działaniem wody).
- 6 Włączyć Protec P3000.
  - *Uwaga:* Jeśli wartość przepływu uległa zmianie o więcej niż 30% należy przeprowadzić ponowną kalibrację Protec P3000 odpowiedni komunikat zostanie wyświetlony przez oprogramowanie.
- 7 Z głównego menu przejść do menu HISTORIA I KONSERWACJA (HISTORIE & WARTUNG) / POTWIERDŹ KONSERWACJĘ (SERVICE BESTÄTIGEN) / FILTR KOŃCÓWKI CZUJNIKA (SCHNÜFFELSPITZENFILTER) i potwierdzić przyciskiem OK po prawej stronie wyświetlacza, że filtr końcówki czujnika został wymieniony. Bieżąca data i godzina oraz liczba godzin pracy zostaną zapisane, a komunikat przypominający o konieczności przeprowadzenia prac konserwacyjnych zostanie wyświetlony ponownie po upływie ustawionej liczby godzin. Szczegółowe informacje znajdują się w rozdziale 4.5.
- **8** Aby Protec P3000 wskazywał możliwie najbardziej dokładną wartość nieszczelności, należy przeprowadzić ponowną kalibrację urządzenia.
- 7.4.3 Kontrola / wymiana filtra spieku (tylko w przypadku SL3000)
  - *Uwaga:* Jeśli wartość przepływu uległa zmianie o więcej niż 30% należy przeprowadzić ponowną kalibrację Protec P3000 odpowiedni komunikat zostanie wyświetlony przez oprogramowanie.
  - 1 Wyłączyć Protec P3000.
  - 2 Odkręcić dwie śruby Philipsa i zdemontować końcówkę czujnika.

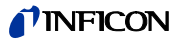

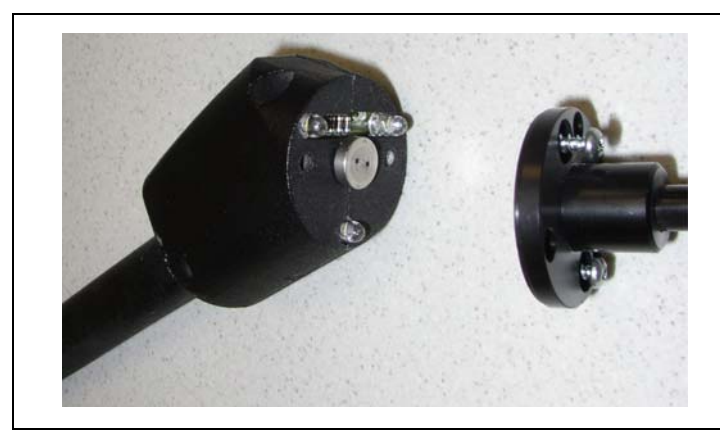

Fig. 7-8 Demontaż końcówki czujnika

3 Zdemontować filtr spieku razem z pierścieniem o-ring.

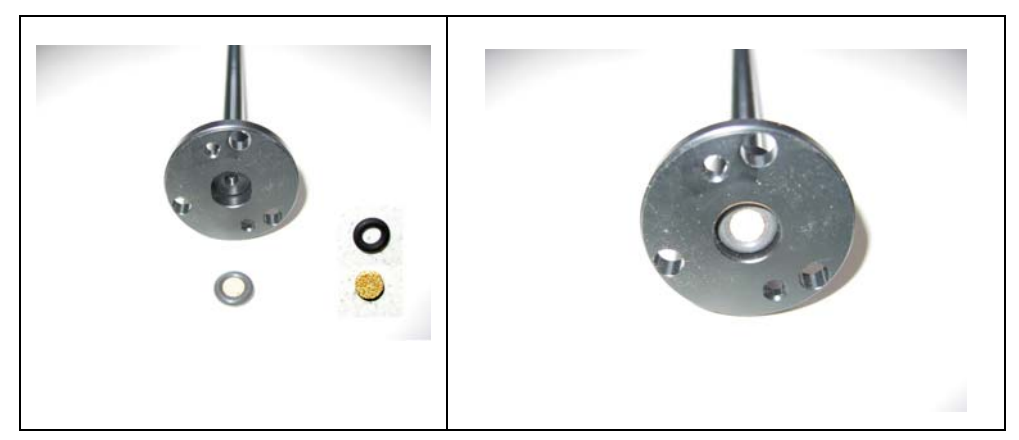

Fig. 7-9 Filtr spieku

- 4 Filtr skontrolować wzrokowo pod kątem zabrudzeń.
- **5** Zamontować nowy filtr spieku razem z pierścieniem o-ring przy spodzie końcówki filtra.
- 6 Ponownie zamontować końcówkę czujnika.
- 7 Włączyć Protec P3000.
- **8** Przytrzymać palec przy filtrze kapilarnym: powinno być wyczuwalne podciśnienie.

Jeśli komunikat "Durchfluss durch Schnüffelsonde zu niedrig" wyświetlany jest po zdjęciu palca z filtra kapilarnego, należy w pierwszej kolejności wymienić końcówkę czujnika. Jeśli nie rozwiąże to problemu oznacza to, że kapilara przewodu czujnika jest zatkana i cały przewód czujnika wymaga wymiany.

**9** Aby Protec P3000 wskazywał możliwie najbardziej dokładną wartość nieszczelności, należy przeprowadzić ponowną kalibrację urządzenia.

## 7.5 Wymiana wkładu filtra z końcówki czujnika (tylko w przypadku SL3000XL)

Aby zmienić wkład filtra znajdujący się między końcówką czujnika a uchwytem, należy w pierwszej kolejności usunąć końcówkę czujnika:

1 Odkręcić w lewo nakrętkę mocującą.

Uwaga: Jeżeli śruba jest dokręcona zbyt mocno, można użyć wkrętaka (SW21):

*lub:* Umieścić wkrętak w zagłębieniu nakrętki mocującej i poluzować ją, kręcąc kluczem w lewo.

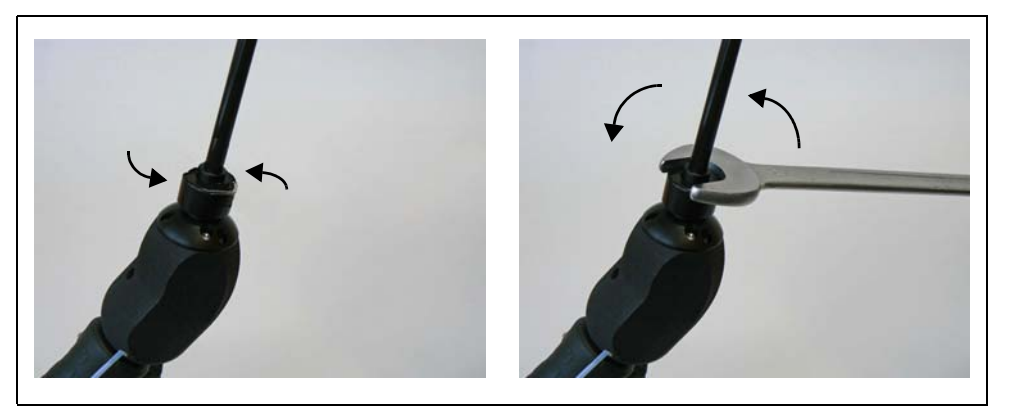

Fig. 7-10 Rozłączanie uchwytu i końcówki czujnika przy użyciu i bez użycia klucza

- *Uwaga:* Nie umieszczać niebieskich wkładek papierowych między poszczególnymi wkładkami filtra.
- **2** Wyjąć wkład filtra.

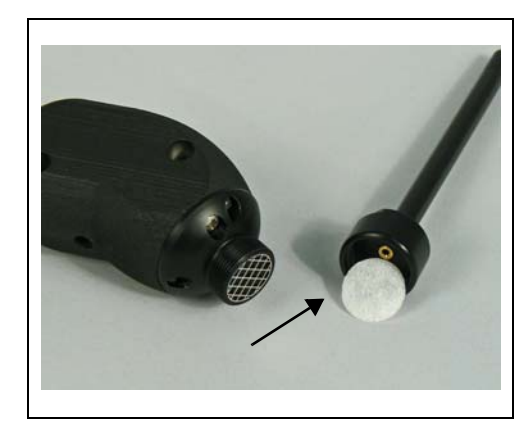

Fig. 7-11 Wkład filtra po wyjęciu.

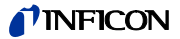

**3** Umieścić nowy wkład filtra w nakrętce mocującej i mocno docisnąć. Wkład filtra można umieścić w dowolnym kierunku.

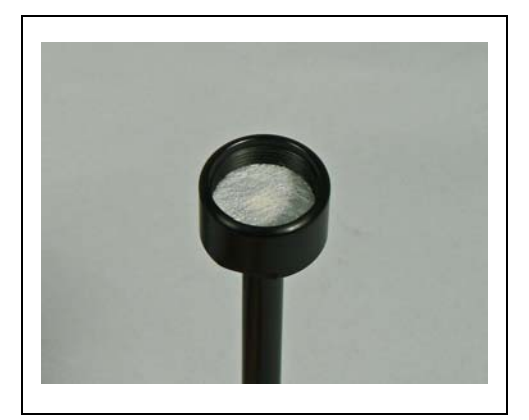

Fig. 7-12 Wkład filtra w nakrętce mocującej

4 Umieścić końcówkę czujnika na uchwycie i dokręcić mocno obiema dłońmi.

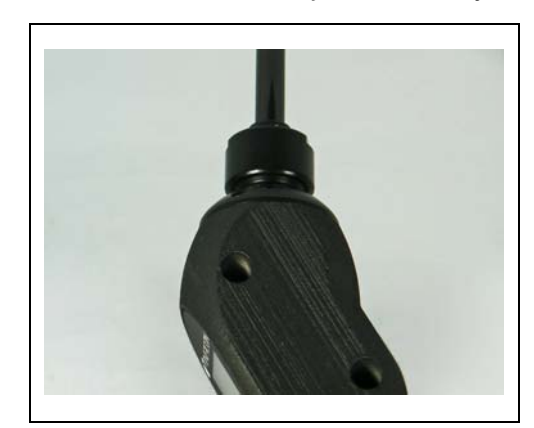

Fig. 7-13 ponowny montaż

Możliwe jest teraz normalne użytkowanie Protec P3000XL.

**5** Sprawdzenie montażu:

*Uwaga:* Aby sprawdzić, czy nowy wkład filtra został założony poprawnie, należy przeprowadzić poniższy test:

- 5a Odkręcić plastikową nakrętkę ze szczytu końcówki filtra.
- 5b Kciukiem zamknąć wlot na szczycie końcówki czujnika.
- **5c** Na ekranie Protec P3000XL powinno pojawić się ostrzeżenie (Protec P3000XL Ć W41 oraz NISKI PRZEPłYW Ć W35). Jeżeli komunikat W41 nie pojawi się, dokręcić mocniej nakrętkę mocującą i powtórzyć test. Jeżeli komunikat W41 nadal się nie pojawia, odkręcić raz jeszcze nakrętkę mocującą i sprawdzić ułożenie wkładu filtra.
- 5d Zdjąć kciuk i ponownie dokręcić plastikową nakrętkę na szczycie końcówki czujnika.
  - **6** Aby Protec P3000 wskazywał możliwie najbardziej dokładną wartość nieszczelności, należy przeprowadzić ponowną kalibrację urządzenia.

7-12

Konserwacja

## 7.6 Zamiana filtra kapilarnego (tylko w przypadku przewodu czujnika SL3000)

Na szczycie końcówki czujnika zamontowane mogą zostać dwa różne filtry kapilarne.

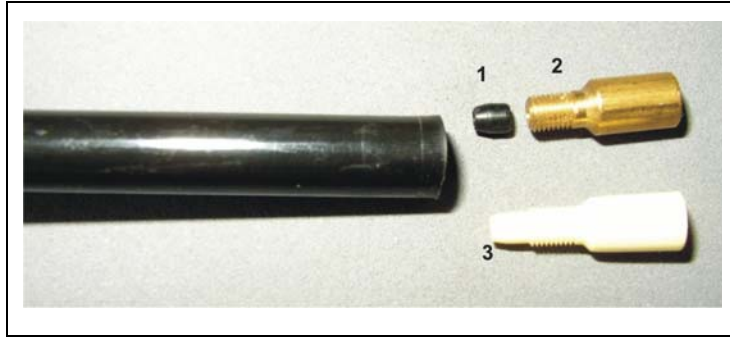

Fig. 7-14

Poz. Opis

Poz. Opis

- 1 Uszczelka elementu stożkowego (może3 Plastikowy filtr kapilarny być koloru czarnego lub białego)
- 2 Metalowy filtr kapilarny

### 7.6.1 Zamiana metalowego filtra kapilarnego na plastikowy

Aby móc zamienić metalowy filtr kapilarny na plastikowy, należy najpierw zdjąć uszczelkę elementu stożkowego. Plastikowy filtr kapilarny nie będzie pasował, jeżeli uszczelka elementu stożkowego nie zostanie zdemontowana.

- Odkręcić dwie śruby Philipsa w kołnierzu końcówki czujnika i wyjąć końcówkę czujnika.
- **2** Posługując się szpilką lub igłą (około 0,5 mm) wypchnąć stalową kapilarę, wysuwając ją z końcówki do góry.

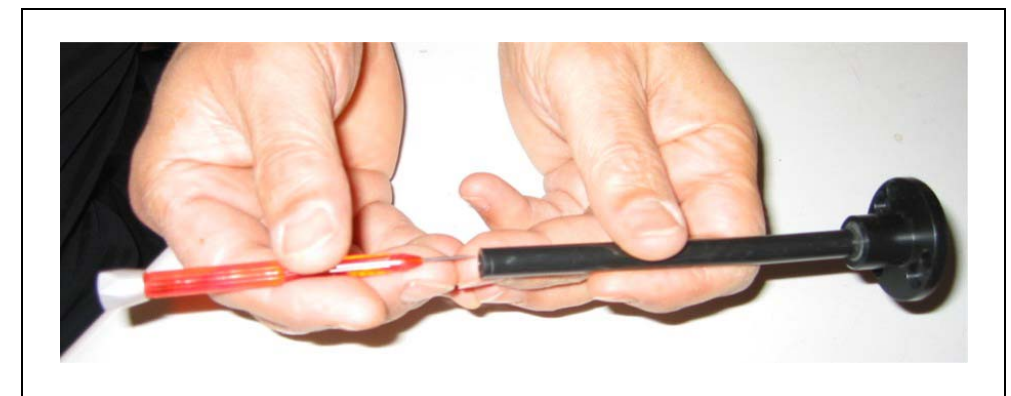

Rys. 7-15 Wypychanie stalowej kapilary

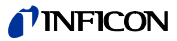

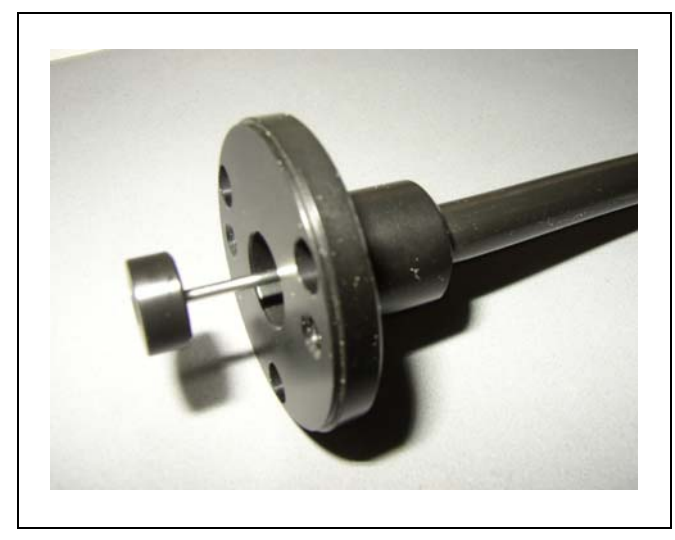

Fig. 7-16 Stalowa kapilara wystająca z kołnierza końcówki czujnika

Stalowa kapilara może zostać wyjęta w ten sposób z następujących rodzajów końcówek czujników:

| Nr kat. |       | Długość |                              |
|---------|-------|---------|------------------------------|
| 122 09  | FT600 | 600 mm  | elastyczna                   |
| 122 13  | ST312 | 120 mm  | sztywna                      |
| 122 14  | FT312 | 120 mm  | elastyczna                   |
| 122 15  | ST385 | 385 mm  | sztywna                      |
| 122 16  | FT385 | 385 mm  | elastyczna                   |
| 122 18  | FT200 | 200 mm  | sztywna                      |
| 122 66  | FT250 | 250 mm  | elastyczna                   |
| 122 72  | ST500 | 500 mm  | zakrzywiona pod<br>kątem 45° |

- **3** Wyjąć stalową kapilarę i zdemontować uszczelkę elementu stożkowego ze szczytu końcówki czujnika.
  - *Notice* Stalową kapilarę można czyścić za pomocą sprężonego powietrza lub cienkiego stalowego drutu.
- **4** Na powrót zamocować stalową kapilarę i ponownie zamontować końcówkę czujnika.
- 5 Nakręcić plastikowy filtr kapilarny na końcówkę czujnika.
- **6** Aby Protec P3000 wskazywał możliwie najbardziej dokładną wartość nieszczelności, należy przeprowadzić ponowną kalibrację urządzenia.

### 7.6.2 Zamiana plastikowego filtra kapilarnego na metalowy

- *Uwaga:* Jeśli plastikowy filtr kapilarny jest wymieniany na metalowy, należy pamiętać, aby ponownie zamontować uszczelkę elementu stożkowego; w przeciwnym wypadku przewód czujnika SL3000 będzie nieszczelny.
- **1** Odkręcić plastikowy filtr kapilarny.
- 2 Zamontować uszczelkę elementu stożkowego (Rys. Fig. 7-14/1)
- 3 Z powrotem zamontować kapilarę końcówki czujnika.
- 4 Na szczycie końcówki czujnika wkręcić metalowy filtr kapilarny.
- **5** Aby Protec P3000 wskazywał możliwie najbardziej dokładną wartość nieszczelności, należy przeprowadzić ponowną kalibrację urządzenia.

## 7.7 Wymiana pojemnika na gaz PRO-Check

*Uwaga:* Zdjąć pokrywę z nowego zbiornika gazu na 48 godzin przed jego montażem. Ze względu na gromadzenie się gazu w membranie podczas przechowywania, tuż po otwarciu współczynnik wycieku będzie wyższy niż określony w certyfikacji.

Nie należy w tym czasie używać nowego zbiornika gazu w celu kalibracji.

**1** Wyjąć PRO-Check. Nieszczelność referencyjna PRO-Check jest zamocowana za pomocą uchwytów magnetycznych i może być bez trudu demontowana.

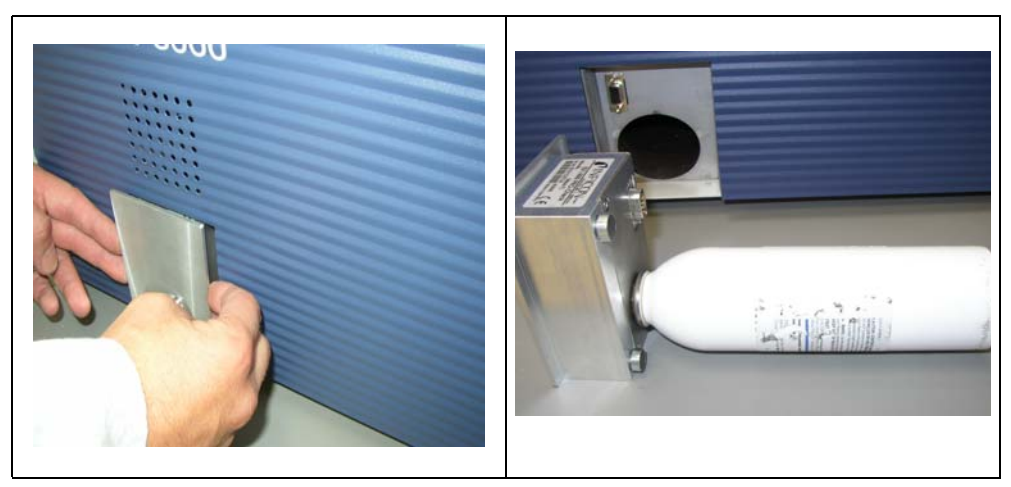

Fig. 7-17 Demontaż nieszczelności referencyjnej PRO-Check z urządzenia głównego

2 Odkręcić pojemnik na gaz w kierunku przeciwnym do ruchu wskazówek zegara.

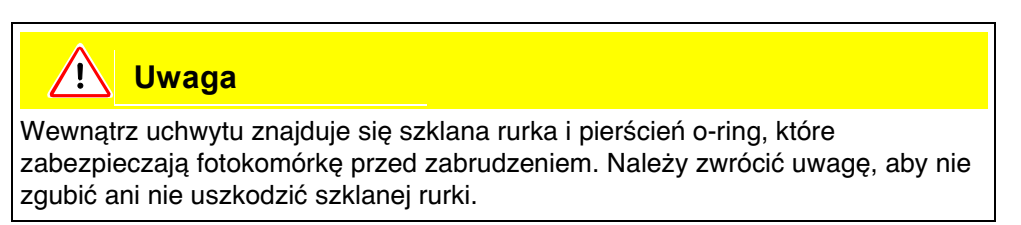

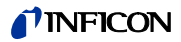

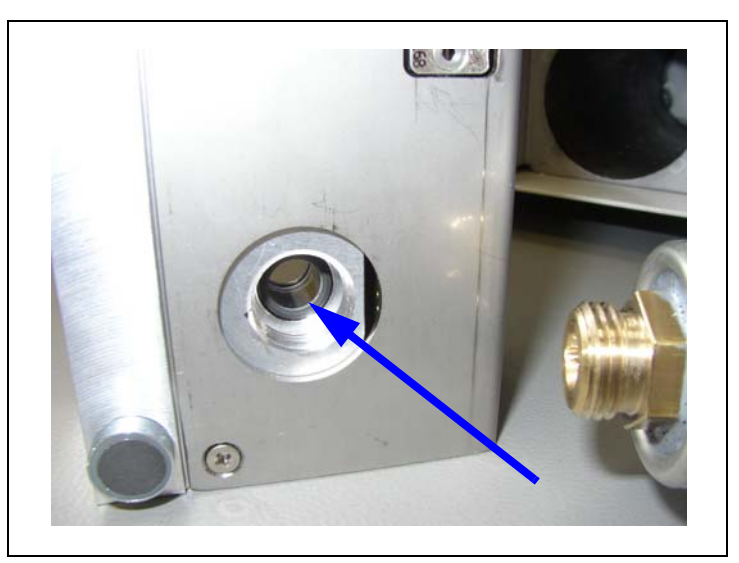

Uwaga: Jeśli szklana rurka jest zabrudzona, należy ją delikatnie wyczyścić.

Fig. 7-18 Pierścień o-ring

**3** Wkręcić nowy pojemnik.

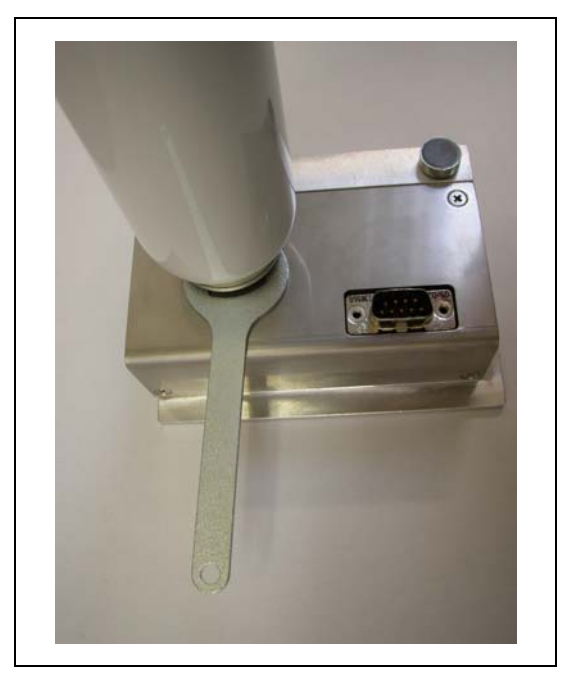

Fig. 7-19 Montaż pojemnika na gaz

- *Uwaga:* Śruby nowego pojemnika należy dokręcać jedynie za pomocą klucza do śrub z łbami sześciokątnymi.
- 4 Zamontować PRO-Check na powrót w Protec P3000.
  - *Uwaga:* PRO-Check nie jest całkowicie wsunięty w Protec P3000. Między panelem przednim Protec P3000 a PRO-Check znajduje się niewielka przestrzeń.

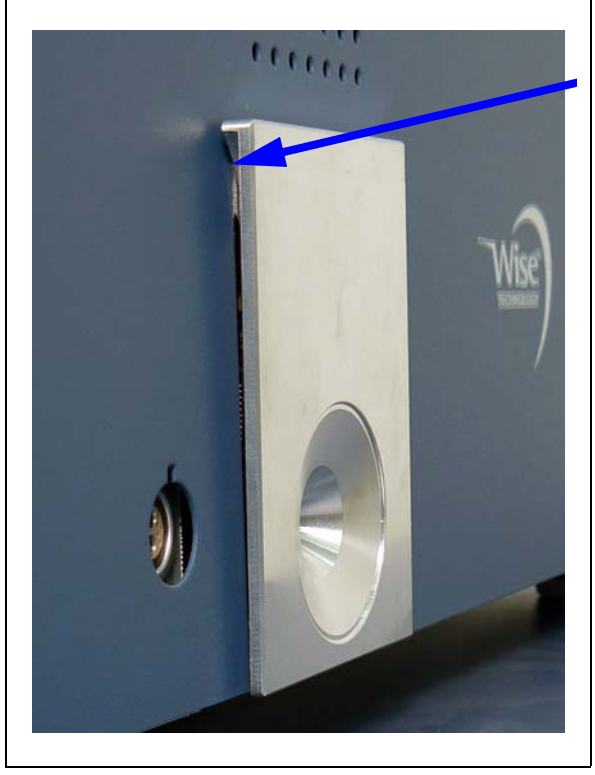

Fig. 7-20 Przestrzeń między PRO-Check a panelem przednim

Na certyfikacie, który został dostarczony wraz z zapasowym pojemnikiem na gaz, widnieje nowy numer seryjny i dwunastocyfrowe oznaczenie, które informuje o nowej wartości dla nieszczelność oraz innych danych, charakterystycznych dla nieszczelności. W menu oprogramowania należy przejść do "HISTORIA I KONSERWACJA (HISTORIE & WARTUNG)/WYMIANA PRO-CHECK (PRO-CHECK ERSETZEN)". W pierwszym wierszu wyświetlonego podmenu należy wprowadzić nowy numer seryjny, a w drugim dwunastocyfrowy kod i potwierdzić przyciskiem OK.

- *Uwaga:* Podmenu jest dostępne tylko wtedy, gdy Protec P3000 znajduje się w trybie ZAAWANSOWANYM (patrz rozdział 4.4.3, Tryb użytkownika)
- *Uwaga:* Przed naciśnięciem przycisku OK PRO-Check musi być zamontowane w urządzeniu Protec P3000.

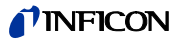

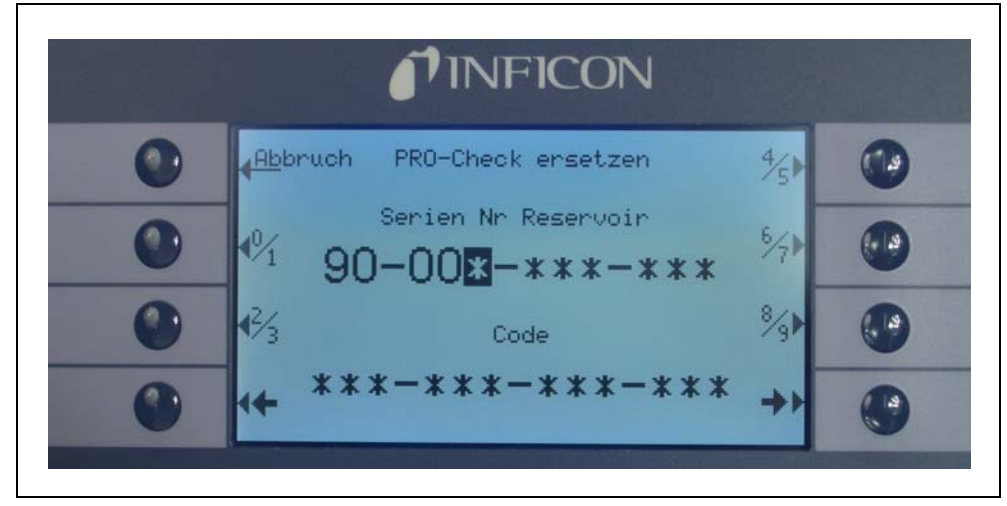

Fig. 7-21 Ekran początkowy dla wymiany PRO-Check

- *Uwaga:* Podanie informacji o nowej nieszczelności jest konieczne, ponieważ w przeciwnym wypadku nie ma gwarancji przeprowadzenia dokładnej kalibracji za pomocą wewnętrznej nieszczelności testowej.
- *Uwaga:* Pusty pojemnik nie może zostać ponownie wykorzystany. Należy go zutylizować zgodnie z obowiązującymi przepisami.
- **5** Data zakończenia okresu ostrzegania o wymianie PRO-Check

Okres ostrzegania o wymianie PRO-Check można ustawić na 14, 30, 60 lub 90 dni.

W menu głównym należy przejść do:

Ustawienia (Einsstellungen) Różne (Sonstiges) PRO-Check data zakończenia okresu ostrzegania (PRO-Check Warnzeit Ablaufdatum) 14, 30, 60 lub 90 dni ок.

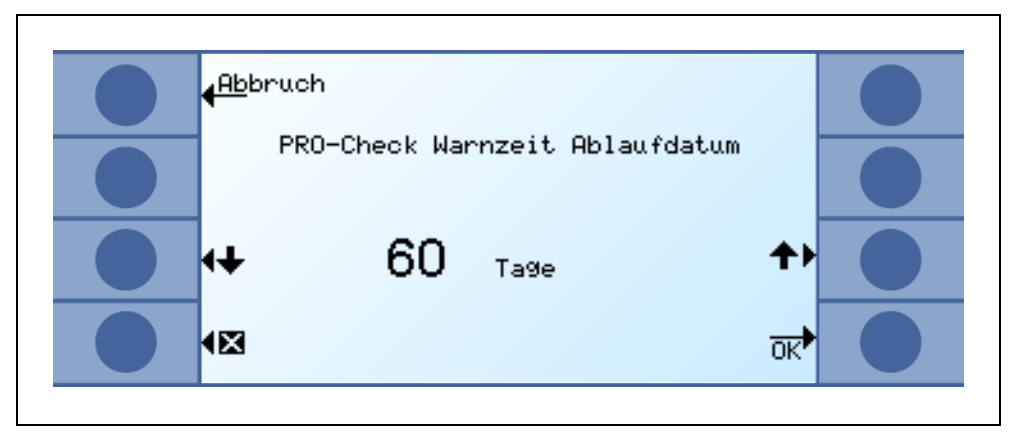

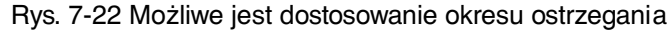

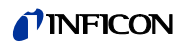

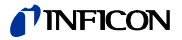

Oprogramowanie Protec P3000 zawiera listę około 100 zamienników gazów, które mogą być stosowane w przemyśle chłodniczym. Gazy te zapisane są w pamięci ROM (pamięć tylko do odczytu) i odpowiednie gazy, jak również wartości wyzwalające, mogą zostać wybrane z tej listy z poziomu właściwego podmenu. Dane zapisane w pamięci ROM nie mogą zostać zmodyfikowane. Dodatkowo, w programie znajduje się 40 pustych miejsc zapisu (biblioteka użytkownika, pamięć EEPROM). Tutaj użytkownik może zapisać samodzielnie zdefiniowane rodzaje gazów (patrz Biblioteka użytkownika) oraz wywołać je z listy. W bibliotece Protec P3000 znajdują się następujące dane, wprowadzone fabrycznie:

| Oznaczenie gazu (maks. 5<br>cyfr) | Inne oznaczenie                      | Masa cząsteczkowa<br>(xxx.x amu) |
|-----------------------------------|--------------------------------------|----------------------------------|
| R11                               | CCI <sub>3</sub> F                   | 137.4                            |
| R12                               | CCI <sub>2</sub> F <sub>2</sub>      | 120.9                            |
| R12B1                             | CBrCIF <sub>2</sub><br>Halon 1211    | 164.0                            |
| R13                               | CBIF <sub>3</sub>                    | 104.5                            |
| R13B1                             | CBrF <sub>3</sub><br>Halon 1301      | 148.0                            |
| R14                               | CF <sub>4</sub>                      | 80.0                             |
| R21                               | CHCl <sub>2</sub> F                  | 102.9                            |
| R22                               | CHCIF <sub>2</sub>                   | 86.5                             |
| R23                               | CHF <sub>3</sub>                     | 70.0                             |
| R32                               | CH <sub>2</sub> F <sub>2</sub>       | 52.0                             |
| R41                               | CH <sub>3</sub> F                    | 34.0                             |
| R50                               | CH <sub>4</sub><br>metan             | 16.0                             |
| R113                              | CCIF <sub>2</sub> CCI <sub>2</sub> F | 187.4                            |
| R114                              | CCIF <sub>2</sub> CCIF <sub>2</sub>  | 170.9                            |
| R115                              | CCIF <sub>2</sub> CF <sub>3</sub>    | 154.5                            |
| R116                              | C <sub>2</sub> F <sub>6</sub>        | 138.0                            |
| R123                              | CHCIFCF3                             | 152.9                            |
| R124                              | CHCIFCF3                             | 136.5                            |
| R125                              | CHF <sub>2</sub> CF <sub>3</sub>     | 120.0                            |

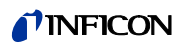

| Oznaczenie gazu (maks. 5<br>cyfr) | Inne oznaczenie                                                                | Masa cząsteczkowa<br>(xxx.x amu) |
|-----------------------------------|--------------------------------------------------------------------------------|----------------------------------|
| R134a                             | CF <sub>3</sub> CH <sub>2</sub> F                                              | 102.0                            |
| R141b                             | CCI <sub>2</sub> FCH <sub>3</sub>                                              | 117.0                            |
| R142b                             | CCIF <sub>2</sub> CH <sub>3</sub>                                              | 100.5                            |
| R143a                             | CF <sub>3</sub> CH <sub>3</sub>                                                | 84.0                             |
| R152a                             | CHF <sub>2</sub> CH <sub>3</sub>                                               | 66.1                             |
| R170                              | etan C <sub>2</sub> H <sub>6</sub>                                             | 30.1                             |
| R218                              | C <sub>3</sub> F <sub>8</sub>                                                  | 188.0                            |
| R245fa                            | CF <sub>3</sub> CH <sub>2</sub> CF <sub>2</sub> H                              | 134.0                            |
| R290                              | Propan C <sub>3</sub> H <sub>8</sub>                                           | 44.1                             |
| R356                              | mieszanka<br>CF <sub>3</sub> (CH <sub>2</sub> ) <sub>2</sub> x CF <sub>3</sub> | 166.1                            |
| R400                              | mieszanka<br>50%R12<br>50%R114                                                 | 141.6                            |
| R401A                             | mieszanka<br>53% R22<br>13% R152a<br>34% R124                                  | 94.4                             |
| R401B                             | mieszanka<br>61% R22<br>11% R152a<br>28% R124                                  | 92.8                             |
| R401C                             | mieszanka<br>33% R22<br>15% R152a<br>52% R124                                  | 101.0                            |
| R402A                             | mieszanka<br>38% R22<br>60% R125<br>2% R290                                    | 101.6                            |
| R402B                             | mieszanka<br>60% R22<br>38% R125<br>2% R290                                    | 94.7                             |
| R403A                             | mieszanka                                                                      | 92.0                             |

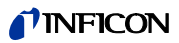

| Oznaczenie gazu (maks. 5<br>cyfr) | Inne oznaczenie                                              | Masa cząsteczkowa<br>(xxx.x amu) |
|-----------------------------------|--------------------------------------------------------------|----------------------------------|
| R403B                             | mieszanka<br>56% R22<br>39% R218<br>5% R290                  | 103.3                            |
| R404A                             | mieszanka<br>44% R125<br>52% R143a<br>4% R134a               | 97.6                             |
| R405A                             | mieszanka<br>45% R22<br>7% R152a<br>5,5% 142b<br>42,5% RC318 | 111.9                            |
| R406A                             | mieszanka<br>55% R22<br>4% R600a<br>41% R142b                | 89.9                             |
| R407A                             | mieszanka<br>20% R32<br>40% R125<br>40% R134a                | 90.1                             |
| R407B                             | mieszanka<br>10% R32<br>70% R125<br>20% R134a                | 102.9                            |
| R407C                             | mieszanka<br>23% R32<br>25% R125<br>52% R134a                | 86.2                             |
| R407D                             | mieszanka<br>15% R32<br>15% R125<br>70% R134a                | 91.0                             |
| R407E                             | mieszanka<br>25% R32<br>15% R125<br>60% R134a                | 83.8                             |
| R408A                             | mieszanka<br>7% R125<br>46% R143a<br>47% R22                 | 87.0                             |
| R409A                             | mieszanka<br>60% R22<br>25% R124<br>15% R142b                | 97.4                             |

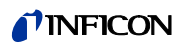

| Oznaczenie gazu (maks. 5<br>cyfr) | Inne oznaczenie                                               | Masa cząsteczkowa<br>(xxx.x amu) |
|-----------------------------------|---------------------------------------------------------------|----------------------------------|
| R409B                             | mieszanka<br>65% R22<br>25% R124<br>10% R142b                 | 96.7                             |
| R410A                             | mieszanka<br>50% R32<br>50% R125                              | 72.6                             |
| R410B                             | mieszanka<br>45% R32<br>55% R125                              | 75.6                             |
| R411A                             | mieszanka<br>1,5% R1270<br>87,5% R22<br>11% R152a             | 82.4                             |
| R411B                             | mieszanka<br>3% R1270<br>94% R22<br>3% R152a                  | 83.1                             |
| R411C                             | mieszanka<br>3% R1270<br>95,5% R22<br>1,5% R152a              | 83.4                             |
| R412A                             | mieszanka<br>70% R22<br>5% R218<br>25% R142b                  | 92.2                             |
| R413A                             | mieszanka<br>9% R218<br>88% R134a<br>3% R600                  | 104.0                            |
| R414A                             | mieszanka<br>51% R22<br>28,5% R124<br>4% R600a<br>16,5% R142b | 96.9                             |
| R415A                             | mieszanka<br>82% R22<br>18% R152a                             | 81.7                             |
| R416A                             | mieszanka<br>59% R134a<br>39,5% R124<br>1,5% R600             | 111.9                            |

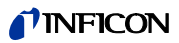

| Oznaczenie gazu (maks. 5<br>cyfr) | Inne oznaczenie                             | Masa cząsteczkowa<br>(xxx.x amu) |
|-----------------------------------|---------------------------------------------|----------------------------------|
| R500                              | mieszanka<br>74% R12<br>26% R152a           | 99.3                             |
| R501                              | mieszanka<br>75% R22<br>25% R12             | 93.1                             |
| R502                              | mieszanka<br>49% R22<br>51% R115            | 111.6                            |
| R503                              | mieszanka<br>40% R23<br>60% R13             | 87.3                             |
| R504                              | mieszanka<br>48% R32<br>52% R115            | 79.3                             |
| R505                              | mieszanka<br>78% R12<br>22% R31             | 103.5                            |
| R506                              | mieszanka<br>55% R31<br>45% R114            | 93.7                             |
| R507A                             | mieszanka<br>50% R125<br>50% R143a          | 98.9                             |
| R508A                             | mieszanka<br>39% R23<br>61% R116            | 100.1                            |
| R508B                             | mieszanka<br>46% R23<br>54% R116            | 95.4                             |
| R600                              | C <sub>4</sub> H <sub>10</sub><br>butan     | 58.1                             |
| R600a                             | C <sub>4</sub> H <sub>10</sub><br>izobutan  | 58.1                             |
| R601                              | C <sub>5</sub> H <sub>12</sub><br>pentan    | 72.2                             |
| R601a                             | C <sub>5</sub> H <sub>12</sub><br>izopentan | 72.2                             |
| R601b                             | C <sub>5</sub> H <sub>12</sub><br>neopentan | 72.2                             |

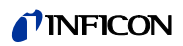

| Oznaczenie gazu (maks. 5<br>cyfr) | Inne oznaczenie                               | Masa cząsteczkowa<br>(xxx.x amu) |
|-----------------------------------|-----------------------------------------------|----------------------------------|
| R601c                             | C <sub>5</sub> H <sub>12</sub><br>cyklopentan | 70.1                             |
| H2                                | wodór                                         | 2.0                              |
| He                                | Hel                                           | 4.0                              |
| Powietrze                         |                                               | 29.0                             |
| NH3                               | R717                                          | 17.0                             |
| H2O                               | R718                                          | 18.0                             |
| Ne                                | neon                                          | 20.2                             |
| N2                                | azot                                          | 28.0                             |
| 02                                | tlen                                          | 32.0                             |
| Ar                                | argon                                         | 40.0                             |
| CO2                               | R744                                          | 44.0                             |
| Kr                                | krypton                                       | 84.0                             |
| Xe                                | ksenon                                        | 131.3                            |
| SF6                               |                                               | 146.1                            |

#### INFICON EG-Konformitätserklärung Hiermit erklären wir, INFICON GmbH, dass die Die Produkte entsprechen folgenden Richtlinien: nachfolgend bezeichneten Produkte aufgrund ihrer Niederspannungsrichtlinie Konzipierung und Bauart sowie in der von uns in Verkehr gebrachten Ausführung den einschlägigen (2006/95/EG) grundlegenden Sicherheitsund Gesundheits- Richtlinie Elektromagnetische Verträglichkeit anforderungen der EG-Richtlinien entsprechen. (89/336/EWG i. d. F. 93/68/EWG) Bei einer nicht mit uns abgestimmten Änderung eines Produkts verliert diese Erklärung ihre Gültigkeit. Angewandte harmonisierte Normen: Bezeichnung des Produktes: • EN 61010 - 1 : 2001 Helium-Lecksucher • EN 61000-6-4 : 2002 Teil EN 55011 Klasse A Typen: Protec P3000 • EN 61000-6-3 ; 2002 Teil EN 61000-3-2 Protec P3000XL Protec P3000RC • EN 61000-6-2 : 2000 Teile EN 61000-4-2 EN 61000-4-3 EN 61000-4-4 Katalog-Nummern: EN 61000-4-5 520-001 520-103 EN 61000-4-6 520-002 520-104 EN 61000-4-11 520-003 Bei Einwirkung starker elektromagnetischer Störungen 520-004 kann eine vorübergehende Beeinflussung des P3000 auftreten. Köln, den 20. Mai 2008 Köln, den 20. Mai 2008 Deer Frike Finke, Entwicklung Dr. Döbler, Geschäftsführer

INFICON GmbH Bonner Strasse 498 (Bayenthal) D-50968 Köln Tel.: (0221) 3474-0 Fax: (0221) 3474-1429 http://www.inficon.com e-mail: LeakDetection@inficon.com

Fig. 8-23 Deklaracja zgodności

protec p3000.20.05.2008.dt.doc

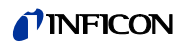

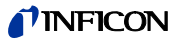

# Załącznik

Technical Handbook

| A |                             |                          |     | komunikaty o błęda   | ch 5-1                           |
|---|-----------------------------|--------------------------|-----|----------------------|----------------------------------|
|   | akcesoria                   | 1-1, 1-9                 |     | końcówka czujnika    | 0-7, 1-9, 3-5, 3-11, 3-15–3-16,  |
|   | alarm                       | 3-7, 4-15–4-16           |     | 3-18                 | 1.0                              |
|   | autozero                    | 1-11                     |     | koncowki czujnika    | 1-9                              |
| ~ |                             |                          |     | konserwacja          | 7-1                              |
| B |                             |                          |     | KONTOIA              | 5-15                             |
|   | błąd                        | 3-13, 4-33, 5-1          | L   |                      |                                  |
|   | bezpiecznik                 | 1-8, 1-17, 5-1, 7-5      |     | lista błędów         | 4-33                             |
| С |                             |                          |     |                      |                                  |
|   | całkowita wartość wyzwalaja | A-19 /-21                | IVI |                      |                                  |
|   |                             | ردم +-19, 4-21<br>۸_9    |     | masa                 | 1-3                              |
|   |                             | 4-30                     |     | menu                 | 1-11                             |
|   | Czujilik                    | 4-50                     |     | menu główne          | 1-11                             |
| F |                             |                          |     | montaż               | 1-13                             |
|   | filtr                       | 7-5                      | N   |                      |                                  |
|   | filtr kapilarny             | 7-6                      |     | nieszczelność skalil | browana 1-10 3-14                |
|   | filtr powietrza             | 7-3                      |     | nr błędu             | 5-1                              |
|   | filtr spieku                | 7-7                      |     | ni biçuu             | 01                               |
|   | funkcja testowa             | 3-15                     | 0   |                      |                                  |
| G |                             |                          |     | oświetlenie czujnika | a 4-22                           |
|   |                             |                          |     | opóźnienie alarmu    | 4-22                             |
|   | głośnik                     | 4-15-4-16                |     | Opóźnienie uśpienia  | a 4-14                           |
|   | głośność                    | 3-2-3-3, 3-13            |     | ostrzeżenie          | 3-13, 5-1                        |
| Н |                             |                          | P   |                      |                                  |
|   | historia                    | 4-33                     |     |                      | 40.415                           |
|   | historia kalibracji         | 4-33                     |     | PIN<br>Destauei kund | 4-2, 4-15                        |
| , | -                           |                          |     | Port wej./wyj.       | I-I/-I-I0, 4-23, 0-I             |
| / |                             |                          |     | 16, 4-26             | Jy 2-4, 3-3, 3-11-3-13, 3-15-3-  |
|   | interfejs                   | 2-2, 4-23                |     | PRO-Check 1-8,       | 1-10, 1-12, 2-5–2-6, 3-14–3-16   |
|   | Interfejs RS232             | 1-17–1-18, 4-23, 6-8     |     | protokół RS232       | 4-26                             |
| J |                             |                          |     | Przepływ             | 1-3, 4-10, 4-28, 4-32, 7-5       |
|   | lozyk                       | 1 01                     |     | przewód czujnika     | 1-12, 1-14, 2-4, 4-10, 4-28, 7-5 |
|   | uçzyn 4-21                  |                          |     | przyłącza elektryczr | ne 1-17                          |
| K |                             |                          |     | Przycisk Info        | 3-2                              |
|   | kalibracja 3-               | 2, 3-4, 3-14, 3-16, 4-33 |     | Przycisk info        | 3-4                              |
|   | kalibracja wewnętrzna       | 3-16                     |     | przycisk menu        | 3-3                              |

kalibracja zewnętrzna

2-4, 3-4, 3-7, 3-11

przycisk ZERO

3-17

## **INFICON**

| S |                                                                          |                                | V        |              |                         |  |
|---|--------------------------------------------------------------------------|--------------------------------|----------|--------------|-------------------------|--|
|   | sonda czujnika                                                           | 1-1, 2-4, 3-5, 7-5             |          | verification | 3-13                    |  |
| Т |                                                                          |                                | W        |              |                         |  |
|   | tło                                                                      | 1-11, 2-4                      |          | warning      | 3-12, 5-1               |  |
|   | temperatura otoczenia                                                    | 1-3                            |          | weight       | 1-3                     |  |
|   | test autodiagnostyczny                                                   | 3-14                           | 7        |              |                         |  |
|   | Tryb I•Guide                                                             | 1-12, 3-9–3-10, 4-19           | <u> </u> |              |                         |  |
| w |                                                                          |                                |          | zero         | 1-10, 2-4, 3-4–3-7, 4-8 |  |
|   |                                                                          |                                |          | zero button  | 2-4, 3-4, 3-6, 3-10     |  |
|   | wartość nieszczelności                                                   | 4-26                           |          | zero time    | 4-8                     |  |
|   | wartość wyzwalająca                                                      | 4-8, 4-26                      |          |              |                         |  |
|   | wartości graniczne prze                                                  | epływu 4-10                    |          |              |                         |  |
|   | współczynnik kalibracji                                                  | 4-33                           |          |              |                         |  |
|   | wyjścia urządzenia zap                                                   | isującego 4-23                 |          |              |                         |  |
|   | wyjście                                                                  | 4-23, 6-1                      |          |              |                         |  |
|   | wymiary                                                                  | 1-3                            |          |              |                         |  |
| Ζ |                                                                          |                                |          |              |                         |  |
|   | złącza elektryczne                                                       | 6-1                            |          |              |                         |  |
|   | złącze                                                                   | 2-6                            |          |              |                         |  |
|   | złącze wtykowe lemo                                                      | 1-12                           |          |              |                         |  |
|   | zabezpieczenie transpo                                                   | ortowe 1-13                    |          |              |                         |  |
|   | zero                                                                     | 1-11, 2-4, 3-4–3-5, 3-7, 4-9   |          |              |                         |  |
|   | RS232 interface                                                          | 1-16, 4-21, 6-7                |          |              |                         |  |
|   | RS232 protocol                                                           | 4-24                           |          |              |                         |  |
| S |                                                                          |                                |          |              |                         |  |
|   | self-test                                                                | 3-13                           |          |              |                         |  |
|   | sinter filter                                                            | 7-7                            |          |              |                         |  |
|   | sniffer                                                                  | 4-27                           |          |              |                         |  |
|   | sniffer light                                                            | 4-20                           |          |              |                         |  |
|   | sniffer line 1-                                                          | 1-11–1-12, 2-4, 4-9, 4-26, 7-5 |          |              |                         |  |
|   | sniffer probe1-1, 2-4, 3-5, 7-5sniffer tip0-6, 1-8, 3-5, 3-10, 3-14–3-16 |                                |          |              |                         |  |
|   |                                                                          |                                |          |              |                         |  |
|   | sniffer tips                                                             | 1-8                            |          |              |                         |  |
|   | Standby Delay                                                            | 4-13                           |          |              |                         |  |
| Т |                                                                          |                                |          |              |                         |  |
|   | transportation lock                                                      | 1-11                           |          |              |                         |  |
|   | trigger                                                                  | 4-8, 4-24                      |          |              |                         |  |
|   |                                                                          |                                |          |              |                         |  |

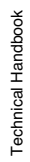

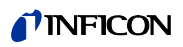

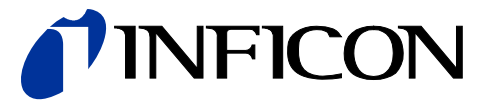

INFICON GmbH, Bonner Strasse 498, D-50968 Cologne, Germany UNITED STATES TAIWAN JAPAN KOREA SINGAPORE GERMANY FRANCE UNITED KINGDOM HONG KONG Visit our website for contact information and sales offices worldwide. www.inficon.com